# Sistema de Desempenho Portuário Manual do Usuário Externo

# Portos Organizados e Instalações Autorizadas

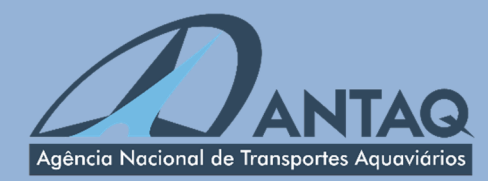

Setembro 2024 3ª Edição – v1.0

## Sumário

| Apresentação 4                                                    |
|-------------------------------------------------------------------|
| Introdução 5                                                      |
| 1. Informações gerais sobre o sistema                             |
| 2. Sobre o arquivo XML                                            |
| 2.1. Informações gerais sobre o XML                               |
| 2.2. Validação dos dados                                          |
| 2.2.1. Atracação                                                  |
| 2.2.2. Dados temporais                                            |
| 2.2.3. Paralisações                                               |
| 2.2.4. Cargas                                                     |
| 2.2.5. Tipos de operação da carga                                 |
| 2.2.6. Cargas Conteinerizadas                                     |
| 3. Sobre o formulário de atracação                                |
| 3.1. Cadastro de atracação                                        |
| 3.2. Cadastro de carga                                            |
| 3.3. Alteração de cadastro                                        |
| 3.4. Exclusão de atracação                                        |
| 4. Registro de ausência de atracação                              |
| 5. Omissão de Escala                                              |
| 5.1. Registro de Omissão de Escala                                |
| 5.2. Consulta de Registros de Omissão de Escala                   |
| 5.3 Ausência de Omissão de Escala                                 |
| 5.4 Registro de Omissão de Escala via XML                         |
| 6. Supressão de Carga                                             |
| 6.1. Registro de Supressão de Carga                               |
| 6.2. Consulta dos Registros de Supressão de Carga                 |
| 6.3. Ausência de Supressão de Carga                               |
| 6.4. Registro de Supressão de Carga via XML                       |
| 7. Vínculo de operador ao porto                                   |
| 7.1. Cadastro do vínculo                                          |
| 7.2. Pesquisa de operadores vinculados                            |
| 8. Cadastro Global Integrated Shipping Information System - GISIS |
| 8.1 Tipos de Empresas Envolvidas                                  |
| 8.2 Menu de Apoio – Cadastro de Entidade                          |
| 8.3 Cadastro Básico de Entidades                                  |

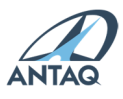

| 8.5 Formulário Especializado de Empresas Coletoras de Resíduos - GISIS       36         8.5.1 Preenchimento dos Formulários GISIS       36         8.5.2 Gerenciamento dos Formulários de Cadastro GISIS Preenchidos       37         9. Prestação de Informações de Operações de Coleta de Resíduos de Embarcações                                                                                                    |
|----------------------------------------------------------------------------------------------------|
| 8.5.1 Preenchimento dos Formulários GISIS       36         8.5.2 Gerenciamento dos Formulários de Cadastro GISIS Preenchidos       37         9. Prestação de Informações de Operações de Coleta de Resíduos de Embarcações       38         9.1 Envio por Preenchimento de Formulários       38         9.2 Envio de Arquivo XML com Operações de Coleta de Resíduo       40         9.2.1 Novos campos do XML sobre retirada de resíduos e instruções de preenchimento       40         10. Declaração de Classificação de Cargas Perigosas – IMDG Code       43         11. Ferramenta de Teste e Validação de Arquivo XML       45         12. Protocolos de recebimento.       46         13. Relatórios gerenciais       46         14. Outras informações       47         14.2. Serviços online       47         15. Exemplos de XML preenchidos       48         15.1. Exportação com baldeação       49         15.3. Carga de passagem       51         15.4. Importação com baldeação       53         15.5. Importação com baldeação       53         15.6. Cabotagem       55         15.7. Baldeação de carga nacional       56         15.8. Apoio       57      |
| 8.5.2 Gerenciamento dos Formulários de Cadastro GISIS Preenchidos       37         9. Prestação de Informações de Operações de Coleta de Resíduos de Embarcações       38         9.1 Envio por Preenchimento de Formulários       38         9.2 Envio de Arquivo XML com Operações de Coleta de Resíduo       40         9.2.1 Novos campos do XML sobre retirada de resíduos e instruções de preenchimento       40         10. Declaração de Classificação de Cargas Perigosas – IMDG Code       43         11. Ferramenta de Teste e Validação de Arquivo XML       45         12. Protocolos de recebimento       46         13. Relatórios gerenciais       46         14. Outras informações       47         14.1. Gestão de usuários       47         14.2. Serviços online       47         15. Exemplos de XML preenchidos       48         15.1. Exportação       48         15.2. Exportação com baldeação       52         15.3. Carga de passagem       51         15.4. Importação com baldeação       53         15.6. Cabotagem       55         15.7. Baldeação de carga nacional       56         15.8. Apoio       57         15.9. Abastecimento       57 |
| 9. Prestação de Informações de Operações de Coleta de Resíduos de Embarcações                                                                                                    |
| 9.1 Envio por Preenchimento de Formulários389.2 Envio de Arquivo XML com Operações de Coleta de Resíduo409.2.1 Novos campos do XML sobre retirada de resíduos e instruções de preenchimento4010. Declaração de Classificação de Cargas Perigosas – IMDG Code4311. Ferramenta de Teste e Validação de Arquivo XML4512. Protocolos de recebimento.4613. Relatórios gerenciais4614. Outras informações4714.1. Gestão de usuários4714.2. Serviços online4715. Exemplos de XML preenchidos4815.1. Exportação4915.3. Carga de passagem5115.4. Importação com baldeação5315.6. Cabotagem5515.7. Baldeação de carga nacional5615.8. Apoio57                                                                                                    |
| 9.2 Envio de Arquivo XML com Operações de Coleta de Resíduo       40         9.2.1 Novos campos do XML sobre retirada de resíduos e instruções de preenchimento       40         10. Declaração de Classificação de Cargas Perigosas – IMDG Code       43         11. Ferramenta de Teste e Validação de Arquivo XML       45         12. Protocolos de recebimento       46         13. Relatórios gerenciais.       46         14. Outras informações       47         14.1. Gestão de usuários       47         14.2. Serviços online       47         15. Exemplos de XML preenchidos       48         15.1. Exportação       49         15.3. Carga de passagem       51         15.4. Importação com baldeação       52         15.5. Importação com baldeação       53         15.6. Cabotagem       55         15.7. Baldeação de carga nacional       56         15.8. Apoio       57                                                                                                    |
| 9.2.1 Novos campos do XML sobre retirada de resíduos e instruções de preenchimento       40         10. Declaração de Classificação de Cargas Perigosas – IMDG Code.       43         11. Ferramenta de Teste e Validação de Arquivo XML.       45         12. Protocolos de recebimento.       46         13. Relatórios gerenciais.       46         14. Outras informações.       47         14.1. Gestão de usuários       47         14.2. Serviços online       47         15. Exemplos de XML preenchidos       48         15.1. Exportação       48         15.2. Exportação com baldeação       49         15.3. Carga de passagem       51         15.4. Importação       52         15.5. Importação com baldeação       53         15.6. Cabotagem       55         15.7. Baldeação de carga nacional       56         15.8. Apoio       57                                                                                                    |
| 4010. Declaração de Classificação de Cargas Perigosas – IMDG Code                                                                                                    |
| 10. Declaração de Classificação de Cargas Perigosas – IMDG Code                                                                                                    |
| 11. Ferramenta de Teste e Validação de Arquivo XML       45         12. Protocolos de recebimento.       46         13. Relatórios gerenciais.       46         14. Outras informações.       47         14.1. Gestão de usuários       47         14.2. Serviços online       47         14.3. Canal direto de atendimento       47         15. Exemplos de XML preenchidos       48         15.1. Exportação       48         15.2. Exportação com baldeação       49         15.3. Carga de passagem       51         15.4. Importação       52         15.5. Importação com baldeação       53         15.6. Cabotagem       55         15.7. Baldeação de carga nacional       56         15.8. Apoio       57         15.9. Abastecimento       57                                                                                                    |
| 12. Protocolos de recebimento.4613. Relatórios gerenciais.4614. Outras informações.4714.1. Gestão de usuários4714.2. Serviços online4714.3. Canal direto de atendimento4715. Exemplos de XML preenchidos4815.1. Exportação4815.2. Exportação com baldeação4915.3. Carga de passagem5115.4. Importação5215.5. Importação com baldeação5315.6. Cabotagem5515.7. Baldeação de carga nacional5615.8. Apoio5715.9. Abastecimento57                                                                                                    |
| 13. Relatórios gerenciais.4614. Outras informações.4714.1. Gestão de usuários4714.2. Serviços online4714.3. Canal direto de atendimento4715. Exemplos de XML preenchidos4815.1. Exportação4815.2. Exportação com baldeação4915.3. Carga de passagem5115.4. Importação5215.5. Importação com baldeação5315.6. Cabotagem5515.7. Baldeação de carga nacional5615.8. Apoio5715.9. Abastecimento57                                                                                                    |
| 14. Outras informações                                                                                                    |
| 14.1. Gestão de usuários4714.2. Serviços online4714.3. Canal direto de atendimento4715. Exemplos de XML preenchidos4815.1. Exportação4815.2. Exportação com baldeação4915.3. Carga de passagem5115.4. Importação5215.5. Importação com baldeação5315.6. Cabotagem5515.7. Baldeação de carga nacional5615.8. Apoio5715.9. Abastecimento57                                                                                                    |
| 14.2. Serviços online4714.3. Canal direto de atendimento4715. Exemplos de XML preenchidos4815.1. Exportação4815.2. Exportação com baldeação4915.3. Carga de passagem5115.4. Importação5215.5. Importação com baldeação5315.6. Cabotagem5515.7. Baldeação de carga nacional5615.8. Apoio5715.9. Abastecimento57                                                                                                    |
| 14.3. Canal direto de atendimento4715. Exemplos de XML preenchidos4815.1. Exportação4815.2. Exportação com baldeação4915.3. Carga de passagem5115.4. Importação5215.5. Importação com baldeação5315.6. Cabotagem5515.7. Baldeação de carga nacional5615.8. Apoio5715.9. Abastecimento57                                                                                                    |
| 15. Exemplos de XML preenchidos       48         15.1. Exportação       48         15.2. Exportação com baldeação       49         15.3. Carga de passagem       51         15.4. Importação       52         15.5. Importação com baldeação       53         15.6. Cabotagem       55         15.7. Baldeação de carga nacional       56         15.8. Apoio       57         15.9. Abastecimento       57                                                                                                    |
| 15.1. Exportação       48         15.2. Exportação com baldeação       49         15.3. Carga de passagem       51         15.4. Importação       52         15.5. Importação com baldeação       53         15.6. Cabotagem       55         15.7. Baldeação de carga nacional       56         15.8. Apoio       57         15.9. Abastecimento       57                                                                                                    |
| 15.2. Exportação com baldeação       49         15.3. Carga de passagem       51         15.4. Importação       52         15.5. Importação com baldeação       53         15.6. Cabotagem       55         15.7. Baldeação de carga nacional       56         15.8. Apoio       57         15.9. Abastecimento       57                                                                                                    |
| 15.3. Carga de passagem       51         15.4. Importação       52         15.5. Importação com baldeação       53         15.6. Cabotagem       55         15.7. Baldeação de carga nacional       56         15.8. Apoio       57         15.9. Abastecimento       57                                                                                                    |
| 15.4. Importação       52         15.5. Importação com baldeação       53         15.6. Cabotagem       55         15.7. Baldeação de carga nacional       56         15.8. Apoio       57         15.9. Abastecimento       57                                                                                                    |
| 15.5. Importação com baldeação       53         15.6. Cabotagem       55         15.7. Baldeação de carga nacional       56         15.8. Apoio       57         15.9. Abastecimento       57                                                                                                    |
| 15.6. Cabotagem       55         15.7. Baldeação de carga nacional       56         15.8. Apoio       57         15.9. Abastecimento       57                                                                                                    |
| 15.7. Baldeação de carga nacional                                                                                                    |
| 15.8. Apoio                                                                                                    |
| 15.9. Abastecimento                                                                                                    |
|                                                                                                    |
| 15.10. Safamento                                                                                                    |
| 15.11. Operação intermediária                                                                                                    |
| 15.12. Transferência interna                                                                                                    |
| 15.13. Misto                                                                                                    |
| 15.14. Marinha 59                                                                                                    |

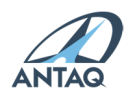

## Apresentação

O Sistema de Desempenho Portuário - SDP representa para o setor portuário nacional uma fonte consistente de dados para o acompanhamento do desempenho operacional de cada porto organizado e instalação portuária autorizada. Assume uma importância ímpar no setor aquaviário, devendo ser considerado por todos como ferramenta estratégica para o planejamento e, ao mesmo tempo, fonte de dados significativa para a geração de estatísticas e indicadores do setor.

A Antaq exerce, por definição legal, o controle das operações de recebimento, processamento e divulgação dos dados, utilizando-se para coleta de sistema eletrônico próprio: o Sistema de Desempenho Portuário. Faz-se necessária a constante modernização e aperfeiçoamento dos processos pertinentes a esse sistema. Além disso, diante do fato de que a totalidade do sistema portuário em operação já envia dados para o SDP, entende-se que a fase atual em que se encontra é voltada para a qualificação de seus dados sob os aspectos de confiabilidade e exatidão, e integração de sua base com outros sistemas de órgãos anuentes do setor portuário.

Mais do que coletar dados, o SDP tem por obrigação representar a movimentação efetiva de cargas nos portos brasileiros. Sem isso, não se pode fazer o devido planejamento nacional de logística portuária, nem se adotar medidas saneadoras de futuros gargalos. Esse é o verdadeiro conceito do Sistema. Mais do que exigir dos seus fornecedores a obrigação de abastecê-lo com dados, mostra-se como aliado do setor na projeção e comparação dos resultados existentes para os movimentos de cargas no Brasil, bem como na observação do desempenho nacional em relação aos mercados externos.

A elaboração deste manual visa documentar, aperfeiçoar e desfazer dúvidas no envio dos dados de movimentação dos portos organizados e instalações portuárias autorizadas – modalidades de terminal de uso privado, estação de transbordo de carga e instalação portuária de turismo - trazendo uma melhor descrição das regras implementadas no sistema SDP.

Diante da necessidade de se criar uma cultura comum da linguagem e regras implementadas no sistema SDP, este documento servirá como referência no trato comum das suas funções, estabelecendo padrões a serem seguidos por todos os portos organizados e instalações portuárias autorizadas.

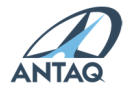

### Introdução

O SDP permite o envio de dados pelos usuários de duas maneiras. A primeira delas é o uso da tela de digitação dos dados (formulário de cadastro de atracações). A segunda trata do envio de dados através da transferência (upload) de arquivo salvo na extensão Extensible Markup Language – XML, cuja função é a de prover padrão para o envio e recebimento de dados.

O envio por arquivo XML é mais eficiente, já que permite ao Informante integrar seus sistemas internos com objetivo de eles mesmos gerarem os dados necessários à alimentação do SDP. Dessa forma não se perde tempo com digitações, o resultado é mais confiável e os tempos de envio podem ser mais bem direcionados e controlados.

Para instalações que não possuem sistema para a geração de XML, a GEA disponibiliza uma planilha no Excel que permite a geração de XML no padrão do SDP. Tal solução possibilita simplificar procedimentos de preenchimento, uma vez que possibilita repetições e evita eventuais indisponibilidades do sistema e o preenchimento parcial até o levantamento de todas as informações necessárias. Não é tão eficiente quanto soluções automáticas de geração de XML via sistema de gestão próprio da instalação portuária, mas pode ser uma alternativa mais eficiente que a de preenchimento via formulário.

A 3ª edição do Manual do Usuário do SDP objetiva sanar dúvidas no significado de campos e certos procedimentos. Inclui, também, informações referentes ao preenchimento de Omissões de Escala, Supressões de Carga, Carga Perigosa e Coleta de Resíduos. Este documento está sempre em evolução em função das novas experiências, demandas internacionais, governamentais e setoriais, além de recomendações consensuais indicadas por todos os participantes da rotina do sistema.

Nessa nova versão, foram retiradas as menções referentes às tarifas portuárias que, desde 2023, não integram mais o Sistema de Desempenho Portuário, fazendo parte, agora, do Sistema Contábil.

Integra também o SDP, mas em módulo a parte, o sistema de Acompanhamento de Preços Portuários – APP, responsável pelo recebimento das informações referentes as receitas mensais de serviços portuários assim como pelas quantidades, que permitem à Agência calcular o preço médio dos serviços portuários. As informações sobre o módulo estão incluídas na seção "Módulo APP" do portal do SDP, acessível pelo link:

https://web3.antaq.gov.br/portalv3/sdpv2servicosonline/index.html

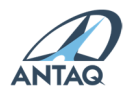

## 1. Informações gerais sobre o sistema

#### O que é o SDP?

O Sistema de Desempenho Portuário – SDP é um sistema de coleta de dados e informações sobre as operações portuárias nas instalações portuárias brasileira. É alimentado pelas próprias instalações portuárias brasileiras e abastece um banco de dados e de informações que permite a obtenção de um quadro fidedigno do setor, atendendo demandas do setor empresarial, acadêmico, bem como de órgãos de governo para a elaboração de políticas setoriais e para a regulação exercida pela ANTAQ. Além disso, é referência para o cálculo de indicadores operacionais, necessários à aferição da qualidade dos serviços portuários.

#### Quel e finelidede do SDP?

Gerar informações que sirvam como ferramentas para:

- A gestão operacional nos terminais de cada porto organizado e instalação portuária participante, detectando possíveis deficiências e disfunções, e possibilitando ações gerenciais de diagnóstico e correção;
- O planejamento do desenvolvimento portuário, através da comparação dos dados de movimentação de cargas com os dados de capacidades e níveis de utilização de instalações e equipamentos, detectando tendências e necessidades, com vistas ao dimensionamento adequado da expansão e melhoramento;
- O monitoramento dos resultados decorrentes de medidas e ações estratégicas adotadas pelo Governo Federal, através do Ministério de Portos e Aeroportos - MPor e da ANTAQ, ou pelos gestores e operadores de portos e terminais;
- O conhecimento e o controle público do desempenho dos serviços portuários oferecidos aos usuários, permitindo a avaliação mais completa de sua qualidade e dos reflexos nos custos totais de transporte;
- A regulação, através da ANTAQ e dos demais órgãos incumbidos legalmente dessa função, da atividade econômica de utilização de instalações e exploração portuária desenvolvida pelas autoridades portuárias e pelos diversos agentes operacionais – arrendatários de instalações, operadores portuários e outros prestadores de serviços;
- A obtenção de padrões e parâmetros comparativos de desempenho entre as diversas instalações e terminais.

#### Quem integr<sup>®</sup> o SDP?

Todos os portos organizados e instalações portuárias autorizadas pela União a operar na movimentação de cargas e passageiros.

Existem pequenas diferenças entre as informações cobradas das autoridades portuárias e das empresas autorizadas a explorar instalações portuárias. Por exemplo, as empresas autorizadas a

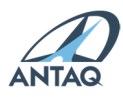

explorar terminais de uso privado e estações de transbordo de carga devem especificar a quantidade de carga movimentada por proprietário (peso de carga própria e de terceiros).

#### Como Cess r o SDP?

O acesso ao sistema é por meio do portal do SDP, onde está hospedada a página de documentação dos XMLs, XSDs com instruções sobre o XML, Manual, além de diversas informações complementares para o preenchimento do sistema.

O link de acesso ao portal é: <u>https://web3.antaq.gov.br/portalv3/sdpv2servicosonline/</u> Já o link de acesso direto ao sistema: <u>https://web3.antaq.gov.br/sdpv2/</u>

Os usuários do SDP são colaboradores dos portos organizados e instalações autorizadas, previamente cadastrados na ANTAQ. Para que seja realizado esse cadastro, deve ser feita solicitação pelo e-mail <u>desempenhoportuario@antaq.gov.br</u>.

O usuário que passar mais de 60 dias sem acessar o sistema terá a senha bloqueada.

LOGIN:

1) Primeiro deve-se clicar dentro do campo "Usuário", digitar o nome da conta do usuário (igual ao número do CPF sem caracteres) e clicar em "Verificar":

| SDPv2                                                      |                          |
|------------------------------------------------------------|--------------------------|
| Sistema de Desempenho Portuário                            |                          |
| Usuário                                                    | ×                        |
| Atualize seu navegador, não recomendado para versões infer | ior ao IE 9<br>Verificar |

2) A tela mostrará o perfil em que o usuário está vinculado e o campo de preenchimento da senha:

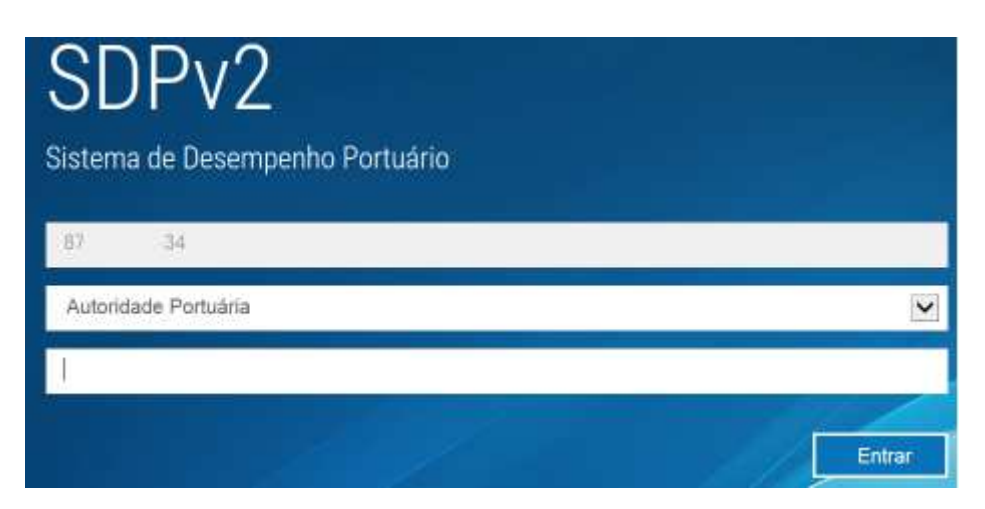

#### Quem coorden<sup>2</sup> o SDP?

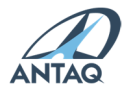

A coordenação do Sistema é exercida pela ANTAQ através da Gerência de Estatística e Avaliação de Desempenho (GEA), com sede em Brasília.

#### Como consult r os d dos colet dos pelo SDP?

O SDP disponibiliza opções de geração de relatórios de atracação, de carga e de carga conteinerizada, tanto por mês quanto por um período determinado. As informações enviadas podem ser imediatamente consultadas dentro do SDP caso enviadas via formulário ou após um dia caso submetidas via XML.

A ANTAQ disponibiliza, ainda, ferramenta dinâmica de consulta aos dados de movimentação portuária de cargas a partir de 2010, quando todos os portos organizados e instalações portuárias autorizadas passaram a enviar os dados diretamente para essa Agência, por meio do sistema SDP. As informações são atualizadas mensalmente, com uma diferença de dois meses entre envio e atualização do painel.

- Painel Estatístico Aquaviário: http://ea.antaq.gov.br/

#### Como envi?r os d?dos p?r? o SDP?

O SDP permite o envio de dados pelos usuários de duas maneiras. A primeira delas é o uso da tela de digitação dos dados (formulário de cadastro de atracações). A segunda trata do envio de dados através da transferência (upload) de arquivo salvo na extensão *Extensible Markup Language* – XML, cuja função é a de prover padrão para o envio e recebimento de dados.

A transmissão dos dados por arquivo XML permite validar a integridade do arquivo em validação de cada erro online:

- Sistema retorna cada erro encontrado nas etapas ordenadas de validação.

- O sistema possui também função de teste do XML antes do envio de fato.

#### 2. Sobre o arquivo XML

### 2.1. Informações gerais sobre o XML

|                                                           | O arquivo XML deve ser gerado no padrão utf-8 para que o sistema interprete a acentuação dos dados. |
|-----------------------------------------------------------|----------------------------------------------------------------------------------------------------|
| Acentu <sup>®</sup> ções do XML                           |                                                                                                    |
|                                                           | Se não for possível gerar o arquivo nesse padrão, não se deve                                       |
|                                                           | utilizar qualquer acentuação ou caractere especial.                                                 |
|                                                           | O arquivo XML pode ser compactado antes do envio (somente                                           |
|                                                           | ".zip") para agilizar a transferência dos dados.                                                    |
| Form <sup>®</sup> tos p <sup>®</sup> r <sup>®</sup> envio |                                                                                                    |
|                                                           | A validação é feita online e requer o reenvio do arquivo a cada                                     |
|                                                           | erro encontrado.                                                                                    |
|                                                           | Duas primeiras linhas do arquivo XML.                                                               |
|                                                           |                                                                                                    |
|                                                           | Arquivo XML de porto organizado:                                                                    |

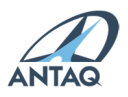

|                              | xml version='1.0' encoding='utf-8'?                                |
|------------------------------|--------------------------------------------------------------------|
| C                            | <movimento xmlns="SDPv2.xsd"></movimento>                          |
|                              |                                                                    |
|                              | Arquivo XML de instalação autorizada:                              |
|                              | xml version='1.0' encoding='utf-8'?                                |
|                              | <movimento xmlns="SDPTUP.xsd"></movimento>                         |
|                              | Valores de pesos com casas decimais (até a fração de 3 dígitos)    |
|                              | devem ser informados substituindo a "vírgulo" pelo "ponto",        |
| Form 🛛 t 🖓 ções de v 🖓 lores | conforme o exemplo:                                                |
| com c2s2s decim2is           | <pesocargabruta>1945.340</pesocargabruta> .                        |
|                              |                                                                    |
|                              | Obs.: Os valores de <b>pesos</b> devem ser informados utilizando a |
|                              | unid    de medid                                                   |
|                              | Todas as tags utilizadas para delimitar os dados informados entre  |
| Form It Coes des TAGs        | as mesmas devem ser "abertas" e "fechadas" de acordo com o         |
|                              | exemplo: <sentido>2</sentido> .                                    |
| Registro único de c2rg2s     | Os registros de cargas com características idênticas em uma        |
| idêntic⊡s                    | mesma atracação, com exceção do peso, devem ter seus pesos         |
|                              | somados e informados uma única vez no arquivo XML.                 |
|                              | O prazo normativo para envio dos dados de um determinado mês       |
|                              | é o 20° dia do mês subsequente. Para o envio de tais dados, deve   |
|                              | ser considerada a data de desatracação da embarcação.              |
| Pr⊡zos de envio              |                                                                    |
|                              | Após o prazo estabelecido para inclusão e/ou modificação dos       |
|                              | dados, deverá ser feita solicitação através do e-mail de           |
|                              | atendimento aos usuários do sistema, com apresentação de           |
|                              | justificativa do não cumprimento do prazo.                         |

## 2.2. Validação dos dados

Descritivo da forma de preenchimento e das regras de validação dos campos nos arquivos XML de portos organizados e instalações portuárias autorizadas.

## 2.2.1. Atracação

| T rigr2m2 do Porto / Código d2                  | O código de identificação do Porto Informante é     |
|-------------------------------------------------|-----------------------------------------------------|
| Inst®l®ção                                      | composto por três letras (trigrama), de acordo com  |
|                                                 | padronização internacional.                         |
| T⊵g:                                            |                                                     |
| <trigr<sup>®m<sup>®</sup>Porto/&gt;</trigr<sup> | O código de identificação da Instalação Autorizada  |
| <codigotup></codigotup>                         | Informante é definido pela ANTAQ, sendo             |
|                                                 | composto pelo bigrama do Brasil (BR), a UF e um     |
|                                                 | código de três dígitos (ex.: BRCE001).              |
|                                                 | Campo alfanumérico com no máximo 15 dígitos,        |
| Número d                                        | definido pelo informante.                           |
|                                                 |                                                     |
| T⊇g:                                            | A atracação cadastrada deve ser única, ou seja, não |
| <numeroatrවcවcවo></numeroatrවcවcවo>             | pode constar na base de dados dois ou mais          |
|                                                 | números de atracação iguais para o mesmo ano e      |

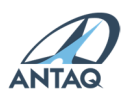

|                                                     | mesmo berço.                                                 |
|-----------------------------------------------------|--------------------------------------------------------------|
|                                                     | Cada Informante deve possuir um ou mais locais de            |
| Loc⊡l de Atr⊡c⊡ção                                  | atracação previamente cadastrados.                           |
|                                                     |                                                              |
| T⊡g:                                                | Esse campo será preenchido com código de                     |
| <loc2latr2c2c2o></loc2latr2c2c2o>                   | identificação de quatro posições (alfanumérico).             |
|                                                     | Campo numérico com 7 dígitos, que corresponde                |
|                                                     | ao código da embarcação segundo identificação da             |
| Número IMO                                          | International Maritime Organization (IMO). Ex.:              |
|                                                     | 9356165.                                                     |
| T⊡g:                                                |                                                              |
| <imon></imon>                                       | Obs.: quando não houver número, a tag no XML                 |
|                                                     | deverá conter o valor 0: <b><imon>0<imon>.</imon></imon></b> |
|                                                     | Campo numérico com 10 dígitos, que corresponde               |
| Número Inscrição nº Cºpitºniº dos                   | ao código de identificação da embarcação na                  |
| Portos                                              | Capitania dos Portos do Brasil. Ex.: 0011423641.             |
|                                                     |                                                              |
|                                                     | Obs.: Deverá ser informado o número "IMO" e/ou               |
| <numeroinscriceoceptenie></numeroinscriceoceptenie> | "Número Inscrição Capitania" no cadastro da                  |
|                                                     | atracação. Quando não houver número de                       |
|                                                     | inscrição, a tag deverá ser removida.                        |
|                                                     | Corresponde ao tipo de navegação realizado pela              |
|                                                     | embarcação. Ex.: linha regular de cabotagem de               |
|                                                     | navio conteineiro, da costa sul a norte do Brasil.           |
| NEvegEção dE EmbErcEção                             |                                                              |
|                                                     | O campo será preenchido com um dos códigos                   |
| T⊇g:                                                | abaixo:                                                      |
| <nevegeceo></nevegeceo>                             | Navegação Interior = 1                                       |
|                                                     | Apolo Portuario = 2                                          |
|                                                     | CabolageIII = 5                                              |
|                                                     | Longo Curso = 5                                              |
|                                                     | Refere-se à finalidade principal da atracação                |
|                                                     |                                                              |
|                                                     | O campo será preenchido com um dos códigos                   |
| Tipo de Oper©cão d© Atr©c©cão                       | abaixo:                                                      |
|                                                     | Movimentação de Carga = 1                                    |
| T⊡g:                                                | Passageiros = 2                                              |
| <tipooper2c2o></tipooper2c2o>                       | Apoio = 3                                                    |
|                                                     | Marinha = 4                                                  |
|                                                     | Abastecimento = 5                                            |
|                                                     | Reparo/ Manutenção = 6                                       |
|                                                     | Misto = 7                                                    |
|                                                     | Retirada de Resíduos = 8                                     |
| CNPJ Agente M⊡rítimo                                | CNPJ do agente marítimo, sem a máscara,                      |
| T⊡g:                                                | cadastrado previamente na base da Antaq.                     |
| <cnpjagente></cnpjagente>                           |                                                              |
| NEcionElidEde do ArmEdor                            | Nacionalidade do armador afretador ou                        |
|                                                     | transportador: brasileira (1) ou estrangeira (2).            |
| <necionelidearmedor></necionelidearmedor>           |                                                              |
|                                                     | LINFJ do armador brasileiro ou código do armador             |

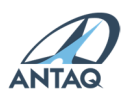

| CNPJ ou Código do Armidor                                                 | estrangeiro, previamente cadastro na base da                                 |
|---------------------------------------------------------------------------|------------------------------------------------------------------------------|
| T⊡g:                                                                      | Antaq.                                                                       |
| <cnpjcodigoarm⊡dor></cnpjcodigoarm⊡dor>                                   |                                                                              |
|                                                                           | Equivale a Empresa de Navegação registrada na<br>Escala do sistema MERCANTE. |
| Quentide de Pessegeiros                                                   | Campo habilitado apenas quando o tipo de                                     |
|                                                                           | operação selecionado for "Passageiros" ou                                    |
| T⊡gs:                                                                     | "Misto". Deverão ser enviadas as quantidades de                              |
| <quentidedepessegeirosembercedos></quentidedepessegeirosembercedos>       | passageiros embarcados, desembarcados e/ou em                                |
| <quentidedepessegeirosdesembercedos></quentidedepessegeirosdesembercedos> | trânsito.                                                                    |
| <qu2ntid2dep2ss2geirostr2nsito></qu2ntid2dep2ss2geirostr2nsito>           |                                                                              |
|                                                                           | Deve ser informado se ocorreu operação de                                    |
|                                                                           | retirada de resíduos durante a estadia da                                    |
| Colet® de Resíduo                                                         | embarcação                                                                   |
|                                                                           |                                                                              |
| T⊡g:                                                                      | Teve coleta de resíduo: 1 (Sim)                                              |
| <fli2gpossuicolet<sup>®Residuo/&gt;</fli2gpossuicolet<sup>                | Não teve coleta de resíduo: 0 (Não)                                          |
|                                                                           |                                                                              |
|                                                                           | Caso tenha ocorrido coleta, as informações                                   |
|                                                                           | relacionadas com a coleta devem ser informadas                               |
|                                                                           | como explicado posteriormente no Manual.                                     |

## 2.2.2. Dados temporais

Os campos apresentados a seguir serão de preenchimento obrigatório, relativos às informações sobre as datas e horários de chegada, atracação e operação.

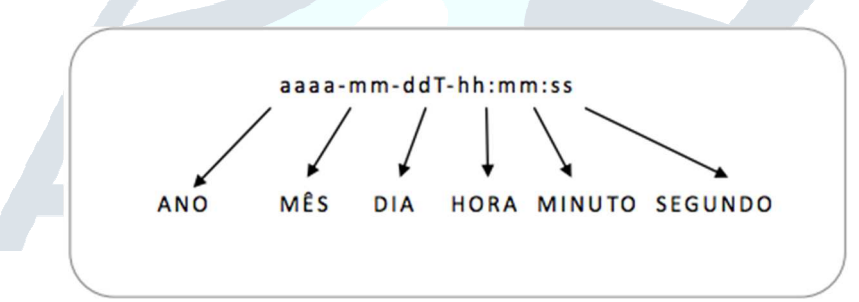

| D 21 e Hor de Cheg 20 ?                                 | Data e horário de chegada da embarcação nas proximidades    |
|---------------------------------------------------------|-------------------------------------------------------------|
| T?g:                                                    | da instalação portuária, na área de fundeio (formato: aaaa- |
| <d@t@hor@cheg@d@></d@t@hor@cheg@d@>                     | mm-ddT-hh:mm:ss, ex.: 2013-01-31T-14:40:00).                |
| DEte e Hore Previste de                                 | Data e horário da atracação da embarcação no cais da        |
| Atr⊡c⊡ção                                               | instalação portuária (formato: aaaa-mm-ddT-hh:mm:ss, ex.:   |
| T⊡g:                                                    | 2013-01-31T-14:40:00).                                      |
| <detehoreprevisteatrececeo></detehoreprevisteatrececeo> |                                                             |
| Dete e Hore de Atreceção                                | Data e horário da atracação da embarcação no cais da        |
| T⊡g:                                                    | instalação portuária (formato: aaaa-mm-ddT-hh:mm:ss, ex.:   |
| <d?t?hor?atr?c?c?o></d?t?hor?atr?c?c?o>                 | 2013-01-31T-14:40:00).                                      |
| Dîtî e horî dî                                          | Data e horário da desatracação da embarcação no cais da     |
| Desවtrවcවção                                            | instalação portuária (formato: aaaa-mm-ddT-hh:mm:ss, ex.:   |
| T⊡g:                                                    | 2013-01-31T-14:40:00).                                      |
| <detehoredesetrececeo></detehoredesetrececeo>           |                                                             |

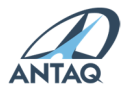

| DIt e hor de Início de                              | Registro de quando a operação do navio é efetivamente      |
|-----------------------------------------------------|------------------------------------------------------------|
| Oper⊡ção                                            | iniciada (formato: aaaa-mm-ddT-hh:mm:ss, ex.: 2013-01-31T- |
| T⊡g:                                                | 14:40:00).                                                 |
| <ditihorinicioopericio></ditihorinicioopericio>     |                                                            |
| D 🛛 t 🖻 e hor 🖻 de término d 🖻                      | Registro da data e horário do momento em que a operação do |
| Oper⊡ção                                            | navio é efetivamente encerrada (formato: aaaa-mm-ddT-      |
| T⊡g:                                                | hh:mm:ss, ex.: 2013-01-31T-14:40:00).                      |
| <detehoreterminoopereceo></detehoreterminoopereceo> |                                                            |

Critérios de Validação dos Dados Temporais:

- a) A data de chegada não deverá ser maior que a data de atracação;
- b) A data de atracação não deverá ser maior que a data de início de operação;
- c) A data de início de operação não deverá ser maior que a data de término da operação;
- d) A data de término da operação não deverá ser maior que a data de desatracação;
- e) Nas atracações com tipos de operação da atracação "movimentação de carga" e "misto", os campos "Data/Hora Início da Operação" e "Data Hora Término da Operação" são obrigatórios;
- f) Nas atracações do tipo "apoio" e "abastecimento", as datas e início e término da operação somente deverão ser informadas se houver registro de cargas movimentadas.

## 2.2.3. Paralisações

Os campos apresentados a seguir são referentes à informes de paralisações nas operações portuárias. O preenchimento é facultativo.

|                                     | Informar o código do tipo de paralisação:                             |
|-------------------------------------|-----------------------------------------------------------------------|
|                                     | 1 = Chuva e/ou outras condições climáticas desfavoráveis;             |
|                                     | 2 = Fundeio sem previsão de atracação;                                |
|                                     | 4 = Falta de energia elétrica;                                        |
| Código do Tipo de                   | 5 = Greve ou falta de trabalhadores portuários avulsos;               |
| P?r?lis?ção                         | 6 = Quebra de equipamento do Porto, devidamente comprovada;           |
|                                     | 7 = Quebra de equipamento do Operador Portuário, devidamente          |
| T⊡g:                                | comprovada;                                                           |
| <codigo></codigo>                   | 8 = Acidente;                                                         |
|                                     | 9 = Maré para embarcações com restrição de operação; e                |
|                                     | Código 10 em diante, disponível em relatório completo para consulta   |
|                                     | pelos usuários do SDP (dentro do sistema).                            |
|                                     | Data e horário do início da paralisação (formato: aaaa-mm-ddT-        |
| D2t2 e Hor2 do Início               | hh:mm:ss, ex.: 2017-07-30T-14:40:00).                                 |
| d? P?r?lis?ção                      |                                                                       |
| T⊡g:                                | Deve ser menor que a data e hora de término, e estar contida dentro   |
| <dit:horinicio></dit:horinicio>     | do período entre a chegada e a desatracação.                          |
| D 2 t 2 e Hor 2 do                  | Data e horário do término da paralisação (formato: aaaa-mm-ddT-       |
| Término d                           | hh:mm:ss, ex.: 2017-07-30T-14:40:00).                                 |
| Pereliseção                         |                                                                       |
| T⊡g:                                | Deve ser maior que a data e hora de início, e estar contida dentro do |
| <d2t2hor2termino></d2t2hor2termino> | período entre a chegada e a desatracação.                             |

O cadastro de atracação permite 1 ou N registros de paralisação da operação, que devem ter a hora total de paralisação menor do que a hora total de operação.

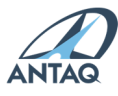

## 2.2.4. Cargas

Em relação às operações que envolvem cargas, deverão constar no arquivo XML de Porto e Instalação informações referentes aos seguintes itens:

|                                  | Deverá ser informado número válido de CNPJ da empresa responsável   |
|----------------------------------|---------------------------------------------------------------------|
|                                  | pela operação portuária, podendo ser operador portuário pré-        |
|                                  | qualificado pela Autoridade Portuária (XML de Porto), ou prestador  |
|                                  | de servico da Autorizatária (XML de Instalação).                    |
| CNPJ do Oper⊡dor                 |                                                                     |
|                                  | Uma mesma atracação poderá ter diferentes operadores informados.    |
| T?ø·                             | de acordo com a quantidade de registros de cargas adicionadas       |
| <cnnioner?dor></cnnioner?dor>    |                                                                     |
| (chpjopen_dol/)                  | O operador portuário deve ser estar previamente vinculado ao Porto  |
|                                  | Informante em cadastro via SDP                                      |
|                                  | Corresponde à carga movimentada, identificada pelo código NCM SH4   |
|                                  | (sistema híbrido 04 adotado nela classificação da Nomenclatura      |
|                                  | Comum do Mercosul)                                                  |
| Código da Carga                  | comun do mercosul.                                                  |
|                                  | Contôinaras dovarão sar identificados nelos códigos ISO             |
| Too.                             | (International Standard Organization) correspondentes               |
| I⊡g.<br>∠CodigoC⊡rg⊡/>           | reviamente cadastrados no hanco de dados auviliares do sistema      |
|                                  | previamente cadastrados no banco de dados adxinares do sistema.     |
|                                  | Caminhões e cargas de anoio deverão ser identificados nor códigos   |
|                                  | caminos definidos pela Antag                                        |
|                                  | proprios definidos pela Antaq.                                      |
|                                  | A tabela com os valores atuais node ser consultada e baiyada em     |
|                                  | A labela como s valores aluais poue ser consultada e baixada em     |
|                                  | Marcadoria aspy                                                     |
| Chain au Mazio                   | As cargas referentes a contâiner devem ser discriminadas de acordo  |
|                                  | As calgas references a contenier devent ser discriminadas de acordo |
| ı≞s.<br>∠Chain\∕®zin/>           | Coro a carga não seia contâiner a tag não deve ser incluída         |
|                                  | Laso a carga nao seja contenner, a taginao deve ser incluida.       |
| CF_Merc®nte                      | sistema MERCANTE, obrigatório para cargas de pavegação de longo     |
| CE-Werconte                      | curso e cabotagem                                                   |
| ΤϿα・                             |                                                                     |
| ™g.<br><cfmerc©nte></cfmerc©nte> | Caso o código de carga se refira a contâiner, este campo poderá ser |
|                                  | informado dentro ou fora da estrutura de Carga Conteinerizada       |
|                                  | As cargas devem ser discriminadas de acordo com os seguintes        |
|                                  | códigos:                                                            |
| Natureza da Carda                | Granel Sólido = 1                                                   |
|                                  | Granel Líquido – 2                                                  |
| Τρα·                             | Carga Geral = 3                                                     |
| <n?turez?c?rg?></n?turez?c?rg?>  |                                                                     |
|                                  | A natureza da carga nara contêineres deverá ser Carga Geral         |
|                                  | O sentido da movimentação da carga (embarque ou desembarque) é      |
|                                  | de preenchimento obrigatório para a majoria dos tipos de operação   |
|                                  | da carga O sentido deverá obrigatoriamente ser informado de         |
| Sentido                          | acordo com os seguintes códigos:                                    |
| Jennao                           | Desembarque - 1                                                     |
| Τρα·                             | Embarque = 2                                                        |
| i≞6.                             |                                                                     |

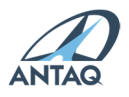

| <sentido></sentido>                                                                                                    |                                                                                                    |
|----------------------------------------------------------------------------------------------------|----------------------------------------------------------------------------------------------------|
|                                                                                                    | Esse campo será preenchido com o código "0" (não se aplica) na                                                                                                    |
|                                                                                                    | operação de abastecimento.                                                                                                    |
|                                                                                                    |                                                                                                    |
|                                                                                                    | O tipo de navegação deverá ser informado de acordo com os                                                                                                    |
|                                                                                                    | seguintes códigos:                                                                                                    |
|                                                                                                    | Navegação Interior = 1                                                                                                    |
|                                                                                                    | Apoio Portuário = 2                                                                                                    |
| Nevegeção de Cerge                                                                                                    | Cabotagem = 3                                                                                                    |
|                                                                                                    | Apoio Marítimo = 4                                                                                                    |
| T⊵g:                                                                                                    | Longo Curso = 5                                                                                                    |
| <n?veg?c?o></n?veg?c?o>                                                                                                    |                                                                                                    |
|                                                                                                    | Esse campo deverá preenchido com o código "0" (não se aplica) nas                                                                                                    |
|                                                                                                    | operações de abastecimento, operação intermediária e transferência                                                                                                    |
|                                                                                                    | interna.                                                                                                    |
| Bigr⊡m⊇ do P⊡ís de                                                                                                    | Informar o código bigrama do país do porto de origem da carga.                                                                                                    |
| Origem                                                                                                    |                                                                                                    |
| T⊡g:                                                                                                    |                                                                                                    |
| <bigr<sup>®m<sup>®</sup>P<sup>®</sup>isOrigem</bigr<sup>                                                                                                    |                                                                                                    |
| />                                                                                                    |                                                                                                    |
| Trigr <sup>®</sup> m <sup>®</sup> do Porto                                                                                                    | Informar o código trigrama do porto de origem da carga.                                                                                                    |
| de Origem                                                                                                    |                                                                                                    |
| T?g:                                                                                                    | Não deve ser incluída caso a origem seja um Terminal Autorizado.                                                                                                    |
| <trigr<sup>®m<sup>®</sup>PortoOrig</trigr<sup>                                                                                                    |                                                                                                    |
| em/>                                                                                                    |                                                                                                    |
|                                                                                                    | Quando se tratar de origem em lerminal de Uso Privado (IUP) ou                                                                                                    |
| Codigo TUP de                                                                                                    | outros tipos de instalação privada que a ANIAQ tenha codigo distinto                                                                                                    |
| Origem                                                                                                    | do trigrama de porto publico, o informe devera ser conforme                                                                                                    |
| ΤϿα・                                                                                                    | neptagrama definido pela Agencia.                                                                                                    |
| ™g.<br><codigotliporigem <="" th=""><th>Não deve ser incluída caso a origem seia um Porto (nacional ou</th></codigotliporigem>                                                                                                    | Não deve ser incluída caso a origem seia um Porto (nacional ou                                                                                                    |
| >                                                                                                    | internacional).                                                                                                    |
| Código da Área de                                                                                                    |                                                                                                    |
|                                                                                                    | l informar o codigo da area de origem da carga do informante da                                                                                                    |
| Origem d? C?rg?                                                                                                    | informar o codigo da area de origem da carga do informante da atracação, se o Sentido for Embarque (2).                                                                                                    |
| Origem d? C?rg?                                                                                                    | atracação, se o Sentido for Embarque (2).                                                                                                    |
| Origem d2 C2rg2<br>T2g:                                                                                                    | atracação, se o Sentido for Embarque (2).<br>Quando embarque direto da carga (sem prévia armazenagem em área                                                                                                    |
| Origem d2 C2rg2<br>T2g:<br><codigoare2origem< th=""><th>A carga do Informante da atracação, se o Sentido for Embarque (2).<br/>Quando embarque direto da carga (sem prévia armazenagem em área do Informante), o código a ser informado é o 9999.</th></codigoare2origem<>                                                                                                    | A carga do Informante da atracação, se o Sentido for Embarque (2).<br>Quando embarque direto da carga (sem prévia armazenagem em área do Informante), o código a ser informado é o 9999.                                                                                                    |
| Origem d2 C2rg2<br>T2g:<br><codigoare2origem<br>/&gt;</codigoare2origem<br>                                                                                                    | nformar o codigo da area de origem da carga do informante da<br>atracação, se o Sentido for Embarque (2).<br>Quando embarque direto da carga (sem prévia armazenagem em área<br>do Informante), o código a ser informado é o 9999.                                                                                                    |
| Origem dE CErgE<br>TEg:<br><codigoareeorigem<br>/&gt;<br/>BigrEmE do PEís de</codigoareeorigem<br>                                                                                                    | Informar o codigo da area de origem da carga do informante da<br>atracação, se o Sentido for Embarque (2).<br>Quando embarque direto da carga (sem prévia armazenagem em área<br>do Informante), o código a ser informado é o 9999.<br>Informar o código bigrama do país do porto de destino da carga.                                                                                                    |
| Origem d2 C2rg2<br>T2g:<br><codigoare2origem<br>/&gt;<br/>Bigr2m2 do P2ís de<br/>Destino</codigoare2origem<br>                                                                                                    | Informar o codigo da area de origem da carga do informante da<br>atracação, se o Sentido for Embarque (2).<br>Quando embarque direto da carga (sem prévia armazenagem em área<br>do Informante), o código a ser informado é o 9999.<br>Informar o código bigrama do país do porto de destino da carga.                                                                                                    |
| Origem d2 C2rg2<br>T2g:<br><codigoare2origem<br>/&gt;<br/>Bigr2m2 do P2ís de<br/>Destino<br/>T2g:</codigoare2origem<br>                                                                                                    | Informar o codigo da area de origem da carga do informante da<br>atracação, se o Sentido for Embarque (2).<br>Quando embarque direto da carga (sem prévia armazenagem em área<br>do Informante), o código a ser informado é o 9999.<br>Informar o código bigrama do país do porto de destino da carga.                                                                                                    |
| Origem dE CErge<br>TEg:<br><codigoareeorigem<br>/&gt;<br/>BigrEmE do PEís de<br/>Destino<br/>TEg:<br/><bigremepeisdestin< th=""><th>Informar o codigo da area de origem da carga do informante da<br/>atracação, se o Sentido for Embarque (2).<br/>Quando embarque direto da carga (sem prévia armazenagem em área<br/>do Informante), o código a ser informado é o 9999.<br/>Informar o código bigrama do país do porto de destino da carga.</th></bigremepeisdestin<></codigoareeorigem<br>                                                                                                    | Informar o codigo da area de origem da carga do informante da<br>atracação, se o Sentido for Embarque (2).<br>Quando embarque direto da carga (sem prévia armazenagem em área<br>do Informante), o código a ser informado é o 9999.<br>Informar o código bigrama do país do porto de destino da carga.                                                                                                    |
| Origem d2 C2rg2<br>T2g:<br><codigoare2origem<br>/&gt;<br/>Bigr2m2 do P2ís de<br/>Destino<br/>T2g:<br/><bigr2m2p2isdestin<br>o/&gt;</bigr2m2p2isdestin<br></codigoare2origem<br>                                                                                                    | Informar o codigo da area de origem da carga do informante da<br>atracação, se o Sentido for Embarque (2).<br>Quando embarque direto da carga (sem prévia armazenagem em área<br>do Informante), o código a ser informado é o 9999.<br>Informar o código bigrama do país do porto de destino da carga.                                                                                                    |
| Origem d2 C2rg2<br>T2g:<br><codigoare2origem<br>/&gt;<br/>Bigr2m2 do P2ís de<br/>Destino<br/>T2g:<br/><bigr2m2p2isdestin<br>o/&gt;<br/>Código do Porto de</bigr2m2p2isdestin<br></codigoare2origem<br>                                                                                                    | Informar o codigo da area de origem da carga do informante da<br>atracação, se o Sentido for Embarque (2).<br>Quando embarque direto da carga (sem prévia armazenagem em área<br>do Informante), o código a ser informado é o 9999.<br>Informar o código bigrama do país do porto de destino da carga.<br>Informar o código trigrama do porto de destino da carga.                                                                                                    |
| Origem d2 C2rg2<br>T2g:<br><codigoare2origem<br>/&gt;<br/>Bigr2m2 do P2is de<br/>Destino<br/>T2g:<br/><bigr2m2p2isdestin<br>o/&gt;<br/>Código do Porto de<br/>Destino</bigr2m2p2isdestin<br></codigoare2origem<br>                                                                                                    | Informar o codigo da area de origem da carga do informante da<br>atracação, se o Sentido for Embarque (2).<br>Quando embarque direto da carga (sem prévia armazenagem em área<br>do Informante), o código a ser informado é o 9999.<br>Informar o código bigrama do país do porto de destino da carga.<br>Informar o código trigrama do porto de destino da carga.                                                                                                    |
| Origem d2 C2rg2<br>T2g:<br><codigoare2origem<br>/&gt;<br/>Bigr2m2 do P2ís de<br/>Destino<br/>T2g:<br/><bigr2m2p2isdestin<br>o/&gt;<br/>Código do Porto de<br/>Destino<br/>T2g:</bigr2m2p2isdestin<br></codigoare2origem<br>                                                                                                    | Informar o codigo da area de origem da carga do informante da<br>atracação, se o Sentido for Embarque (2).<br>Quando embarque direto da carga (sem prévia armazenagem em área<br>do Informante), o código a ser informado é o 9999.<br>Informar o código bigrama do país do porto de destino da carga.<br>Informar o código trigrama do porto de destino da carga.<br>Não deve ser incluída caso o destino seja um Terminal Autorizado.                                                                                                    |
| Origem d2 C2rg2<br>T2g:<br><codigoare2origem<br>/&gt;<br/>Bigr2m2 do P2ís de<br/>Destino<br/>T2g:<br/><bigr2m2p2isdestin<br>o/&gt;<br/>Código do Porto de<br/>Destino<br/>T2g:<br/><trigr2m2portodesti< th=""><th>Informar o codigo da area de origem da carga do informante da<br/>atracação, se o Sentido for Embarque (2).<br/>Quando embarque direto da carga (sem prévia armazenagem em área<br/>do Informante), o código a ser informado é o 9999.<br/>Informar o código bigrama do país do porto de destino da carga.<br/>Informar o código trigrama do porto de destino da carga.<br/>Não deve ser incluída caso o destino seja um Terminal Autorizado.</th></trigr2m2portodesti<></bigr2m2p2isdestin<br></codigoare2origem<br> | Informar o codigo da area de origem da carga do informante da<br>atracação, se o Sentido for Embarque (2).<br>Quando embarque direto da carga (sem prévia armazenagem em área<br>do Informante), o código a ser informado é o 9999.<br>Informar o código bigrama do país do porto de destino da carga.<br>Informar o código trigrama do porto de destino da carga.<br>Não deve ser incluída caso o destino seja um Terminal Autorizado.                                                                                                    |
| Origem de Cerge<br>Teg:<br><codigoareeorigem<br>/&gt;<br/>Bigreme do Peís de<br/>Destino<br/>Teg:<br/><bigremepeisdestin<br>o/&gt;<br/>Código do Porto de<br/>Destino<br/>Teg:<br/><trigremeportodesti<br>no/&gt;</trigremeportodesti<br></bigremepeisdestin<br></codigoareeorigem<br>                                                                                                    | Informar o codigo da area de origem da carga do informante da<br>atracação, se o Sentido for Embarque (2).<br>Quando embarque direto da carga (sem prévia armazenagem em área<br>do Informante), o código a ser informado é o 9999.<br>Informar o código bigrama do país do porto de destino da carga.<br>Informar o código trigrama do porto de destino da carga.<br>Não deve ser incluída caso o destino seja um Terminal Autorizado.                                                                                                    |
| Origem d2 C2rg2<br>T2g:<br><codigoare2origem<br>/&gt;<br/>Bigr2m2 do P2ís de<br/>Destino<br/>T2g:<br/><bigr2m2p2isdestin<br>o/&gt;<br/>Código do Porto de<br/>Destino<br/>T2g:<br/><trigr2m2portodesti<br>no/&gt;<br/>Código TUP de</trigr2m2portodesti<br></bigr2m2p2isdestin<br></codigoare2origem<br>                                                                                                    | Informar o codigo da area de origem da carga do informante da<br>atracação, se o Sentido for Embarque (2).<br>Quando embarque direto da carga (sem prévia armazenagem em área<br>do Informante), o código a ser informado é o 9999.<br>Informar o código bigrama do país do porto de destino da carga.<br>Informar o código trigrama do porto de destino da carga.<br>Não deve ser incluída caso o destino seja um Terminal Autorizado.<br>Quando se tratar de destino à Terminal de Uso Privado (TUP) ou                                                                                                    |
| Origem d ZCZrgZ<br>TEg:<br><codigoare2origem<br>/&gt;<br/>BigrZm2 do P2is de<br/>Destino<br/>T2g:<br/><bigrzm2p2isdestin<br>o/&gt;<br/>Código do Porto de<br/>Destino<br/>T2g:<br/><trigrzm2portodesti<br>no/&gt;<br/>Código TUP de<br/>Destino</trigrzm2portodesti<br></bigrzm2p2isdestin<br></codigoare2origem<br>                                                                                                    | <ul> <li>Informar o codigo da area de origem da carga do informante da atracação, se o Sentido for Embarque (2).</li> <li>Quando embarque direto da carga (sem prévia armazenagem em área do Informante), o código a ser informado é o 9999.</li> <li>Informar o código bigrama do país do porto de destino da carga.</li> <li>Informar o código trigrama do porto de destino da carga.</li> <li>Não deve ser incluída caso o destino seja um Terminal Autorizado.</li> <li>Quando se tratar de destino à Terminal de Uso Privado (TUP) ou outros tipos de instalação privada que a Antaq tenha código distinto de trigrama do privada que a Antaq tenha código distinto de trigrama do privada que a Antaq tenha código distinto de trigrama do privada que a Antaq tenha código distinto de trigrama do privada que a Antaq tenha código distinto de trigrama de mate méthica e pinforman de mate a finforman de mate a finforman de mat</li></ul> |

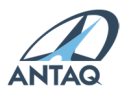

| T⊡g:                                                                                                    | heptagrama definido pela Agência.                                                                                             |
|----------------------------------------------------------------------------------------------------|----------------------------------------------------------------------------------------------------|
| <codigotupdestino <="" th=""><th>Não deve con incluído como o destino esis um Dente (assisuel eu</th></codigotupdestino> | Não deve con incluído como o destino esis um Dente (assisuel eu                                                               |
| >                                                                                                    | nao deve ser incluida caso o destino seja um Porto (nacional ou internacional).                                               |
|                                                                                                    | Informar o código da área de destino da carga do Informante da                                                                |
| Código d🛛 Áre🖓 de                                                                                                    | atracação, se o Sentido for Desembarque (1).                                                                                  |
| Destino d PCPrg P                                                                                                    |                                                                                                    |
|                                                                                                    | Quando desembarque direto da carga (sem posterior armazenagem                                                                 |
| T⊡g:                                                                                                    | em área do Informante), o código a ser informado é o 9999.                                                                    |
| <codigoaredestino< th=""><th></th></codigoaredestino<>                                                                   |                                                                                                    |
| 12                                                                                                    | Obrigatório o informe da quantidade, em unidades, da movimentação                                                             |
|                                                                                                    | de natureza da carga 'Carga Geral'.                                                                                           |
|                                                                                                    |                                                                                                    |
|                                                                                                    | Deverá ser informada a quantidade em unidade:                                                                                 |
|                                                                                                    | a) das mercadorias acondicionadas nas mais variadas embalagens,                                                               |
| QuIntidIde                                                                                                    | como sacos, caixas de madeira e barris;                                                                                       |
|                                                                                                    | b) das unitizadas em pallets, conteineres ou outras formas; e                                                                 |
| I≌g:<br>∠Ou⊡ntid⊡de/>                                                                                                    | c) das cargas gerais soltas que não possuem embalagem, como<br>automóveis maquinários industriais e bois vivos                |
|                                                                                                    | automovers, maquinanos muustnais e bois vivos.                                                                                |
|                                                                                                    | Não é permitido informar valor maior do que 32.767 unidades de                                                                |
|                                                                                                    | contêiner por atracação. As demais cargas aceitam o máximo de                                                                 |
|                                                                                                    | 99.999.999 unidades.                                                                                                    |
|                                                                                                    | Valor da movimentação em toneladas. Deverá ser maior do que zero.                                                             |
|                                                                                                    | Para contâinarea deverá con informado o nora total de corre                                                                   |
|                                                                                                    | Para conteineres, devera ser informado o peso total da carga<br>adicionado da tara do contôjner, em toneladas (Eormato: campo |
| Peso C?rg? Brut?                                                                                                    | alfanumérico com 13 dígitos e três casas decimais).                                                                           |
|                                                                                                    |                                                                                                    |
| T⊡g:                                                                                                    | Campo de preenchimento obrigatório.                                                                                           |
| <pesoc?rg?brut?></pesoc?rg?brut?>                                                                                        |                                                                                                    |
|                                                                                                    | OBS.: para instalações portuárias, também são cobrados os pesos                                                               |
|                                                                                                    | brutos das cargas de propriedade própria e de terceiros (tags                                                                 |
|                                                                                                    | <pre><pesocargabrutapropria></pesocargabrutapropria> e <pesocargabrutatercetros></pesocargabrutatercetros>).</pre>            |
|                                                                                                    | 3 = Apoio:                                                                                                    |
|                                                                                                    | 5 = Abastecimento;                                                                                                    |
| Tipo de Oper⊡ção d⊡                                                                                                    | 8 = Safamento (remoção para o cais com reembarque);                                                                           |
| C?rg?                                                                                                    | 10 = Remoção a bordo;                                                                                                    |
|                                                                                                    | 11 = Operação Intermediária;                                                                                                  |
| T⊡g:                                                                                                    | 12 = Transferência Interna;                                                                                                   |
| <iipooper2c2oc2rg?< th=""><th>13 = Longo Curso Exportação;</th></iipooper2c2oc2rg?<>                                     | 13 = Longo Curso Exportação;                                                                                                  |
| 12                                                                                                    | 15 = Longo Curso Exportação com Baldeação de Carga Estrangeira:                                                               |
|                                                                                                    | 16 = Longo Curso Importação com Baldeação de Carga Estrangeira;                                                               |
|                                                                                                    | 17 = Cabotagem;                                                                                                    |
|                                                                                                    | 18 = Interior;                                                                                                    |
|                                                                                                    | 19 = Baldeação de Carga Nacional;                                                                                             |
|                                                                                                    | 20 = Baldeação de Carga Estrangeira de Passagem.                                                                              |
|                                                                                                    | Deve ser informado o Código Marítimo Internacional de Produtos                                                                |

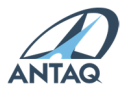

| IMDG Code             | Perigosos – IMDG Code da carga transportada ou declaração de que a carga é composta por produto não perigoso pelo IMDG Code.                                                                                      |
|-----------------------|----------------------------------------------------------------------------------------------------|
| T?g:                  |                                                                                                    |
| <imdgcode></imdgcode> | A tabela com os valores atuais pode ser consultada e baixada em <a href="https://web3.antaq.gov.br/portalv3/sdpv2servicosonline/Consultarl">https://web3.antaq.gov.br/portalv3/sdpv2servicosonline/Consultarl</a> |
|                       | MDGCode.aspx.                                                                                                    |

#### Observ<sup>®</sup>ções sobre os loc<sup>®</sup>is de origem e destino d<sup>®</sup> c<sup>®</sup>rg<sup>®</sup>:

O SDP trabalha com duas formas de registro dos locais de origem e destino da carga: bigrama do país e trigrama do porto e código de instalação privada autorizada (em formato definido pela agência, contendo 7 caracteres).

Portos estrangeiros deverão ser informados conforme códigos bigrama e trigrama da lista das Nações Unidas de códigos para comércio e transporte (UN/LOCODE). Caso o porto não esteja cadastrado na base da ANTAQ, resultando em erro ao tentar submeter a atracação, deve ser enviado e-mail para <u>desempenhoportuario@antaq.gov.br</u>.

Portos brasileiros que deverão ser informados com os códigos bigrama e trigrama são:

- Portos organizados, ex.: Santos (SSZ), Salvador (SSA);
- Portos públicos de pequeno porte, ex.: Ladário (LDR), Breves (BVS);
- Bacias sedimentares, ex.: Campos (CAM), Espírito Santo (SAS);
- Unidades flutuantes de produção, ex.: FPSO Cidade de Ilha Bela (BR3);
- Local impreciso: Terminais Interiores (200).

O código heptagrama, gerado pela Antaq, deve ser informado para as instalações privadas nacionais. Neste grupo encontram-se as instalações exploradas mediante autorização (como terminais de uso privado e estações de transbordo de cargas), exploradas sob registro (como instalações de apoio e estaleiros) e diversos (instalações em processo de regularização e outras).

A instalação informante sempre deve ser origem ou destino da carga informada. Caso a operação tenha sentido embarque, a origem deverá ser a própria instalação informante. De semelhante modo, caso o sentido seja um desembarque, o destino é que deverá ser a própria instalação.

A lista de portos nacionais e internacionais está disponível no portal do SDP, opção "Dados Auxiliares" (<u>https://web3.antaq.gov.br/portalv3/sdpv2servicosonline/ConsultarPorto.aspx</u>).

Já a lista de instalações portuárias autorizadas, de registro ou diversas está disponível no link: <u>https://web3.antaq.gov.br/portalv3/sdpv2servicosonline/ConsultarInstalacaoPortuaria.aspx</u>

#### 2.2.5. Tipos de operação da carga

Com vistas ao aprimoramento do Sistema de Desempenho Portuário (SDP) e uniformização das classificações de operações de cargas nos portos brasileiros, a ANTAQ adotou forma de classificação de operações de cargas do SDP compatível com a utilizada nos sistemas MERCANTE e Siscomex Carga (Instrução Normativa 800 da Receita Federal, de 27 de dezembro de 2007).

Consideram-se as seguintes definições:

I – Transbordo, a transferência direta de mercadoria de um veículo para outro;

II - Baldeação, a transferência de mercadoria descarregada de um veículo e posteriormente

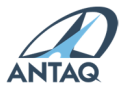

carregada em outro;

III – Complementação do transporte internacional, o transporte da carga procedente ou destinada ao exterior e baldeada ou transbordada no País, com o objetivo de entregá-la no destino final constante do respectivo conhecimento de carga.

Destarte, o campo "Operação da Carga" do SDP poderá receber os seguintes tipos, conforme a finalidade da operação:

a) para registro de cargas nacionais:

1. Cabotagem (CAB), aquele com portos de carregamento e descarregamento nacionais, para o registro das cargas nacionais transportadas em navegação marítima, inclusive quando combinada com a navegação interior;

2. Interior (ITR), aquele com portos de carregamento e descarregamento nacionais, para o registro das cargas nacionais transportadas exclusivamente em navegação interior; ou

3. Baldeação de Carga Nacional (BCN), aquele com portos de carregamento e descarregamento nacionais, para o registro das cargas nacionais submetidas a baldeação ou transbordo, inclusive cargas nacionais que venham a sair temporariamente do País por motivos exclusivamente de logística.

b) para registro de cargas estrangeiras:

1. Longo Curso Exportação (LCE), aquele com porto de carregamento nacional e porto de descarregamento estrangeiro, para o registro das cargas de exportação;

2. Longo Curso Importação (LCI), aquele com porto de carregamento estrangeiro e porto de descarregamento nacional, para o registro das cargas de importação, mesmo que a praça de entrega seja no exterior;

3. Baldeação de Carga Estrangeira (BCE), aquele com pelo menos um porto nacional de carregamento ou descarregamento, para o registro das cargas estrangeiras submetidas a baldeação ou transbordo no País, em complementação ao transporte internacional até o porto de destino final, conforme as seguintes modalidades:

3.1. LCI com baldeação ou transbordo, aquele com portos de carregamento e descarregamento nacionais, para o registro de cargas de importação chegadas ao País em manifesto LCI e submetidas a baldeação ou transbordo para complementação do transporte internacional até o porto nacional de destino final;

3.2. LCE com baldeação ou transbordo, aquele com portos de carregamento e descarregamento nacionais, para o registro de cargas de exportação que sairão do País em manifesto LCE, após transbordo ou baldeação para complementação do transporte internacional até o porto estrangeiro de destino final; ou

3.3. Passagem com baldeação ou transbordo, aquele com pelo menos um porto nacional de carregamento ou descarregamento, para o registro de cargas de passagem que sofrerão transbordo ou baldeação no País para complementação do transporte internacional até o porto estrangeiro de destino final.

Nesse campo são válidos os números inteiros abaixo, correspondentes aos tipos de operação da carga descritos ao lado:

#### AUXILIARES

- 3 = Apoio;
- 5 = Abastecimento;
- 8 = Safamento (remoção para o cais);
- 10 = Remoção a bordo;
- 11 = Operação Intermediária;
- 12 = Transferência Interna;

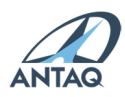

#### PRINCIPAIS

- 13 = Longo Curso Exportação;
- 14 = Longo Curso Importação;
- 15 = Longo Curso Exportação com Baldeação de Carga Estrangeira;
- 16 = Longo Curso Importação com Baldeação de Carga Estrangeira;
- 17 = Cabotagem;
- 18 = Interior;
- 19 = Baldeação de Carga Nacional;
- 20 = Baldeação de Carga Estrangeira de Passagem.

Os valores de 13 a 20 serão aceitos se a finalidade da atracação for movimentação de carga ou movimentação mista (carga e passageiros): valor 1 ou 7 no elemento <TipoOperacao/> da atracação.

Nos tipos envolvendo baldeações de carga (15, 16, 19 e 20), os portos de origem e destino da carga deverão ser informados conforme os portos de carregamento e descarregamento registrados no Manifesto (Siscomex Carga).

Quando o tipo de operação da atracação for "apoio" ou "abastecimento", o tipo de operação da carga aceito será o de mesmo nome da operação da atracação.

Nas operações de "safamento" e "remoção a bordo" somente serão válidos os códigos de carga de 8701 a 8716 (veículos automóveis), de 8401 a 8429 (reatores, máquinas e aparelhos) e de 4401 a 4421 (obras de madeira), além dos relativos a contêiner. Obrigatório o informe da natureza da carga, quantidade e peso total da carga (t).

Os campos de navegação, origem e destino da carga não serão informados quando o tipo de operação da carga for "safamento", "remoção a bordo", "abastecimento", "operação Intermediária" e "transferência interna".

### 2.2.6. Cargas Conteinerizadas

Em relação às operações que envolvem códigos de carga relativos a contêiner, deverão constar no arquivo XML de Porto e Instalação informações referentes aos seguintes itens:

| Código d  C  C  C  C  C  C  C  C  C  C  C  C  C                                                                                  | Corresponde à carga movimentada dentro do contêiner,             |  |  |  |
|----------------------------------------------------------------------------------------------------|------------------------------------------------------------------|--|--|--|
| Conteineriz 2d 2                                                                                                    | identificada pelo código NCM (Nomenclatura Comum do              |  |  |  |
|                                                                                                    | Mercosul).                                                       |  |  |  |
| T⊡g:                                                                                                    |                                                                  |  |  |  |
| <codigoc2rg2conteineri< th=""><th>Deve ser informado apenas os quatros primeiros dígitos do código</th></codigoc2rg2conteineri<> | Deve ser informado apenas os quatros primeiros dígitos do código |  |  |  |
| z?d?/>                                                                                                    | NCM.                                                             |  |  |  |
|                                                                                                    |                                                                  |  |  |  |
|                                                                                                    | A tabela com os valores atuais pode ser consultada e baixada em  |  |  |  |
|                                                                                                    | https://web3.antaq.gov.br/portalv3/sdpv2servicosonline/Consult   |  |  |  |
|                                                                                                    | arMercadoria.aspx                                                |  |  |  |
|                                                                                                    | Informe do número do Conhecimento de Embarque gerado pelo        |  |  |  |
|                                                                                                    | sistema MERCANTE, obrigatório para cargas de navegação de        |  |  |  |
| CE-MercInte                                                                                                    | longo curso e cabotagem.                                         |  |  |  |
|                                                                                                    |                                                                  |  |  |  |
| T⊡g:                                                                                                    | No caso de contêiner cheio o CE Mercante pode ser informado      |  |  |  |

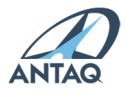

| <cemercinte></cemercinte>             | dentro ou fora de . Se contêiner vazio,                           |
|---------------------------------------|-------------------------------------------------------------------|
|                                       | esse campo deve ser excluído do arquivo.                          |
|                                       | Deve ser informado o peso líquido da carga conteinerizada         |
|                                       | (desconta-se a tara do contêiner). O valor desse campo deve ser   |
| Peso Líquido d Cerge                  | informado em toneladas. Campo alfanumérico com 13 dígitos e       |
|                                       | três casas decimais.                                              |
| T⊡g:                                  |                                                                   |
| <pesoc?rg?liquid?></pesoc?rg?liquid?> | OBS.: para as instalações portuárias autorizadas, também são      |
|                                       | cobrados os pesos líquidos das cargas de propriedade própria e de |
|                                       | terceiros.                                                        |
| ldentific <b>⊠ção do</b>              | Campo alfanumérico com 11 dígitos, que corresponde ao código      |
| Contêiner                             | internacional de identificação do contêiner. Ex.: MFTU9115476.    |
| T⊡g:                                  |                                                                   |
| <idconteiner></idconteiner>           |                                                                   |
|                                       | Deve ser informado o Código Marítimo Internacional de Produtos    |
|                                       | Perigosos – IMDG Code da carga transportada ou declaração de      |
|                                       | que a carga é composta por produto não perigoso pelo IMDG         |
| IMDG Code                             | Code.                                                             |
|                                       |                                                                   |
| T⊡g:                                  | A tabela com os valores atuais pode ser consultada e baixada em   |
| <imdgcode></imdgcode>                 | https://web3.antaq.gov.br/portalv3/sdpv2servicosonline/Consult    |
|                                       | arlMDGCode.aspx.                                                  |
|                                       |                                                                   |
|                                       | Deve ser informado para o contêiner e também para a carga         |
|                                       | dentro do contêiner.                                              |

### 3. Sobre o formulário de atracação

## 3.1. Cadastro de atracação

O formulário tem o nome "Cadastro de Atracações" e é acessado por meio do menu "Portos", perfil Autoridade Portuária, e menu "Instalações Portuárias", perfil Autorizatária.

A primeira tela do formulário mostra os campos para preenchimento dos dados da atracação e embarcação, datas de atracação e operação e paralisações, se Porto Informante.

A identificação da embarcação ocorre pelo preenchimento do número IMO e/ou inscrição na Capitania do Portos. Pelo menos um desses dois campos deve ser preenchido.

| Número Capitania dos Portos: |   | Número IMO: |
|------------------------------|---|-------------|
| 3810395358                   | × | 8128640     |

A validação do campo relativo à identificação do armador (ou transportador) dependerá da nacionalidade selecionada. Se for brasileira, apenas o número do CNPJ da empresa transportadora deverá ser preenchido:

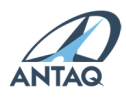

| Nacionalidade do Armador: |        | CNPJ do armador brasileiro / Código do armador internacional: |   |
|---------------------------|--------|---------------------------------------------------------------|---|
| Brasileira                | $\sim$ | 01.341.776/0001-38                                            | × |

Se nacionalidade estrangeira, o campo possui função de auto complemento, a partir do código de armador estrangeiro previamente cadastrado na base da ANTAQ:

| CNPJ do armador brasileiro / Código do armador internacional: |   |
|---------------------------------------------------------------|---|
| ve                                                            | × |
| VE000053 - PALUMBO VENEZUELA                                  |   |
| VE000098 - PDVSA PETROLEO S.A.                                |   |
|                                                               |   |

Caso a operação da atracação selecionada seja "Passageiro", "Marinha", "Reparo/Manutenção" ou "Retirada de resíduos", o botão "Salvar Atracação" deverá ser acionado para inclusão do cadastro.

As operações "movimentação de carga" e "misto" só permitem salvar a atracação após preenchimento da segunda tela do formulário, acionada no botão "Cargas".

As operações "apoio" e "abastecimento" também exigirão o preenchimento do formulário de Cargas, se preenchidos os tempos de início e término da operação.

#### 3.2. Cadastro de carga

Após o preenchimento dos dados de atracação, caso a operação seja de Movimentação de Carga ou Mista, o usuário deverá informar as cargas associadas àquela atracação antes de concluir, de forma a permitir que o registro seja salvo. Para preencher os dados da carga, ao final do formulário de atracação o usuário precisa clicar no botão "Carga", conforme apresentado abaixo:

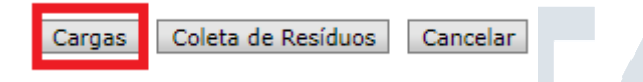

O formulário para cadastro das cargas movimentadas pela embarcação atracada permite adição de 1 ou N cargas. Deve-se clicar em "Adicionar Carga" após o preenchimento de todos os campos do formulário. O registro será mostrado na parte debaixo da tela de cadastro:

| Lista de Cargas                                                     |                                  |  |  |  |
|---------------------------------------------------------------------|----------------------------------|--|--|--|
| Cargas cadastradas para esta atracação.                             |                                  |  |  |  |
| Descrição                                                           | Peso Total (t)                   |  |  |  |
| 2304 - Tortas e outros resíduos sólidos da extração do óleo de soja | 1655,200                         |  |  |  |
|                                                                     | Quantidade total de registros: 1 |  |  |  |

Uma carga específica pode, também, ser informada diversas vezes desde que possua origem ou destino diferente.

Para o caso de movimentação de contêineres, novos campos serão incluídos para preenchimento ao final do formulário, como o serial do contêiner e a mercadoria movimentada dentro do contêiner. Cada mercadoria dentro de um contêiner deve ser informada e cada contêiner deve ser informado.

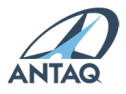

A partir do registro de pelo menos uma carga o sistema habilitará o botão "Salvar Atracação", que permitirá a finalização da inclusão da atracação e carga via formulário.

#### 3.3. Alteração de cadastro

Atualmente o SDP permite a retificação de dados incluídos de atracação e carga somente via formulário, ou seja, não é possível realizar via arquivo XML.

O usuário deverá acessar a "Pesquisa de Atracações", embaixo da tela inicial de cadastro de atracação, para procurar a atracação que deseja retificar. A pesquisa pode ser feita pelo número de atracação, pelo ano e pelo mês. A tela exibida é conforme apresentado abaixo:

| Pesquisa de Atracações                    |                 |                     |                |                        |    |
|-------------------------------------------|-----------------|---------------------|----------------|------------------------|----|
| Selecione os camp                         | os para filtrar | as atracações cadas | tradas para su | a autoridade portuária | a. |
| Porto: Terminal:<br>Santana V Selecione V |                 |                     |                |                        |    |
| Berco:                                    |                 | Atracação/Ano:      |                |                        |    |
| Selecione um terr                         | ninal 🗸 🗸       | Nº Atracação 20     | 018 12         |                        |    |
|                                           |                 |                     |                |                        |    |
|                                           |                 |                     | Peso           | uisar                  |    |
|                                           |                 |                     |                |                        |    |
|                                           |                 |                     |                |                        |    |
| Nº Atracação                              | Berço           | Terminal            | Porto          | Ano                    |    |
| 150                                       | PIER 2          | Cais Público        | Santana        | 2018                   |    |
| 151                                       | PIER 2          | Cais Público        | Santana        | 2018 5                 |    |
| 152                                       | PIER 2          | Cais Público        | Santana        | 2018                   |    |
| 153                                       | PIER 2          | Cais Público        | Santana        | 2018                   |    |
| 154                                       | PIER 1          | Cais Público        | Santana        | 2018                   |    |
| Quantidade total de registros: 5          |                 |                     |                |                        |    |

Ao selecionar a atracação que se deseja alterar, ela será carregada nos campos do formulário acima da pesquisa. Caso a alteração seja nos registros de carga, deve ser acessado o botão "Carga" e a carga selecionada no final dessa página. Concluídas as alterações, o usuário deve salvar no botão "Salvar Atracação".

### 3.4. Exclusão de atracação

A exclusão de atracação poderá ser realizada via formulário, pelo comando "Excluir Atracação" após pesquisa mostrada acima, ou então em formulário que permite a remoção de mais de um registro por vez utilizando a opção "Remover Atracação em Lote" (figura abaixo) e selecionando as atracações que se deseja excluir.

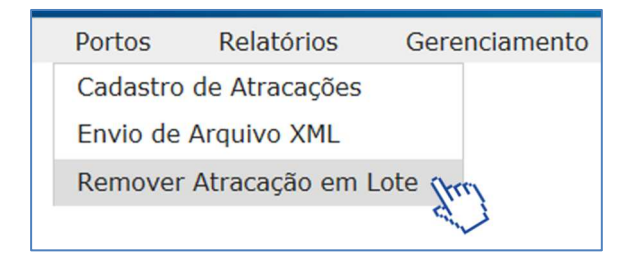

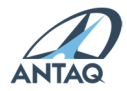

## 4. Registro de ausência de atracação

Para controle da situação operacional dos portos organizados e terminais autorizados, a ausência de atracações de embarcações em determinado mês deve ser informada no SDP até o dia 20 do mês subsequente. Esse registro realiza-se na seguinte opção do menu do sistema:

| Instalações Portuárias | Gerenciamento IP                    | Relatórios IP |
|------------------------|-------------------------------------|---------------|
|                        | Registro de Ausência de Atracação 🔒 |               |
|                        |                                     | 4 U           |

Definido o ano e o mês, o registro será efetuado no clique do botão abaixo, após seleção da Instalação, Ano e Mês:

| Registro de Ausência de Atracação      |   |                       |                                   |
|----------------------------------------|---|-----------------------|-----------------------------------|
| Instalação Portuária:<br>Atem's Manaus | ~ |                       |                                   |
| Ano:<br>2018                           | ~ | Mês:<br>12 - Dezembro | ~                                 |
|                                        |   |                       | Registro de Ausência de Atracação |
|                                        |   |                       |                                   |

O SDP gerará protocolo de recebimento do registro.

### 5. Omissão de Escala

A Omissão de Escala é a situação em que uma embarcação prevista para escalar em uma determinada instalação não cumpre com essa escala por algum motivo, o que gera o não atendimento da escala.

As situações são as mais diversas, mas cita-se, como exemplo, uma embarcação que, devido a condições adversas, deixa de atracar em um porto, em geral para não implicar em um atraso nas janelas, ou a embarcação que, devido a necessidade de manutenção não programada, cancela sua escala.

#### 5.1. Registro de Omissão de Escala

O envio dessa informação deve ser feito da seguinte forma:

a. Acesso ao formulário

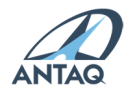

| SD    | Pv2        | . Sistema        | de Desempen   | ho Portuári | 0         |      |                     |
|-------|------------|------------------|---------------|-------------|-----------|------|---------------------|
| Apoio | Portos     | Relatórios       | Gerenciamento | Cadastros   | Protocolo | Sair | Selecionar Entidade |
|       | Enviar Are | quivo XML Teste  |               |             |           |      |                     |
|       | Atracaçõe  | es (Versão 2014) |               |             |           |      |                     |
|       | Omissões   | Escala           |               |             |           |      |                     |
|       | Atracaçõe  | es Teste         |               |             |           |      |                     |
|       | Supressão  | o de Carga       |               |             |           |      |                     |
|       | Cadastro   | de Atracações    |               |             |           |      |                     |
|       | Enviar Are | quivo (Versão 20 | )14)          |             |           |      |                     |
|       | Envio de / | Arquivo XML      |               |             |           |      |                     |
|       | Remover    | Atracação em Lo  | ote           |             |           |      |                     |
|       | Visualizar | Erros            |               |             |           |      |                     |

#### b. Preenchimento dos campos para cadastro da omissão de escala:

#### Cadastro Omissão de Escala

| Terminal:<br>Selecione                                  | ~ |                               |
|---------------------------------------------------------|---|-------------------------------|
| Número IMO:                                             |   | Número Capitania dos Portos:  |
| Perfil de Carga Predominante da Atracação:<br>Selecione | ~ | Navegação da Embarcação:      |
| Data Previsão de Atracação:                             |   | Número de Escala no Mercante: |
| Motivo Omissão Escala:                                  |   | Salvar Omissão Cancelar       |

O campo "Terminal" é apresentado apenas para o envio dos portos organizados com o objetivo de entender em qual terminal arrendado aconteceu a Omissão de Escala.

c. Clique em "Salvar Omissão" para concluir o envio.

Salvar Omissão Cancelar

d. O sistema emite uma mensagem confirmando o recebimento da omissão:

| ✓Inclusão                                                  |
|------------------------------------------------------------|
| A inclusão do(a) Omissão Escala foi realizada com sucesso. |
|                                                            |
|                                                            |
| Ok                                                         |

### 5.2. Consulta de Registros de Omissão de Escala

É possível também a realização de consulta das omissões que já foram informadas pela

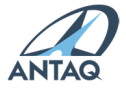

instalação portuária. Para isso, logo abaixo do cadastro, existe uma seção de pesquisa, em que é possível consultar as omissões, seja pelo número IMO/Capitania dos portos, pelo ano e mês da escala ou mesmo pelo número da Escala do Mercante.

#### Pesquisa de Omissão Escala

| Selecione os campos para filtrar as Omissões Atracação para sua autoridade portuária. |                              |
|---------------------------------------------------------------------------------------|------------------------------|
| Número IMO:                                                                           | Número Capitania dos Portos: |
| Ano Previsão Escala:                                                                  | Mês Previsão Escala:         |
| Escala Mercante:                                                                      |                              |
|                                                                                       |                              |

Os resultados são exibidos conforme a tabela abaixo:

| Nº Omissão Escala | Porto      | Data Prevista Atracação | IMO     | Capitania  | EscalaMercante                   |
|-------------------|------------|-------------------------|---------|------------|----------------------------------|
| 58                | Rio Grande | 01/05/2021              | 9709207 |            |                                  |
| 52                | Rio Grande | 13/05/2021              | 9709207 |            | 1200000000                       |
| 51                | Rio Grande | 15/05/2021              | 9802504 |            | 1200000001                       |
| 50                | Rio Grande | 20/05/2021              | 7433098 | 3810358240 | 1200000000                       |
|                   |            |                         |         |            | Quantidade total de registros: 4 |

É apresentado um número sequencial referente a todos os envios de portos, o porto em que ocorre a operação, a data prevista de atracação, o IMO/Capitania e a Escala do Mercante.

#### 5.3 Ausência de Omissão de Escala

Como forma de diferenciar a ausência de omissões de escala do não cumprimento de envio das omissões, é necessário que, mensalmente, a instalação que não apresentou omissão de escala, informe a Ausência de Omissão de Escala.

Para isso, deve ser acessada a opção "Ausência de Omissão de Escala" no menu "Portos" (para portos organizados) ou "Instalação Portuária" (para terminais autorizados). O cadastro da omissão envolve, para portos organizados, a seleção do terminal, do ano e do mês, conforme figura abaixo.

| Cadastro de Ausência de | Omissão de Escala |                                 |                 |
|-------------------------|-------------------|---------------------------------|-----------------|
| Porto:                  |                   | Terminal:                       |                 |
| Santos                  | $\checkmark$      | Selecione                       | ~               |
| Ano:                    |                   | Mês:                            |                 |
| Selecione               | ~                 | Selecione                       | ~               |
|                         |                   | Salvar Ausência Omissão em Lote | Salvar Cancelar |

Caso não tenha ocorrido omissão em nenhum terminal do porto, é possível o preenchimento em lote, definindo apenas o ano e o mês e pressionando o botão "Salvar Ausência Omissão em Lote", seguido de eventual confirmação.

Para terminais autorizados, o procedimento envolve apenas a definição do ano e do mês.

### 5.4 Registro de Omissão de Escala via XML

Em relação às operações que envolvem códigos de carga relativos a contêiner, deverão constar no arquivo XML de Porto e Instalação informações referentes aos seguintes itens:

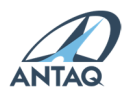

| Tigr@m@ do Porto<br>T@g:<br><trigr@m@></trigr@m@>                                                                                                    | O código de identificação do Porto Informante é composto por três letras (trigrama), de acordo com padronização internacional.                                                                                                    |  |  |  |  |
|----------------------------------------------------------------------------------------------------|----------------------------------------------------------------------------------------------------|--|--|--|--|
| Código do TerminI<br>TIg:<br><codigoinstiliccio></codigoinstiliccio>                                                                                                    | Para o caso de Instalação Autorizada, o código é definido pela<br>ANTAQ, sendo composto pelo bigrama do Brasil (BR), a UF e um<br>código de três dígitos (ex.: BRCE001). A lista de instalações<br>autorizadas está disponível em:<br>https://web3.antaq.gov.br/portalv3/sdpv2servicosonline/Consultar<br>InstalacaoPortuaria.aspx                                                                                                    |  |  |  |  |
|                                                                                                    | Para o caso de portos organizados, deve ser informado o código<br>numérico da instalação de acostagem, composto de 4 caracteres<br>numéricos. A lista de instalações de acostagem está disponível em:<br>https://web3.antaq.gov.br/portalv3/sdpv2servicosonline/Consultar<br>Berco aspx                                                                                                    |  |  |  |  |
| Número IMO                                                                                                    | Campo numérico com 7 dígitos, que corresponde ao código da<br>embarcação segundo identificação da International Maritime<br>Organization (IMO) Ex : 9356165                                                                                                    |  |  |  |  |
| T⊡g:<br><imon></imon>                                                                                                    | Obs.: quando não houver número, a tag no XML deverá conter o valor 0: <imon>0<imon>.</imon></imon>                                                                                                    |  |  |  |  |
| Número de Inscrição                                                                                                    | Código atribuído pela Capitania dos Portos do Brasil. Utilizá-lo                                                                                                    |  |  |  |  |
| n? C?pit?ni?                                                                                                    | guando a embarcação não possuir número IMO.                                                                                                    |  |  |  |  |
| T⊡g:                                                                                                    |                                                                                                    |  |  |  |  |
| <numeroinscric2oc2p< th=""><th>Caso tenha o número IMO, não é obrigatório.</th></numeroinscric2oc2p<>                                                                                                    | Caso tenha o número IMO, não é obrigatório.                                                                                                    |  |  |  |  |
| it⊡ni⊡/>                                                                                                    |                                                                                                    |  |  |  |  |
|                                                                                                    | Deve ser informado o perfil de carga predominante que seria                                                                                                    |  |  |  |  |
| Perfil de C <sup>®</sup> rg <sup>®</sup>                                                                                                    | embarcado/desembarcado. Deve ser discriminado de acordo com os                                                                                                    |  |  |  |  |
| <b>Drodomin</b> Into                                                                                                    | seguintes códigos:                                                                                                    |  |  |  |  |
| Freuommente                                                                                                    | 0 0                                                                                                    |  |  |  |  |
| Fredominiante                                                                                                    | 1 - Carga Geral                                                                                                    |  |  |  |  |
| TEg:                                                                                                    | 1 - Carga Geral<br>2 - Carga Conteinerizada                                                                                                    |  |  |  |  |
| TEg:<br><perfilcerge></perfilcerge>                                                                                                    | 1 - Carga Geral<br>2 - Carga Conteinerizada<br>3 - Granel Sólido                                                                                                    |  |  |  |  |
| TEg:<br><perfilcerg2></perfilcerg2>                                                                                                    | 1 - Carga Geral<br>2 - Carga Conteinerizada<br>3 - Granel Sólido<br>4 - Granel Líquido e Gasoso                                                                                                    |  |  |  |  |
| TEg:<br><perfilcerg2></perfilcerg2><br>NEveg2ção Esper2d2                                                                                                    | 1 - Carga Geral<br>2 - Carga Conteinerizada<br>3 - Granel Sólido<br>4 - Granel Líquido e Gasoso<br>Tipo de navegação que a embarcação faria. Deve ser informado de                                                                                                    |  |  |  |  |
| TEg:<br><perfilcerg2></perfilcerg2><br>NEvegEção EsperEdE<br>dE AtrEcEção                                                                                                    | <ul> <li>1 - Carga Geral</li> <li>2 - Carga Conteinerizada</li> <li>3 - Granel Sólido</li> <li>4 - Granel Líquido e Gasoso</li> <li>Tipo de navegação que a embarcação faria. Deve ser informado de acordo com os seguintes códigos:</li> </ul>                                                                                                    |  |  |  |  |
| TEg:<br><perfilcerg2></perfilcerg2><br>NEveg2ção EsperEd2<br>d2 Atr2cEção<br>TEg:                                                                                                    | 1 - Carga Geral<br>2 - Carga Conteinerizada<br>3 - Granel Sólido<br>4 - Granel Líquido e Gasoso<br>Tipo de navegação que a embarcação faria. Deve ser informado de<br>acordo com os seguintes códigos:<br>1 - Navegação Interior                                                                                                    |  |  |  |  |
| TEg:<br><perfilcerg2></perfilcerg2><br>NEvegEção EsperEdE<br>dE AtrEcEção<br>TEg:<br><nevegeceo></nevegeceo>                                                                                                    | <ul> <li>1 - Carga Geral</li> <li>2 - Carga Conteinerizada</li> <li>3 - Granel Sólido</li> <li>4 - Granel Líquido e Gasoso</li> </ul> Tipo de navegação que a embarcação faria. Deve ser informado de acordo com os seguintes códigos: <ul> <li>1 - Navegação Interior</li> <li>3- Cabotagem</li> </ul>                                                                                                    |  |  |  |  |
| TEg:<br><perfilcerg2></perfilcerg2><br>NEveg2ção Esper2d2<br>d2 Atr2c2ção<br>TEg:<br><neveg2c2o></neveg2c2o>                                                                                                    | 1 - Carga Geral<br>2 - Carga Conteinerizada<br>3 - Granel Sólido<br>4 - Granel Líquido e Gasoso<br>Tipo de navegação que a embarcação faria. Deve ser informado de<br>acordo com os seguintes códigos:<br>1 - Navegação Interior<br>3- Cabotagem<br>5- Longo Curso                                                                                                    |  |  |  |  |
| Teg:<br><perfilcerge></perfilcerge><br>Nevegeção Esperede<br>de Atreceção<br>Teg:<br><nevegeceo></nevegeceo><br>Dete e Hore Previste                                                                                                    | <ul> <li>1 - Carga Geral</li> <li>2 - Carga Conteinerizada</li> <li>3 - Granel Sólido</li> <li>4 - Granel Líquido e Gasoso</li> <li>Tipo de navegação que a embarcação faria. Deve ser informado de acordo com os seguintes códigos: <ol> <li>1 - Navegação Interior</li> <li>3 - Cabotagem</li> <li>5 - Longo Curso</li> </ol> </li> <li>Data e hora da chegada que estava prevista a atracação da</li> </ul>                                                                                                    |  |  |  |  |
| TEg:<br><perfilcerg2></perfilcerg2><br>NEvegEção EsperEdE<br>dE AtrEcEção<br>TEg:<br><nevegeceo></nevegeceo><br>DETE e HorE PrevistE<br>TEg:                                                                                                    | <ul> <li>1 - Carga Geral</li> <li>2 - Carga Conteinerizada</li> <li>3 - Granel Sólido</li> <li>4 - Granel Líquido e Gasoso</li> </ul> Tipo de navegação que a embarcação faria. Deve ser informado de acordo com os seguintes códigos: <ul> <li>1 - Navegação Interior</li> <li>3 - Cabotagem</li> <li>5 - Longo Curso</li> </ul> Data e hora da chegada que estava prevista a atracação da embarcação no porto antes do cancelamento, a ser informado no                                                                                                    |  |  |  |  |
| TEg:<br><perfilcerg2></perfilcerg2><br>NEveg2ção Esper2d2<br>d2 Atr2c2ção<br>TEg:<br><neveg2c2o></neveg2c2o><br>DEt2 e Hor2 Previst2<br>TEg:<br><det2previs2oatr2c2c< th=""><th>1 - Carga Geral<br/>2 - Carga Conteinerizada<br/>3 - Granel Sólido<br/>4 - Granel Líquido e Gasoso<br/>Tipo de navegação que a embarcação faria. Deve ser informado de<br/>acordo com os seguintes códigos:<br/>1 - Navegação Interior<br/>3- Cabotagem<br/>5- Longo Curso<br/>Data e hora da chegada que estava prevista a atracação da<br/>embarcação no porto antes do cancelamento, a ser informado no<br/>padrão (yyyy-MM-ddThh:mm:ss).</th></det2previs2oatr2c2c<> | 1 - Carga Geral<br>2 - Carga Conteinerizada<br>3 - Granel Sólido<br>4 - Granel Líquido e Gasoso<br>Tipo de navegação que a embarcação faria. Deve ser informado de<br>acordo com os seguintes códigos:<br>1 - Navegação Interior<br>3- Cabotagem<br>5- Longo Curso<br>Data e hora da chegada que estava prevista a atracação da<br>embarcação no porto antes do cancelamento, a ser informado no<br>padrão (yyyy-MM-ddThh:mm:ss).                                                                                                    |  |  |  |  |
| Teg:<br><perfilc2rg2></perfilc2rg2><br>N2veg2ção Esper2d2<br>d2 Atr2c2ção<br>T2g:<br><n2veg2c2o></n2veg2c2o><br>D2t2 e Hor2 Previst2<br>T2g:<br><d2t2previs2oatr2c2c<br>2o/&gt;</d2t2previs2oatr2c2c<br>                                                                                                    | <ul> <li>1 - Carga Geral</li> <li>2 - Carga Conteinerizada</li> <li>3 - Granel Sólido</li> <li>4 - Granel Líquido e Gasoso</li> <li>Tipo de navegação que a embarcação faria. Deve ser informado de acordo com os seguintes códigos: <ol> <li>1 - Navegação Interior</li> <li>3 - Cabotagem</li> <li>5 - Longo Curso</li> </ol> </li> <li>Data e hora da chegada que estava prevista a atracação da embarcação no porto antes do cancelamento, a ser informado no padrão (yyyy-MM-ddThh:mm:ss).</li> </ul>                                                                                                    |  |  |  |  |
| TEg:<br><perfilcerg2></perfilcerg2><br>NEveg2ção Esper2d2<br>d2 Atr2c2ção<br>TEg:<br><neveg2c2o></neveg2c2o><br>DEt2 e Hor2 Previst2<br>TEg:<br><det2previs2oatr2c2c<br>Eo/&gt;<br/>Número de Esc2l2 no</det2previs2oatr2c2c<br>                                                                                                    | <ul> <li>1 - Carga Geral</li> <li>2 - Carga Conteinerizada</li> <li>3 - Granel Sólido</li> <li>4 - Granel Líquido e Gasoso</li> </ul> Tipo de navegação que a embarcação faria. Deve ser informado de acordo com os seguintes códigos: <ul> <li>1 - Navegação Interior</li> <li>3 - Cabotagem</li> <li>5 - Longo Curso</li> </ul> Data e hora da chegada que estava prevista a atracação da embarcação no porto antes do cancelamento, a ser informado no padrão (yyyy-MM-ddThh:mm:ss). Campo para identificação do número de escala no Mercante da                                                                                                    |  |  |  |  |
| TEg:<br><perfilcerg2></perfilcerg2><br>NEveg2ção Esper2d2<br>d2 Atr2c2ção<br>TEg:<br><neveg2c2o></neveg2c2o><br>DEt2 e Hor2 Previst2<br>TEg:<br><det2previs2oatr2c2c<br>Eo/&gt;<br/>Número de Esc2I2 no<br/>Merc2nte</det2previs2oatr2c2c<br>                                                                                                    | <ul> <li>1 - Carga Geral</li> <li>2 - Carga Conteinerizada</li> <li>3 - Granel Sólido</li> <li>4 - Granel Líquido e Gasoso</li> </ul> Tipo de navegação que a embarcação faria. Deve ser informado de acordo com os seguintes códigos: <ul> <li>1 - Navegação Interior</li> <li>3 - Cabotagem</li> <li>5 - Longo Curso</li> </ul> Data e hora da chegada que estava prevista a atracação da embarcação no porto antes do cancelamento, a ser informado no padrão (yyyy-MM-ddThh:mm:ss). Campo para identificação do número de escala no Mercante da escala que foi cancelada, quando houver.                                                                                                    |  |  |  |  |
| Teg:<br><perfilcerge></perfilcerge><br>NEvegEção EsperEdE<br>dE AtrEcEção<br>TEg:<br><nevegeceo></nevegeceo><br>DETE e HorE PrevistE<br>TEg:<br><detepreviseoatrecec<br>Eo/&gt;<br/>Número de EscElE no<br/>MercEnte<br/><escelemercente></escelemercente></detepreviseoatrecec<br>                                                                                                    | <ul> <li>1 - Carga Geral</li> <li>2 - Carga Conteinerizada</li> <li>3 - Granel Sólido</li> <li>4 - Granel Líquido e Gasoso</li> <li>Tipo de navegação que a embarcação faria. Deve ser informado de acordo com os seguintes códigos: <ol> <li>Navegação Interior</li> <li>Cabotagem</li> <li>Longo Curso</li> </ol> </li> <li>Data e hora da chegada que estava prevista a atracação da embarcação no porto antes do cancelamento, a ser informado no padrão (yyyy-MM-ddThh:mm:ss).</li> <li>Campo para identificação do número de escala no Mercante da escala que foi cancelada, quando houver.</li> </ul>                                                                                                    |  |  |  |  |
| TEg:<br><perfilcerg2></perfilcerg2><br>NEveg2ção Esper2d2<br>d2 Atr2c2ção<br>TEg:<br><neveg2c2o></neveg2c2o><br>DEt2 e Hor2 Previst2<br>TEg:<br><det2previs2oatr2c2c<br>Eo/&gt;<br/>Número de Esc2l2 no<br/>Merc2nte<br/><esc2l2mercente></esc2l2mercente><br/>Motivo de Omissão</det2previs2oatr2c2c<br>                                                                                                    | <ul> <li>1 - Carga Geral</li> <li>2 - Carga Conteinerizada</li> <li>3 - Granel Sólido</li> <li>4 - Granel Líquido e Gasoso</li> </ul> Tipo de navegação que a embarcação faria. Deve ser informado de acordo com os seguintes códigos: <ul> <li>1 - Navegação Interior</li> <li>3 - Cabotagem</li> <li>5 - Longo Curso</li> </ul> Data e hora da chegada que estava prevista a atracação da embarcação no porto antes do cancelamento, a ser informado no padrão (yyyy-MM-ddThh:mm:ss). Campo para identificação do número de escala no Mercante da escala que foi cancelada, quando houver. Deve ser informado um motivo sucinto que originou a omissão de ascala. Campo dava conter até 200 espectava                                    |  |  |  |  |
| TEg:<br><perfilcerg2></perfilcerg2><br>NEveg2ção Esper2d2<br>d2 Atr2c2ção<br>TEg:<br><neveg2c2o></neveg2c2o><br>DEt2 e Hor2 Previst2<br>TEg:<br><det2previs2oatr2c2c<br>Eo/&gt;<br/>Número de Esc2II2 no<br/>Merc2nte<br/><esc2ii2merc2nte></esc2ii2merc2nte><br/>Motivo de Omissão<br/>de Esc2II2</det2previs2oatr2c2c<br>                                                                                                    | <ul> <li>1 - Carga Geral</li> <li>2 - Carga Conteinerizada</li> <li>3 - Granel Sólido</li> <li>4 - Granel Líquido e Gasoso</li> </ul> Tipo de navegação que a embarcação faria. Deve ser informado de acordo com os seguintes códigos: <ul> <li>1 - Navegação Interior</li> <li>3 - Cabotagem</li> <li>5 - Longo Curso</li> </ul> Data e hora da chegada que estava prevista a atracação da embarcação no porto antes do cancelamento, a ser informado no padrão (yyyy-MM-ddThh:mm:ss). Campo para identificação do número de escala no Mercante da escala que foi cancelada, quando houver. Deve ser informado um motivo sucinto que originou a omissão de escala. Campo deve conter até 200 caracteres.                                  |  |  |  |  |
| Teg:<br><perfilcerge></perfilcerge><br>NEvegEção EsperEdE<br>dE AtrEcEção<br>TEg:<br><nevegeceo></nevegeceo><br>DETE e HorE PrevistE<br>TEg:<br><detepreviseoatrececc<br>Eo/&gt;<br/>Número de EscElE no<br/>MercEnte<br/><escelemercente></escelemercente><br/>Motivo de Omissão<br/>de EscElE<br/>TEg:<br/><motivo (=""></motivo></detepreviseoatrececc<br>                                                                                                    | <ul> <li>1 - Carga Geral</li> <li>2 - Carga Conteinerizada</li> <li>3 - Granel Sólido</li> <li>4 - Granel Líquido e Gasoso</li> <li>Tipo de navegação que a embarcação faria. Deve ser informado de acordo com os seguintes códigos: <ol> <li>1 - Navegação Interior</li> <li>- Cabotagem</li> <li>- Longo Curso</li> </ol> </li> <li>Data e hora da chegada que estava prevista a atracação da embarcação no porto antes do cancelamento, a ser informado no padrão (yyyy-MM-ddThh:mm:ss).</li> <li>Campo para identificação do número de escala no Mercante da escala que foi cancelada, quando houver.</li> <li>Deve ser informado um motivo sucinto que originou a omissão de escala. Campo deve conter até 200 caracteres.</li> </ul> |  |  |  |  |

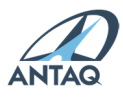

### 6. Supressão de Carga

A Supressão de Carga é a situação em que, por alguma razão, uma embarcação que atracou em uma instalação portuária deixa de embarcar ou desembarcar toda ou parte da carga prevista nos registros de carga.

Como exemplo de supressão de carga, pode-se citar a embarcação que atracou em um porto, começou um desembarque, mas que por razões de logística e tempo, não desembarca um contêiner que está situado no fundo do porão. Esse contêiner é, então, suprimido.

## 6.1. Registro de Supressão de Carga

O envio dessa informação deve ser feito da seguinte forma:

a. Acesso ao formulário

| SD    | Pv2        | • Sistema       | a de Desempe  | nho Portuá | rio       |      |                     |
|-------|------------|-----------------|---------------|------------|-----------|------|---------------------|
| Apoio | Portos     | Relatórios      | Gerenciamento | Cadastros  | Protocolo | Sair | Selecionar Entidade |
|       | Enviar An  | quivo XML Test  | e             |            |           |      |                     |
|       | Atracaçõe  | es (Versão 2014 | +)            |            |           |      |                     |
|       | Omissões   | Escala          |               |            |           |      |                     |
|       | Atracaçõe  | es Teste        |               |            |           |      |                     |
|       | Supressão  | o de Carga      |               |            |           |      |                     |
|       | Cadastro   | de Atracações   |               |            |           |      |                     |
|       | Enviar An  | quivo (Versão 2 | 2014)         |            |           |      |                     |
|       | Envio de   | Arquivo XML     |               |            |           |      |                     |
|       | Remover    | Atracação em l  | ote           |            |           |      |                     |
|       | Visualizar | Erros           |               |            |           |      |                     |

b. O envio da supressão de carga está sempre relacionado a uma atracação específica, ou seja, para que seja possível informar uma carga suprimida, é preciso que se selecione uma atracação que já tenha sido informada. A seleção é feita conforme tela abaixo:

| Informar Supressão de Carga                                                                                        | Consultar Supressão de Carga                                                                              |
|----------------------------------------------------------------------------------------------------|----------------------------------------------------------------------------------------------------|
| Pesquisa de Atracações para envio de dados de Supressão de Carga<br>Selecione os campos para filtrar as atracações |                                                                                                    |
| Perfor<br>Selectone<br>Bergor<br>Selectone um terminal                                                             | Terminal:<br>Selecione um porto V<br>Nº Atracação - Atracação/Ano Atracação Mês da Atracação<br>Pesquisar |

Define-se, obrigatoriamente, o Porto Organizado/Terminal Autorizado e, opcionalmente, o Terminal, o Berço, o número da atracação, o ano e o mês da atracação. Ao definir esses filtros e "Pesquisar", será exibida a lista de atracações daquela instalação de acordo com os filtros.

Recomenda-se a maior especificação possível, já que tornará mais fácil a identificação da atracação em que se deseja informar a supressão. Após realizar a pesquisa, serão exibidas as atracações que atendem ao filtro, conforme abaixo:

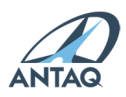

|                                                                      |                                                                 | Terminal:                                                                                                    |                  |               |
|----------------------------------------------------------------------|-----------------------------------------------------------------|----------------------------------------------------------------------------------------------------|------------------|---------------|
| Grande                                                               | ✓                                                               | Selecione                                                                                                    |                  |               |
|                                                                      |                                                                 | La construction de la construction de la constructi |                  |               |
| ione um terminal                                                     |                                                                 | Nº Atracação - Atracação/Ano                                                                                                    | 2021             | 5             |
|                                                                      |                                                                 |                                                                                                    | Leona.           | and here      |
|                                                                      |                                                                 |                                                                                                    |                  | Peso          |
|                                                                      |                                                                 |                                                                                                    |                  |               |
|                                                                      |                                                                 |                                                                                                    |                  |               |
|                                                                      | Selecione uma Atracação pa                                      | ara informar a Supressão de Carga                                                                                                    |                  |               |
|                                                                      |                                                                 | 1                                                                                                    | 5-200 XX/        | Welferer .    |
| Nº Atracação                                                         | Berço                                                           | Terminal                                                                                                    | Porto            | Ano           |
| Felipe-5                                                             | TECON - BERÇO III                                               | TECON                                                                                                    | Rio Grande       | 2021          |
| TesteXML1                                                            | Pier - Berço Norte                                              | Pier Público                                                                                                    | Rio Grande       | 2021          |
| Testex ML4                                                           | Pier - Berço Norte                                              | Pier Publico                                                                                                    | Rio Grande       | 2021          |
| TesteXML9999                                                         | Pier - Berço Norte                                              | Pier Público                                                                                                    | Rio Grande       | 2021          |
| TesteXML9998                                                         | Pier - Berço Norte                                              | Pier Publico                                                                                                    | Rio Grande       | 2021          |
| TesteXML99983                                                        | Pier - Berço Norte                                              | Pier Publico                                                                                                    | Rio Grande       | 2021          |
| restexML4copia                                                       | Pier - Berço Norte                                              | Pier Público                                                                                                    | Rio Grande       | 2021          |
| TesteXML18                                                           | Pier - Berço Norte                                              | Pier Publico                                                                                                    | Kio Grande       | 2021          |
| restexmL22                                                           | Pier - Berço Norte                                              | Pier Publico                                                                                                    | Rio Grande       | 2021          |
| TesteXML26                                                           | Pier - Berço Norte                                              | Pier Público                                                                                                    | Rio Grande       | 2021          |
|                                                                      | < < 1                                                           | /2 > >                                                                                                    |                  |               |
|                                                                      | - Animark Statistics                                            | Lanuard Lanuard                                                                                                    |                  |               |
|                                                                      | ~                                                               | 10010014                                                                                                    |                  |               |
| AZ:                                                                  |                                                                 | Selectore um NCMSH2                                                                                                    |                  |               |
| lone -                                                               | •                                                               | Selecione un richonar                                                                                                    |                  |               |
|                                                                      |                                                                 |                                                                                                    |                  | Saluas Car    |
|                                                                      |                                                                 |                                                                                                    |                  | Jaivai Cai    |
|                                                                      |                                                                 |                                                                                                    |                  |               |
| Porto                                                                | м                                                               | 1otivo                                                                                                    |                  |               |
|                                                                      | t                                                               |                                                                                                    |                  | <b>X</b>      |
|                                                                      | teste rrrr3333                                                  |                                                                                                    |                  | Se            |
|                                                                      | teste 1.2                                                       |                                                                                                    |                  | N 2           |
|                                                                      | I THE R A                                                       |                                                                                                    |                  | Intel A       |
|                                                                      | tests.                                                          |                                                                                                    |                  |               |
|                                                                      | teste                                                           |                                                                                                    |                  | ×             |
| lista do atraca                                                      | teste                                                           | om que se deseis                                                                                                    | informar a cu    | araccão do co |
| lista de atraca                                                      | ções, seleciona-se a atracação                                  | o em que se deseja                                                                                                    | a informar a su  | oressão de ca |
| lista de atraca                                                      | ções, seleciona-se a atracação                                  | o em que se deseja                                                                                                    | a informar a su  | oressão de ca |
| lista de atraca                                                      | ções, seleciona-se a atracação                                  | o em que se deseja                                                                                                    | a informar a su  | pressão de ca |
| lista de atraca<br>e aparecerá, co                                   | ções, seleciona-se a atracação<br>onforme abaixo, selecionada ( | o em que se deseja<br>(em cinza):                                                                                                    | a informar a su  | pressão de ca |
| l lista de atraca<br>e aparecerá, co                                 | ções, seleciona-se a atracação<br>onforme abaixo, selecionada ( | o em que se deseja<br>(em cinza):                                                                                                    | a informar a su  | oressão de ca |
| l lista de atraca<br>e aparecerá, co                                 | ções, seleciona-se a atracação<br>onforme abaixo, selecionada ( | o em que se deseja<br>(em cinza):                                                                                                    | a informar a su  | oressão de ca |
| lista de atraca<br>e aparecerá, co                                   | ções, seleciona-se a atracação<br>onforme abaixo, selecionada ( | o em que se deseja<br>(em cinza):                                                                                                    | a informar a su  | oressão de ca |
| lista de atraca<br>e aparecerá, co                                   | ções, seleciona-se a atracação<br>onforme abaixo, selecionada ( | o em que se deseja<br>(em cinza):                                                                                                    | a informar a su  | oressão de ca |
| I lista de atraca<br>le aparecerá, co<br>astro de Supressão de Cargo | ções, seleciona-se a atracação<br>onforme abaixo, selecionada ( | o em que se deseja<br>(em cinza):                                                                                                    | a informar a suj | oressão de ca |
| l lista de atraca<br>e aparecerá, co<br>astro de Supressão de Carga  | ções, seleciona-se a atracação<br>onforme abaixo, selecionada ( | o em que se deseja<br>(em cinza):                                                                                                    | a informar a su  | oressão de ca |
| lista de atraca<br>e aparecerá, co                                   | ções, seleciona-se a atracação<br>onforme abaixo, selecionada ( | o em que se deseja<br>(em cinza):                                                                                                    | a informar a su  | oressão de ca |
| lista de atraca<br>e aparecerá, co<br>estro de Supressão de Carge    | ções, seleciona-se a atracação<br>onforme abaixo, selecionada ( | o em que se deseja<br>(em cinza):                                                                                                    | a informar a su  | oressão de ca |
| lista de atraca<br>e aparecerá, co                                   | ções, seleciona-se a atracação<br>onforme abaixo, selecionada ( | o em que se deseja<br>(em cinza):                                                                                                    | a informar a suj | oressão de ca |
| lista de atraca<br>e aparecerá, co                                   | ções, seleciona-se a atracação<br>onforme abaixo, selecionada ( | o em que se deseja<br>(em cinza):                                                                                                    | a informar a su  | oressão de ca |

Deve ser, então, informado o motivo da supressão e qual a carga que foi suprimida (identificar a carga pelo SH2 e SH4) e finalmente, salva-se a operação no botão "Salvar".

Especificamente no caso de contêineres, deve ser identificado o serial do contêiner a ser suprimido.

#### 6.2. Consulta dos Registros de Supressão de Carga

Adicionalmente, na própria aba de Supressão de Carga, existe também uma interface de consulta e edição das supressões de carga enviadas.

Deve ser informada a instalação, o ano e o mês, a fim de que se exiba as operações já cadastradas naquele período, conforme abaixo:

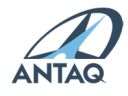

(Behar) [Center]

#### Pesquisa Supressão de Carga

| Selecione os campos para hitrar as Supressão de Carga |                        |                      |   |                       |               |
|-------------------------------------------------------|------------------------|----------------------|---|-----------------------|---------------|
| Porto:                                                |                        |                      |   |                       |               |
| Rio Grande                                            | ~                      | 2021                 | 5 |                       |               |
|                                                       |                        |                      |   |                       |               |
|                                                       |                        |                      |   |                       | Pesquisar     |
| № Atrcacação                                          |                        | Motivo               |   |                       |               |
| Felipe-5                                              | t                      |                      |   | 20                    | ×             |
| Felipe-5                                              | teste mmr3333          |                      |   | 2                     | ×             |
| Felipe-5                                              | teste 1 2              |                      |   | 2                     | ×             |
| Felipe-5                                              | teste                  |                      |   | 2                     | ×             |
| Felipe-5                                              | teste 33333444444      |                      |   |                       | ×             |
| Felipe-5                                              | teste                  |                      |   | 2                     | ×             |
| Felipe-5                                              | teste2                 |                      |   | 20                    | ×             |
| Felipe-5                                              | teste teste2           |                      |   | 2                     | ×             |
| Felipe-5                                              | teste gontijo 3        |                      |   | 2                     | ×             |
| Felipe-5                                              | teste gontijo edição 2 |                      |   | <u></u>               | ×             |
|                                                       | < < 1                  | / 2 >>>              |   |                       |               |
| Edição de Supressão de Carga                          |                        |                      |   | Quantidade total de r | registros: 15 |
|                                                       |                        |                      |   |                       |               |
| Porto:                                                |                        | Número Atracação:    |   |                       |               |
|                                                       | ~                      |                      |   |                       |               |
| Motivo:                                               |                        |                      |   |                       |               |
|                                                       | *                      |                      |   |                       |               |
|                                                       |                        |                      |   |                       |               |
|                                                       | $\sim$                 |                      |   |                       |               |
| NCMSH2:                                               |                        | NCMSH4:              |   |                       |               |
| Selecione                                             | ~                      | Selecione um NCMSH2. |   |                       | ~             |
|                                                       |                        |                      |   | _                     |               |
|                                                       |                        |                      |   | Sal                   | war Cancelar  |

Essa interface de consulta permite, adicionalmente, a edição de uma supressão enviada anteriormente.

#### 6.3. Ausência de Supressão de Carga

Como forma de diferenciar a ausência de supressão de carga do não cumprimento de envio das supressões, é necessário que, mensalmente, a instalação que não apresentou supressão de carga, informe a Ausência de Supressão de Carga.

Para isso, deve ser acessada a opção "Ausência de Supressão de Carga" no menu "Portos" (para portos organizados) ou "Instalação Portuária" (para terminais autorizados). O cadastro da supressão envolve, para portos organizados, a seleção do terminal, do ano e do mês, conforme figura abaixo.

#### Cadastro de Ausência de Supressão de Carga

| Porto:    |   | Terminal:                              |             |
|-----------|---|----------------------------------------|-------------|
| Santos    | ~ | Selecione                              | ~           |
| Ano:      |   | Mês:                                   |             |
| Selecione | ~ | Selecione                              | ~           |
|           |   |                                        |             |
|           |   | Salvar Ausência Supressão em Lote Salv | ar Cancelar |

Caso não tenha ocorrido supressão em nenhum terminal do porto, é possível o preenchimento em lote, definindo apenas o ano e o mês e pressionando o botão "Salvar Ausência Omissão em Lote", seguido de eventual confirmação.

Para terminais autorizados, o procedimento envolve apenas a definição do ano e do mês.

#### 6.4. Registro de Supressão de Carga via XML

Em relação às operações que envolvem códigos de carga relativos a contêiner, deverão constar no arquivo XML de Porto e Instalação informações referentes aos seguintes itens:

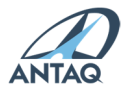

| Trigr <sup>®</sup> m® do<br>Porto<br>T®g:<br><trigr®m®></trigr®m®>                                              | Para Portos Organizados, o código de identificação do Porto Informante é composto por três letras (trigrama), de acordo com padronização internacional.                                                                                                    |
|----------------------------------------------------------------------------------------------------|----------------------------------------------------------------------------------------------------|
| Código dɐ̃<br>Instɐ̃lɐ̃ção<br>Tɐ̃g:<br><codigoinstɐ̃lɐ̃c<br>ɐ̃o/&gt;</codigoinstɐ̃lɐ̃c<br>                      | Para o caso de Instalação Autorizada, o código é definido pela ANTAQ,<br>sendo composto pelo bigrama do Brasil (BR), a UF e um código de três<br>dígitos (ex.: BRCE001). A lista de instalações autorizadas está disponível em:<br>https://web3.antaq.gov.br/portalv3/sdpv2servicosonline/ConsultarInstala<br>caoPortuaria.aspx                    |
| Número d<br>Atr<br>ZC<br>Z<br>S<br>S<br>S<br>S<br>S<br>S<br>S<br>S<br>S<br>S<br>S<br>S<br>S<br>S<br>S<br>S<br>S | Campo em que deve ser informada uma atracação válida já informada anteriormente no cadastro de atracações.                                                                                                    |
| Motivo d2<br>Supressão de<br>C2rg2<br>T2g:<br><motivo></motivo>                                                 | Deve ser informado um motivo sucinto que originou a supressão de carga.<br>Campo deve conter até 200 caracteres.                                                                                                    |
| Código SH2 d<br>Merc2dori                                                                                       | Corresponde à carga suprimida, identificada pelo código NCM SH2 (sistema<br>híbrido 02 adotado pela classificação da Nomenclatura Comum do<br>Mercosul).                                                                                                    |
| T⊡g:<br><ncmsh2></ncmsh2>                                                                                       | Contêineres deverão ser identificados pelo código CT, enquanto caminhões e cargas de apoio por códigos próprios definidos pela ANTAQ.                                                                                                    |
| Código SH4 d2<br>Merc2dori2<br>T2g:<br><ncmsh4></ncmsh4>                                                        | Corresponde à carga suprimida, identificada pelo código NCM SH4 (sistema<br>híbrido 04 adotado pela classificação da Nomenclatura Comum do<br>Mercosul).<br>Contêineres deverão ser identificados pelos códigos ISO (International<br>Standard Organization) correspondentes e previamente cadastrados no<br>banco de dados auxiliares do sistema. |
|                                                                                                    | O código informado deve possuir os dois primeiros caracteres iguais aos informados na tag NCMSH2.                                                                                                    |
| Identific <sup>®</sup> ção<br>do Contêiner<br>T®g:                                                              | Campo alfanumérico com 11 dígitos, que corresponde ao código internacional de identificação do contêiner. Ex.: MFTU9115476.                                                                                                    |
| <idconteiner></idconteiner>                                                                                     | Tag só será incluída se a carga for contêiner.                                                                                                    |
| Cheio ou V⊡zio<br>T⊡g:<br><cheiov⊡zio></cheiov⊡zio>                                                             | As cargas referentes a contêiner devem ser discriminadas de acordo com os seguintes códigos: C (cheio) ou V (vazio).                                                                                                    |
| <b></b> ,                                                                                                    | Tag só será incluída se a carga for contêiner.                                                                                                    |
| Peso suprimido                                                                                                  | Valor da movimentação suprimida em toneladas. Deverá ser maior do que                                                                                                    |
| <b>T</b> D                                                                                                    | zero.                                                                                                    |
| ı⊮g:<br><peso></peso>                                                                                           | Para contêineres, o campo não deverá ser preenchido.                                                                                                    |

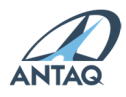

#### 7. Vínculo de operador ao porto

#### 7.1. Cadastro do vínculo

O sistema possui formulário para vínculo de Operador Portuário ao Porto Informante, apto aos usuários com perfil "<u>Autoridade Portuária</u>". Os passos a seguir mostram como realizar esse cadastro:

a. Acesso ao formulário de Operador Portuário:

| Gerenciamento    | Cadastros        | Protocolo            | Sair | Selecionar Entidade |
|------------------|------------------|----------------------|------|---------------------|
| Operador Portuá  | rio              |                      |      |                     |
| Registro de Ausé | ncia de Atracaçã | ic Operador Portuári | 0    |                     |

b. Seleção do Porto e da empresa do Operador:

| Operador Portuário                               |   |
|--------------------------------------------------|---|
| Formulário para o cadastro de Operador Portuário |   |
| Porto:<br>Santos                                 |   |
| Empresa do Operador:                             | 2 |
| ALPHAMAR PORT SERVICES LTDA 26.935.196/00        |   |
| 4.                                               |   |

Obs.: caso a empresa a ser vinculada como operador não esteja na lista, solicite a inclusão ou atualização do cadastro de empresas da ANTAQ para <u>desempenhoportuario@antaq.gov.br</u>.

c. Marcação das caixas indicadas caso a empresa esteja ativa e possua qualificação como operador portuário:

| Opera             | dor Portu                        | iário        |          |        |        |       |   |      |                  |
|-------------------|----------------------------------|--------------|----------|--------|--------|-------|---|------|------------------|
| Formulá           | rio para o ca                    | dastro       | de Opera | dor Po | rtuári | io    |   |      |                  |
| Porto:<br>Santos  |                                  |              |          |        |        |       | / |      |                  |
| Empresa<br>ALPHAN | a do Operado<br>1AR SERVIÇO<br>0 | or:<br>DS PO | RTUARIOS | LTDA   | ME -   | 03. 🔪 | • | Poss | sui Qualificação |

d. Empresas que não possuem qualificação, porém realizam operação portuária, como operadoras de graneis líquidos e navegação interior, devem ser selecionadas com o Porto correspondente e mantido em branco a caixa "Possui Qualificação":

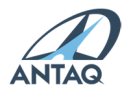

| Operador Portuário                                                                                           |                       |
|----------------------------------------------------------------------------------------------------|-----------------------|
| Formulário para o cadastro de Operador Portuário                                                             |                       |
| Porto:<br>Porto Velho ✓<br>Empresa do Operador:<br>E C DE ARAUJO NAVEGAÇÃO - ME - 15.342.833/00 ✓<br>✓ Ativo | 🗌 Possui Qualificação |

e. Se possui qualificação, obrigatório o preenchimento dos campos em vermelho abaixo (preenchimento automático da Autoridade Portuária):

| Autoridade Portuária:                        | Certificado de Qualificação: |
|----------------------------------------------|------------------------------|
| COMPANHIA DOCAS DO ESTADO DE SAO PAULO - 🗸 🗸 | SSZ 01/2017                  |
| Data da Qualificação:                        | Vencimento da Qualificação:  |
| 08/06/2017                                   | 01/06/2022                   |
| nformo da (s) atividado (s) portuária (s):   |                              |

2

|   | Atividade Portuária:             |  |
|---|----------------------------------|--|
|   | ✓ Estiva                         |  |
|   | 🗌 Capatazia ao costado           |  |
|   | 🗌 Capatazia em recinto portuário |  |
|   | 🗌 Movimentação de passageiros    |  |
|   | Outras                           |  |
| ļ |                                  |  |

g. Informe do (s) perfil (is) de carga e movimentação média por ano:

| Principais Cargas                                                                                                    |                                                 |  |  |  |  |
|----------------------------------------------------------------------------------------------------|-------------------------------------------------|--|--|--|--|
| Perfil de Carga:<br>Granel Sólido<br>Granel Líquido<br>Granel Gasoso<br>Carga Geral<br>Carga Conteinerizada<br>Passageiros<br>Outros | Movimentação média por ano (em t):<br>50.000,00 |  |  |  |  |

h. Clique em Salvar, ao final do formulário:

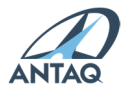

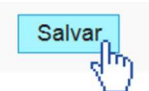

i. Mensagem de inclusão será mostrada pelo sistema:

| ✓Inclusão                                                      |
|----------------------------------------------------------------|
| A inclusão do(a) Operador Portuário foi realizada com sucesso. |
|                                                                |
|                                                                |
| Ok                                                             |

### 7.2. Pesquisa de operadores vinculados

Abaixo do Formulário de cadastro de Operador Portuário é possível pesquisar os operadores inseridos, assim como alterar e excluí-los.

a. Filtro por Operador específico:

| Pesquisa de Operador Portuário                                                               |
|----------------------------------------------------------------------------------------------|
| Selecione os campos para filtrar os Operadores Portuários cadastrados dos Portos vinculados. |
| Porto:                                                                                       |
| Santarém 🗸                                                                                   |
| Empresa do Operador:                                                                         |
| CARGILL AGRICOLA S/A 60.498.706/0335-94 🗸                                                    |
| Pesquisar                                                                                    |
|                                                                                              |

b. Resultado de pesquisa de todos os registros de operador:

| Empresa do Operador                                                                  |         |      |   |
|--------------------------------------------------------------------------------------|---------|------|---|
| DECAL BRASIL LTDA - 03.973.894/0001.94                                               |         | 3) 📐 | × |
| PANDENOR IMPORTACAO E EXPORTACAO SPE LTDA - 00.499.730/0001.89                       |         | کا 🕑 | × |
| PETROBRAS TRANSPORTE S.A - TRANSPETRO - 02.709.449/0049.01                           |         | کا 🖸 | × |
| SUAPE - COMPLEXO INDUSTRIAL PORTUÁRIO GOVERNADOR ERALDO GUEIROS - 11.448.933/0001.62 |         | 3 🗽  | × |
| TEMAPE TERMINAIS MARITIMOS DE PERNAMBUCO S/A - 02.639.582/0001.86                    |         | کا 🖸 | × |
| AGENCIA MARITIMA AMAZONIA LTDA - 04.223.673/0001.61                                  | 04      | 3 🗽  | × |
| AGROVIA DO NORDESTE S.A 18.510.603/0001.07                                           | 4       | ک 🖸  | × |
| ATLANTICO TERMINAIS S/A - 04.538.449/0001.69                                         | 04      | کا 🕑 | × |
| BRANDAO FILHOS - FORTSHIP (PE) AGENCIA MARITIMA LTDA 02.759.524/0001.96              | •       | છ 🗽  | × |
| CIMPAR OPERACOES PORTUARIAS LTDA - 12.362.684/0001.50                                | . 😑 4   | 3 📐  | × |
| < < 1 / 3 >>>                                                                        | 1       | 2 3  | 4 |
| Quantidade total de re                                                               | gistros | : 22 |   |

Legenda:

- 1: Inativar/Ativar
- 2: Histórico de alterações

3: Editar

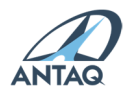

4: Excluir

### 8. Cadastro Global Integrated Shipping Information System - GISIS

A declaração dos registros de operações de retirada de resíduos de embarcações (CRRE) e de declarações de movimentação de cargas perigosas (IMDG Code) deverão ser feitas via SDP. Para isso, é fundamental o cadastro prévio das empresas envolvidas na prestação desse serviço no GISIS.

Conforme Resolução ANTAQ nº 99/2023, os registros dos dados previstos no seu Anexo II devem ser repassados pelo prestador de serviço de retirada de resíduos à autoridade controladora que, por sua vez, deve fornecê-los à ANTAQ, de modo a possibilitar a sua inclusão nos bancos de dados do GISIS, mantido pela International Maritime Organization (IMO).

Esse envio via SDP não isenta o envio das informações à área de sustentabilidade e meio ambiente da ANTAQ – GMS/SDSI/ANTAQ conforme a necessidade.

É necessário que, tanto a empresa que retira os resíduos da embarcação quanto a responsável por sua destinação possuam cadastro junto à ANTAQ.

## 8.1 Tipos de Empresas Envolvidas

| EMPRESA COLETORA DE RESÍDUOS  | Empresa que presta o serviço de retirada de resíduos da embarcação.           |
|-------------------------------|-------------------------------------------------------------------------------|
| EMPRESA RECEPTORA DE RESÍDUOS | Empresa responsável pelos resíduos em seu destino após o serviço de retirada. |

## 8.2 Menu de Apoio – Cadastro de Entidade

Para que seja possível a escolha de uma empresa como coletora ou receptora de resíduos no preenchimento de uma atracação, é necessário que o CNPJ dessa empresa esteja cadastrado na ANTAQ.

Os cadastros básicos das empresas envolvidas, quando não existentes na ANTAQ, devem ser solicitados por meio da funcionalidade de cadastro de entidades do sistema SDP.

As solicitações de cadastro são realizadas acessando o menu Apoio do sistema SDP, conforme indicado Figura abaixo:

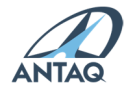

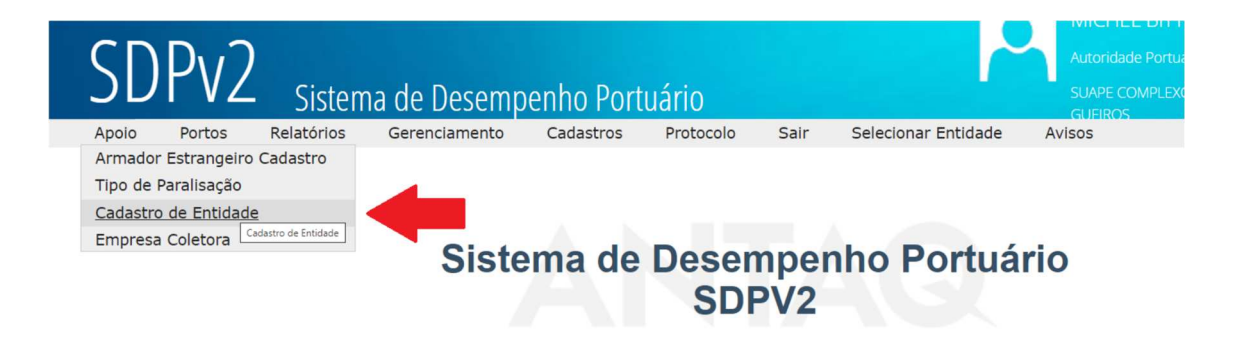

## 8.3 Cadastro Básico de Entidades

A solicitação de cadastro de uma entidade é realizada por meio do preenchimento do formulário de cadastro de empresa.

As informações obrigatórias requeridas para o cadastramento podem ser obtidas na consulta pública de inscrição no CNPJ fornecida pela Receita Federal do Brasil – RFB, disponível para consulta em:

https://solucoes.receita.fazenda.gov.br/servicos/cnpjreva/cnpjreva\_solicitacao.asp.

É necessário indicar a função da empresa em relação às operações de retirada de resíduo, se coletora ou receptora ou ambas, segundo as definições da seção 1.1 deste Guia.

A Figura abaixo ilustra o local de escolha do tipo de entidade a ser cadastrada.

OBS. 1: Preferencialmente uma empresa deve ser cadastrada simultaneamente como coletora e receptora de resíduos, caso desempenhe ambas as funções.

OBS. 2: Caso a empresa já esteja previamente cadastrada perante a ANTAQ, mas sem os tipos de empresa apontado como coletora ou receptora de resíduos registrados, será necessário entrar em contato por meio do endereço de e-mail <u>desempenhoportuario@antaq.gov.br</u>, de forma a solicitar a atribuição do tipo de empresa desejado no cadastro.

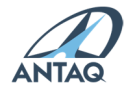

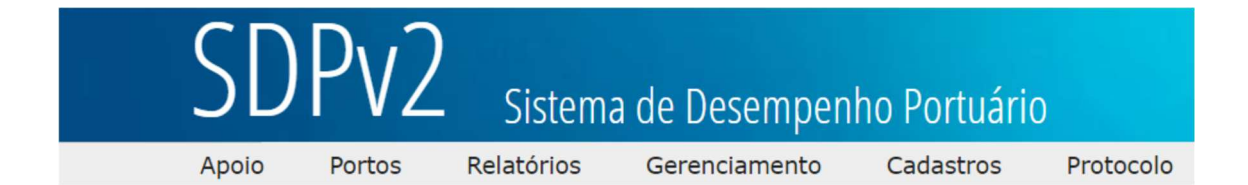

#### Cadastro de Entidades

Formulário para cadastro de novos Agentes e/ou Operadores.

| Lucitineação          |                         |                                                            |
|-----------------------|-------------------------|------------------------------------------------------------|
| Nome ou razão         | social:                 |                                                            |
|                       |                         |                                                            |
| Tipo de pessoa        |                         |                                                            |
| Pessoa Jurídic        | a                       | ~                                                          |
| Tipo de Entidad       | de:                     |                                                            |
| Operador<br>Portuário | Agência de<br>Navegação | Empresa Coletora de Empresa Receptora de Resíduos Resíduos |
| Informações           | do endereço princ       | ipal                                                       |
| Endoroco              |                         |                                                            |
| Endereço.             |                         |                                                            |
|                       |                         |                                                            |
|                       |                         |                                                            |

As solicitações de cadastro de entidades são avaliadas por servidores da ANTAQ antes da geração de efeitos do cadastro em ambiente de produção do sistema. Assim, é necessário aguardar o resultado da homologação para o uso dos dados das empresas solicitadas. A situação da homologação pode ser consultada ao fim da tela do formulário de cadastro, conforme Figura abaixo.

Salval Calicelal

Minhas Solicitações de Cadastro

| Nome/Razão Social  | СЛРЈ               | Situação Homologação             |
|--------------------|--------------------|----------------------------------|
| 80.172.461/0001-80 | 80.172.461/0001-80 | Homologado                       |
| 86.859.159/0001-81 | 86.859.159/0001-81 | Não Homologado                   |
|                    |                    | Quantidade total de registros: 2 |

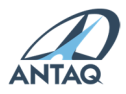

## 8.5 Formulário Especializado de Empresas Coletoras de Resíduos -GISIS

Após o cadastramento básico das entidades envolvidas nas operações de retirada de resíduos é necessário para cada Empresa Coletora de Resíduos especificar os tipos de resíduos habilitados, bem como detalhar os aspectos operacionais e administrativos do serviço prestado pela empresa no âmbito da instalação portuária.

O detalhamento das habilitações e dos serviços prestados pelas Empresas Coletora de Resíduos deve ser feito por meio do menu de apoio do sistema SDP, de acordo com a localização indicada na Figura a seguir:

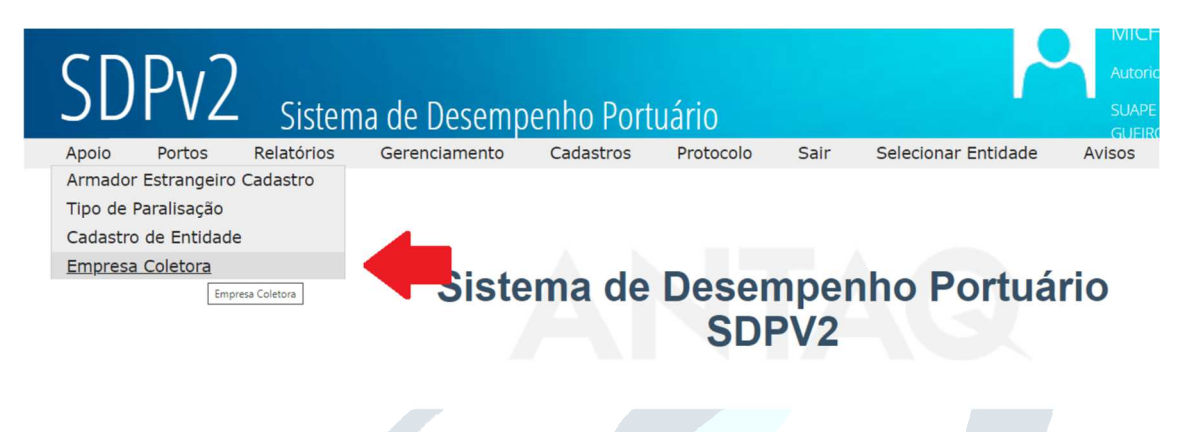

#### 8.5.1 Preenchimento dos Formulários GISIS

As informações requeridas no Formulário Especializado de Empresa Coletora de Resíduos (GISIS) podem ser obtidas dos dados de habilitação pelas instalações portuárias das empresas para prestação de serviço de retirada de resíduos, conforme ANEXO II da Resolução ANTAQ nº 99/2023.

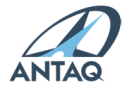

| SDPv2 Sistema de Desem                                                       | penho Portuário        |                      |                        |           |                          |  |
|------------------------------------------------------------------------------|------------------------|----------------------|------------------------|-----------|--------------------------|--|
| Apoio Avisos Portos Gerenciamento                                            | Relatórios TUPs        | Cadastros Protocolos | Selecionar Entidade    | Sair      |                          |  |
| Empresa Coletora de Resíduos                                                 |                        |                      |                        |           |                          |  |
| Formulário para o Cadastro de Empresa Coletora de Res                        | íduos                  |                      |                        |           |                          |  |
| Porto:<br>Selecione                                                          |                        |                      |                        |           |                          |  |
| CNPJ Empresa Coletora:                                                       |                        |                      |                        |           |                          |  |
| Tipo de Residuo:                                                             |                        |                      |                        |           |                          |  |
| Tipo de Instalação:<br>Selecione um Tipo de Instalação 🗸 🗸                   |                        |                      |                        |           |                          |  |
| Restrições de descartes e outras limitações                                  |                        |                      |                        |           |                          |  |
| Quantidade Mínima(m²):                                                       | Quantidade Máxima(m²): |                      | Taxa Máxima de descarg | ga(m³/h): | Outras(m <sup>3</sup> ): |  |
|                                                                              |                        |                      |                        |           |                          |  |
| Disponibilidade das instalações receptoras:<br>Selecione uma Disponibilidade |                        |                      |                        |           |                          |  |
| Tempo mínimo de notificação exigido(Horas):                                  |                        |                      |                        |           |                          |  |
| Sistema de Cobrança dos serviços:<br>Selecione um Sistema de Cobrança        |                        |                      |                        |           |                          |  |
| Data Início Operação:                                                        |                        |                      |                        |           |                          |  |
| Informações Adicionais:                                                      |                        |                      |                        |           |                          |  |
|                                                                              |                        |                      |                        |           |                          |  |
|                                                                              |                        |                      |                        |           |                          |  |
|                                                                              |                        |                      |                        |           |                          |  |
|                                                                              | 13                     |                      |                        |           |                          |  |
| Informações para Contato                                                     |                        |                      |                        |           |                          |  |
| Nome do Responsável:                                                         | Cargo:                 |                      | DDD:                   | Telefone: |                          |  |
|                                                                              |                        |                      |                        | L]        |                          |  |
| Salvar Cancelar                                                              |                        |                      |                        |           |                          |  |
| Pesquisa Empresa Coletora de Resíduos                                        |                        |                      |                        |           |                          |  |
| Porto:                                                                       | CNPJ Empresa Coletora: |                      | Tino de                | Resíduo:  |                          |  |
|                                                                              |                        |                      |                        |           |                          |  |

O preenchimento das habilitações, conforme formulário descrito na Figura acima, deve ser realizado para cada combinação de tipos de resíduo e de instalação usada no serviço de coleta.

A classificação dos tipos de resíduos segue o padrão utilizado no módulo "Instalações Portuárias para Recepção de Resíduos" (*Port Reception Facilities*) do Sistema GISIS, também adotado pela ANTAQ.

OBS. 3: As informações dos formulários de Empresas Coletoras de Resíduos – GISIS no SDP devem corresponder aos formulários de cadastro GISIS enviados à área de sustentabilidade e meio ambiente da ANTAQ – GMS/SDSI/ANTAQ.

#### 8.5.2 Gerenciamento dos Formulários de Cadastro GISIS Preenchidos

É de responsabilidade das instalações portuárias manter atualizadas as informações das habilitações de empresas coletoras no SDP que atuam nas respectivas localidades, inclusive em relação a eventuais inativações das atividades e exclusões de tipo de resíduos.

O gerenciamento das habilitações registradas é feito a partir da pesquisa dos registros realizados e do uso dos botões apropriados em cada linha de registro.

A pesquisa das habilitações está disponível ao fim da tela do formulário de cadastro, conforme a Figura abaixo ilustra.

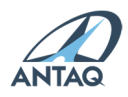

| squisa Empresa Coletora de Residuos                                                                                                    |                                                            |                                  |                                                                                                  |                                                                                       |       |
|----------------------------------------------------------------------------------------------------|------------------------------------------------------------|----------------------------------|--------------------------------------------------------------------------------------------------|---------------------------------------------------------------------------------------|-------|
| to: CNPJ Empresa Colet                                                                                                    | ora:                                                       |                                  | Tipo de Resíduo:                                                                                 |                                                                                       |       |
| uape 🗸                                                                                                    |                                                            |                                  | Selecione                                                                                        | ~                                                                                     | Pesqu |
|                                                                                                    |                                                            |                                  |                                                                                                  |                                                                                       |       |
| Empresa                                                                                                    | СПРЈ                                                       | Porto                            | Tipo Residuo                                                                                     | Data de Cadastro                                                                      |       |
| Empresa<br>PREFEITURA MUNICIPAL DA ESTÂNCIA BALNEÁRIA DE ILHABELA                                                                                                    | CNPJ<br>46482865000132                                     | Porto<br>Suape                   | Tipo Resíduo<br>resíduos oleosos ,borra                                                          | Data de Cadastro<br>31/07/2023 15:12:20                                               |       |
| Empreso<br>Prefeitura municipal da estância balneária de Ilhabela<br>Prefeitura municipal da estáncia balneária de Ilhabela                                                           | CNPJ<br>46482865000132<br>46482865000132                   | Porto<br>Suape<br>Suape          | Tipo Residuo<br>residuos oleosos ,borra<br>residuo hospitalar ou de saúde                        | Data de Cadastro<br>31/07/2023 15:12:20<br>31/07/2023 15:08:13                        | 2     |
| Empresa<br>PREFEITURA MUNICIPAL DA ESTÂNCIA BALNEÁRIA DE ILHABELA<br>PREFEITURA MUNICIPAL DA ESTÂNCIA BALNEÁRIA DE ILHABELA<br>PREFEITURA MUNICIPAL DA ESTÂNCIA BALNEÁRIA DE ILHABELA | CNPJ<br>46482865000132<br>46482865000132<br>46482865000132 | Porto<br>Suape<br>Suape<br>Suape | Tipo Residuo<br>residuos oleosos ,borra<br>residuo hospitalar ou de saúde<br>água de lastro suja | Data de Cadastro<br>31/07/2023 15:12:20<br>31/07/2023 15:08:13<br>23/05/2023 15:22:52 | M M M |

Sempre que houver a inclusão de um novo serviço ou alteração em algum dos serviços, provedores e instalações existentes no porto/terminal, um novo formulário deverá ser preenchido ou alterado para o registro das devidas atualizações.

#### 9. Prestação de Informações de Operações de Coleta de Resíduos de Embarcações

Uma vez cadastradas as entidades envolvidas e registradas as habilitações das empresas coletoras, conforme cadastro GISIS, o sistema SDP poderá receber as informações de operações de retirada de resíduos das embarcações junto dos demais dados das atracações.

O SDP está apto a receber os dados das operações de coleta de resíduos, tanto por preenchimento em formulário online no SDP, quanto por envio de arquivo XML, que passam a integrar o conjunto de informações já regularmente prestadas.

#### 9.1 Envio por Preenchimento de Formulários

A prestação das informações por formulário se inicia com a resposta ao questionamento, dentro do bloco de dados da atracação, se durante a estadia da embarcação ocorreu operação de retirada de resíduos.

A seleção do valor para o campo correspondente é obrigatória para o salvamento dos dados da atracação.

A Figura abaixo demonstra o local do novo campo do SDP no formulário de cadastro de atracações.

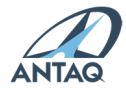

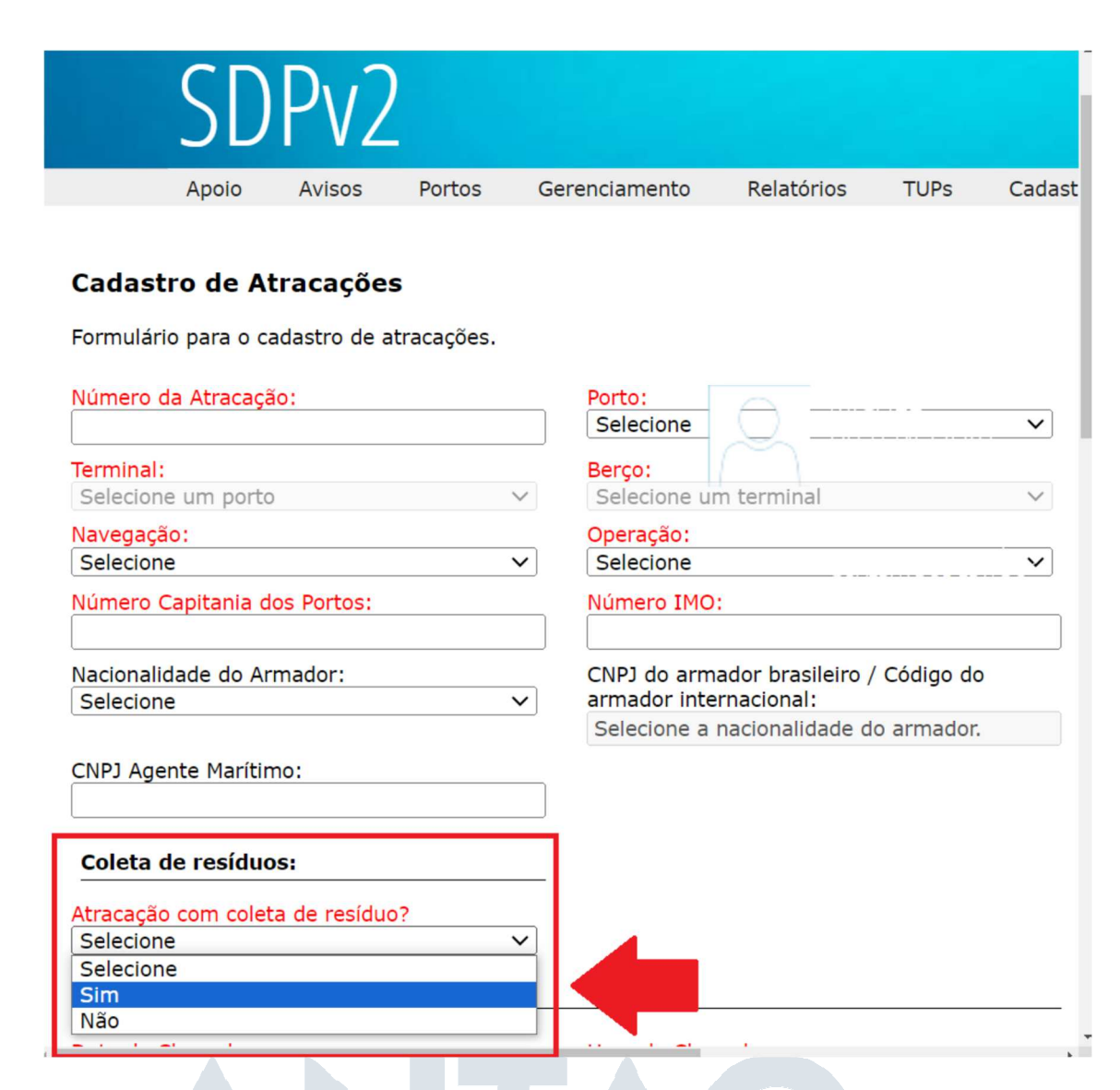

Caso seja informado que sim, ou seja, que durante a atracação ocorreu coleta de resíduos, o sistema habilita e exige o preenchimento do formulário de operações de retirada de resíduos, alcançável pelo botão evidenciado na Figura abaixo, localizado ao fim da tela do formulário de cadastro de atracações do SDP.

| valor fransporte interno. |  |
|---------------------------|--|
| 0,00                      |  |
| Valor Tarifa Fundeio:     |  |
| 0,00                      |  |
| Valor Outras Tarifas:     |  |
| 0,00                      |  |

| 0,00                 |                               |
|----------------------|-------------------------------|
|                      |                               |
| Nova Atracação Carga | s Coleta de Resíduos Cancelar |

#### Pesquisa de Atracações

O botão "Coleta de Resíduos" abre o formulário para registro de operações de retirada de resíduos.

Esse formulário deve ser preenchido de forma independente com as informações correspondentes de cada Certificado de Retirada de Resíduos de Embarcação (CRRE), previsto pela Resolução ANTAQ nº 99/2023, relacionado à atracação.

A Figura a seguir ilustra as informações do CRRE exigidas pelo sistema SDP.

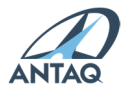

|                                                                                                    |                                                                                                |                                                                                                    |                                                           |                                                                                                    | Fashs             |
|----------------------------------------------------------------------------------------------------|------------------------------------------------------------------------------------------------|----------------------------------------------------------------------------------------------------|-----------------------------------------------------------|----------------------------------------------------------------------------------------------------|-------------------|
|                                                                                                    |                                                                                                |                                                                                                    |                                                           |                                                                                                    | Pecha             |
| legistro de Coleta de R                                                                                                    | esíduos                                                                                        |                                                                                                    |                                                           |                                                                                                    |                   |
| ormulário para registro de oper                                                                                                    | ações de retirada de resíduos                                                                  |                                                                                                    |                                                           |                                                                                                    |                   |
| ados da oporação do rotirada d                                                                                                    | la racíduas da ambarcação                                                                      |                                                                                                    |                                                           |                                                                                                    |                   |
| ados da operação de retirada d                                                                                                    | e residuos da embarcação                                                                       |                                                                                                    |                                                           |                                                                                                    |                   |
| NPJ Empresa Coletora de resíd                                                                                                    | uos                                                                                            |                                                                                                    | Número do                                                 | Certificado de Retirada de Resíduo:                                                                                                    |                   |
| 46482865000132                                                                                                    |                                                                                                |                                                                                                    | 222222                                                    |                                                                                                    |                   |
| ata de início da coleta:                                                                                                    |                                                                                                |                                                                                                    | Hora de inío                                              | cio da coleta:                                                                                                    |                   |
| 6-05-2023                                                                                                    |                                                                                                |                                                                                                    | 18:30                                                     |                                                                                                    |                   |
| ata de término da coleta:                                                                                                    |                                                                                                |                                                                                                    | Hora de tér                                               | mino da coleta:                                                                                                    |                   |
| 17-05-2023                                                                                                    |                                                                                                |                                                                                                    | 20:20                                                     |                                                                                                    |                   |
| adaa daa waɗduna nalabada.                                                                                                    |                                                                                                |                                                                                                    |                                                           |                                                                                                    |                   |
| ados dos residuos coletados                                                                                                    | >                                                                                              |                                                                                                    |                                                           |                                                                                                    |                   |
| oo de resíduo:                                                                                                    | Unidade:                                                                                       | Quantidade                                                                                                    | solicitada:                                               | Quantidade coletada:                                                                                                    |                   |
|                                                                                                    |                                                                                                |                                                                                                    |                                                           |                                                                                                    |                   |
| síduos oleosos ,borra                                                                                                    | ✓ m <sup>3</sup>                                                                               | ✔ 600,000                                                                                                    |                                                           | 500,000                                                                                                    | Adicionar Resíduo |
| esíduos oleosos ,borra                                                                                                    | <b>∨</b> [m <sup>3</sup>                                                                       | ✔ 600,000                                                                                                    |                                                           | 500,000                                                                                                    | Adicionar Resíduo |
| esíduos oleosos ,borra                                                                                                    | ▶ m <sup>3</sup>                                                                               | ✔ 600,000                                                                                                    |                                                           | 500,000                                                                                                    | Adicionar Resíduo |
| esíduos oleosos ,borra<br>Nº Tipo de resíduo                                                                                                    | ▼ m³<br>Unidade                                                                                | ✓ 600,000 Quantidade set                                                                                                    | olicitada                                                 | 500,000<br>Quantidade coletada                                                                                                    | Adicionar Resíduo |
| esíduos oleosos ,borra           Nº Tipo de resíduo           1         água de lastro suja                                                                                                    | V) m <sup>3</sup><br>Unidade<br>m <sup>3</sup>                                                 | ✓ 600,000       Quantidade s       526,660                                                                                                    | olicitada                                                 | Quantidade coletada<br>526,660                                                                                                    | Adicionar Residuo |
| esíduos oleosos ,borra           Nº         Tipo de resíduo           1         água de lastro suja           2         água de lastro suja                                                                                                    | Vinidade<br>m <sup>3</sup><br>m <sup>3</sup>                                                   | ✓ 600,000           Quantidade se           526,660           526,660                                                                                                    | olicitada                                                 | 500,000<br>Quantidade coletada<br>526,660<br>526,660                                                                                                    | Adicionar Residuo |
| Nº Tipo de resíduo<br>1 água de lastro suja<br>2 água de lastro suja<br>3 resíduos oleosos ,borra                                                                                                    | Vinidade<br>m3<br>m3<br>m3<br>m3                                                               | <ul> <li>✓ 600,000</li> <li>Quantidade so</li> <li>526,660</li> <li>526,660</li> <li>600,000</li> </ul>                                                                                                    | olicitada                                                 | S00,000           Quantidade coletada           526,660           526,660           500,000                                                                                                    | Adicionar Residuo |
| Nº Tipo de resíduo         1 água de lastro suja         2 água de lastro suja         3 resíduos oleosos ,borra                                                                                                    | Vinidade<br>m <sup>3</sup><br>m <sup>3</sup><br>m <sup>3</sup><br>m <sup>3</sup>               | <ul> <li>✓ 600,000</li> <li>Quantidade se<br/>526,660</li> <li>526,660</li> <li>600,000</li> </ul>                                                                                                    | olicitada                                                 | S00,000           Quantidade coletada           526,660           526,660           526,660           500,000           Quantid                                                                               | Adicionar Residuo |
| siduos oleosos ,borra     1 água de lastro suja     2 água de lastro suja     3 residuos oleosos ,borra                                                                                                    | m <sup>3</sup> m <sup>3</sup> m <sup>3</sup> m <sup>3</sup> m <sup>3</sup>                     | <ul> <li>✓ 600,000</li> <li>Quantidade s</li> <li>526,660</li> <li>526,660</li> <li>600,000</li> </ul>                                                                                                    | olicitada                                                 | S00,000           Quantidade coletada           526,660           526,660           500,000           Quantid                                                                                                 | Adicionar Residuo |
| siduos oleosos ,borra           Nº Tipo de resíduo           1 água de lastro suja           2 água de lastro suja           3 resíduos oleosos ,borra           ados da entrega dos resíduo                                                                                               | V m3                                                                                           | <ul> <li>✓ 600,000</li> <li>Quantidade s</li> <li>526,660</li> <li>526,660</li> <li>600,000</li> </ul>                                                                                                    | olicitada                                                 | S00,000           Quantidade coletada           526,660           526,660           500,000           Quantid                                                                                                 | Adicionar Residuo |
| Seiduos oleosos ,borra  Nº Tipo de resíduo  1 água de lastro suja 2 água de lastro suja 3 resíduos oleosos ,borra  ados da entrega dos resídu  NPJ Empresa Receptora de resi                                                                                                    | V m <sup>3</sup><br>m <sup>3</sup><br>m <sup>3</sup><br>m <sup>3</sup><br>m <sup>3</sup><br>25 | <ul> <li>✓ 600,000</li> <li>Quantidade se<br/>526,660</li> <li>526,660</li> <li>600,000</li> </ul>                                                                                                    | olicitada<br>Data de ent                                  | S00,000           Quantidade coletada           526,660           526,660           500,000           Quantid                                                                                                 | Adicionar Residuo |
| Siduos oleosos ,borra           Nº Tipo de residuo         1       água de lastro suja         2       água de lastro suja         3       residuos oleosos ,borra         ados da entrega dos residuo       NPJ Empresa Receptora de resi         2620735000129       29                  | Vinidade<br>m <sup>3</sup><br>m <sup>3</sup><br>m <sup>3</sup><br>m <sup>3</sup><br>25         | <ul> <li>✓ 600,000</li> <li>Quantidade st</li> <li>526,660</li> <li>526,660</li> <li>600,000</li> </ul>                                                                                                    | olicitada<br>Data de ent<br>08-05-202                     | S00,000           Quantidade coletada           526,660           526,660           500,000           Quantid           trega:           3                                                                    | Adicionar Residuc |
| Nº Tipo de resíduo<br>1 água de lastro suja<br>2 água de lastro suja<br>3 resíduos oleosos ,borra<br>ados da entrega dos resíduo<br>NPJ Empresa Receptora de resí<br>2620735000129<br>ora de entrega:                                                                                      | V m3<br>Unidade<br>m3<br>m3<br>m3<br>m3<br>cos                                                 | <ul> <li>✓ 600,000</li> <li>Quantidade s</li> <li>526,660</li> <li>526,660</li> <li>600,000</li> </ul>                                                                                                    | olicitada<br>Data de ent<br>08-05-202                     | Quantidade coletada<br>526,660<br>526,660<br>500,000<br>Quantid<br>trega:<br>3                                                                                                    | Adicionar Residuo |
| Nº Tipo de resíduo<br>1 água de lastro suja<br>2 água de lastro suja<br>3 resíduos oleosos ,borra<br>ados da entrega dos resíduo<br>NPJ Empresa Receptora de resí<br>2620735000129<br>ora de entrega:<br>0:30                                                                              | V m3<br>Unidade<br>m3<br>m3<br>m3<br>m3<br>25                                                  | <ul> <li>✓ 600,000</li> <li>Quantidade s</li> <li>526,660</li> <li>526,660</li> <li>600,000</li> </ul>                                                                                                    | olicitada<br>Data de ent<br>08-05-202                     | Quantidade coletada           \$26,660           \$26,660           \$26,660           \$00,000           Quantid           trega:           3                                                                | Adicionar Residuo |
| N° Tipo de resíduo<br>dagua de lastro suja<br>dagua de lastro suja<br>resíduos oleosos ,borra<br>ados da entrega dos resíduo<br>NPJ Empresa Receptora de resí<br>2620735000129<br>ora de entrega:<br>10:30                                                                                 | V m3<br>Unidade<br>m3<br>m3<br>m3<br>m3<br>25<br>duos:                                         | <ul> <li>✓ 600,000</li> <li>Quantidade se<br/>526,660</li> <li>526,660</li> <li>600,000</li> </ul>                                                                                                    | olicitada<br>Data de ent<br>08-05-202                     | S00,000           Quantidade coletada           526,660           526,660           Quantid           Quantid                                                                                                 | Adicionar Residuc |
| Nº Tipo de residuo     1 água de lastro suja     2 água de lastro suja     3 residuos oleosos ,borra     ados da entrega dos residuo     NPJ Empresa Receptora de resi     2620735000129     ora de entrega:     0:30     Salvar Operação                                                  | V m3<br>Unidade<br>m3<br>m3<br>m3<br>m3<br>25<br>duos:                                         | <ul> <li>✓ 600,000</li> <li>Quantidade set</li> <li>526,660</li> <li>526,660</li> <li>600,000</li> </ul>                                                                                                    | olicitada<br>Data de ent<br>08-05-202                     | S00,000           Quantidade coletada           526,660           526,660           500,000           Quantid           trega:           3                                                                    | Adicionar Residuc |
| Nº Tipo de resíduo      1 água de lastro suja      2 água de lastro suja      3 resíduos oleosos ,borra  ados da entrega dos resíduo  NPJ Empresa Receptora de resí  2620735000129  ora de entrega:  0:30  Salvar Operação Salvar Operação                                                 | V m3                                                                                           | <ul> <li>✓ 600,000</li> <li>Quantidade sc</li> <li>526,660</li> <li>526,660</li> <li>600,000</li> </ul>                                                                                                    | olicitada<br>Data de ent<br>08-05-202                     | S00,000           Quantidade coletada           526,660           526,660           500,000           Quantid           trega:           3                                                                    | Adicionar Residuc |
| Nº Tipo de resíduo<br>1 água de lastro suja<br>2 água de lastro suja<br>3 resíduos oleosos ,borra<br>ados da entrega dos resíduo<br>NPJ Empresa Receptora de resí<br>2620735000129<br>ora de entrega:<br>0:30<br>Salvar Operação<br>5 Iontas:<br>• Nº do certificado                       | V m3<br>Unidade<br>m3<br>m3<br>m3<br>m3<br>255<br>duos:                                        | <ul> <li>✓ 600,000</li> <li>Quantidade s</li> <li>526,660</li> <li>526,660</li> <li>600,000</li> <li>600,000</li> </ul>                                                                                                    | olicitada<br>Data de ent<br>08-05-202<br>oleta            | S00,000       Quantidade coletada       S26,660       S26,660       S00,000       Quantid       trega:       3   Empresa Coletora de Resíduos                                                                 | Adicionar Residuc |
| Nº Tipo de residuo     1 água de lastro suja     2 água de lastro suja     3 residuos oleosos ,borra      ados da entrega dos residuo     NPJ Empresa Receptora de resi     2620735000129     ora de entrega:     0:30      Salvar Operação     Tantas:     O Pe do certificado     111111 | V m3<br>Unidade<br>m3<br>m3<br>m3<br>m3<br>25<br>duos:                                         | <ul> <li>✓ 600,000</li> <li>Quantidade se<br/>526,660</li> <li>526,660</li> <li>600,000</li> <li>600,000</li> <li< td=""><td>olicitada<br/>Data de ent<br/>08-05-202<br/>oleta<br/>1:20:00</td><td>S00,000           Quantidade coletada           \$26,660           \$26,660           \$00,000           Quantid           trega:           3           Empresa Coletora de Resíduos           46482865000132</td><td>Adicionar Residuc</td></li<></ul> | olicitada<br>Data de ent<br>08-05-202<br>oleta<br>1:20:00 | S00,000           Quantidade coletada           \$26,660           \$26,660           \$00,000           Quantid           trega:           3           Empresa Coletora de Resíduos           46482865000132 | Adicionar Residuc |

O sistema SDP pode identificar durante o preenchimento das informações a ausência de cadastros prévios das empresas coletora ou receptora dos resíduos, bem como restringir os tipos de resíduos às habilitações do cadastro GISIS da empresa coletora. Se necessário, a instalação deverá realizar ou complementar os cadastros exigidos conforme indicação deste guia.

## 9.2 Envio de Arquivo XML com Operações de Coleta de Resíduo

De forma análoga ao preenchimento de formulários, o novo modelo de arquivo XML para o SDP requer a indicação de ocorrência ou não de operação de coleta de resíduos durante a atracação e, se necessário, a inclusão de blocos de dados referentes aos Certificados de Retirada de Resíduos de Embarcação associados.

O texto e as ilustrações a seguir contêm descrição e instruções de preenchimento dos novos campos adicionados à estrutura do arquivo XML do SDP. De todo modo, é possível consultar o novo padrão XSD correspondente no Portal do SDP, no endereço eletrônico <u>https://web3.antag.gov.br/portalv3/sdpv2servicosonline/</u>.

# 9.2.1 Novos campos do XML sobre retirada de resíduos e instruções de preenchimento

Foi incluído o campo <FlagPossuiColetaResiduo>, do tipo inteiro e preenchimento obrigatório na estrutura da tag <Atracacao> do arquivo padrão do SDP.

Caso a atracação tenha coleta de resíduos, o valor 1(Sim) deverá ser informado. Caso a atracação não tenha coleta de resíduo o valor 0(Não) deverá ser informado.

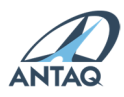

A seguir a Figura contém exemplo de campo <FlagPossuiColetaResiduo> preenchido com ilustração de sua localização no arquivo XML:

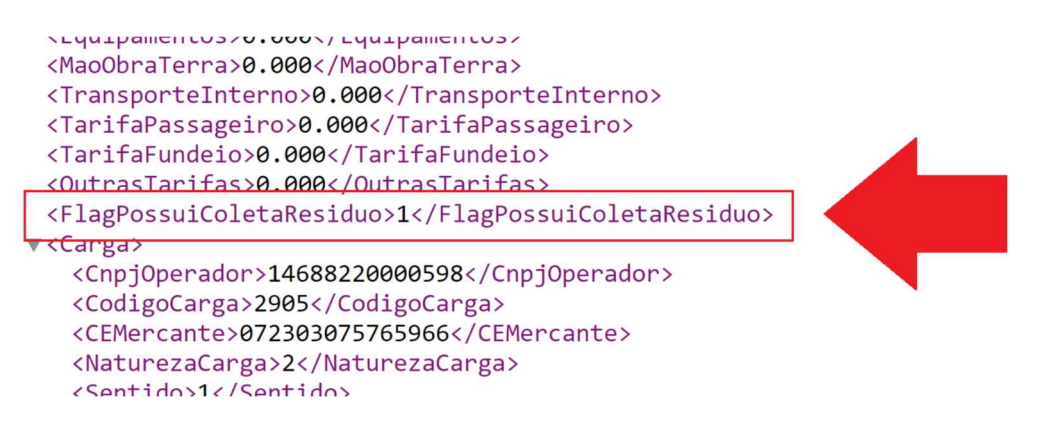

Se atribuído o valor 1(Sim) ao campo <FlagPossuiColetaResiduo>, o sistema exigirá a presença completa de ao menos um bloco de informações relativo à tag <ColetaResiduo>. Se o valor da <FlagPossuiColetaResiduo> for O(Não), os dados da tag <ColetaResiduo> não devem estar presentes no arquivo XML.

O bloco de tags <ColetaResiduo> tem os seguintes campos:

- <NumeroCertificado>, do tipo string e de preenchimento obrigatório.
- <CNPJColetor>, do tipo string, aceitando no máximo 14 caracteres, e de preenchimento obrigatório. O CNPJ deve estar cadastrado na base da ANTAQ como Empresa Coletora de Resíduos. Caso a empresa não tenha cadastro, acesse o menu Apoio -> Entidade, e realize o cadastro. Caso a empresa possua cadastro, mas não como Empresa Coletora, entre em contato com a GEA pelo e-mail desempenhoportuario@antaq.gov.br.
- <DataHoraInicioColeta>, do tipo data/hora e de preenchimento obrigatório.
- <DataHoraTerminoColeta>, do tipo data/hora e de preenchimento obrigatório.
- <DataHoraEntregaColeta>, do tipo data/hora e de preenchimento obrigatório.
- <CNPJReceptor>, do tipo string, aceitando no máximo 14 caracteres, e de preenchimento obrigatório. O CNPJ deve estar cadastrado na base da Antaq como Empresa Receptora de Resíduos. Caso a empresa não tenha cadastro, acesse o menu Apoio -> Entidade, e realize o cadastro. Caso a empresa possua cadastro, mas não como Empresa Receptora de Resíduos, entre em contato com a GEA pelo e-mail desempenhoportuario@antaq.gov.br.

A seguir a Figura demonstra exemplo de blocos de dados preenchidos associados a Certificados de Retirada de Resíduos de Embarcação, com ilustração da localização das tags no arquivo XML.

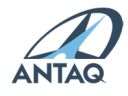

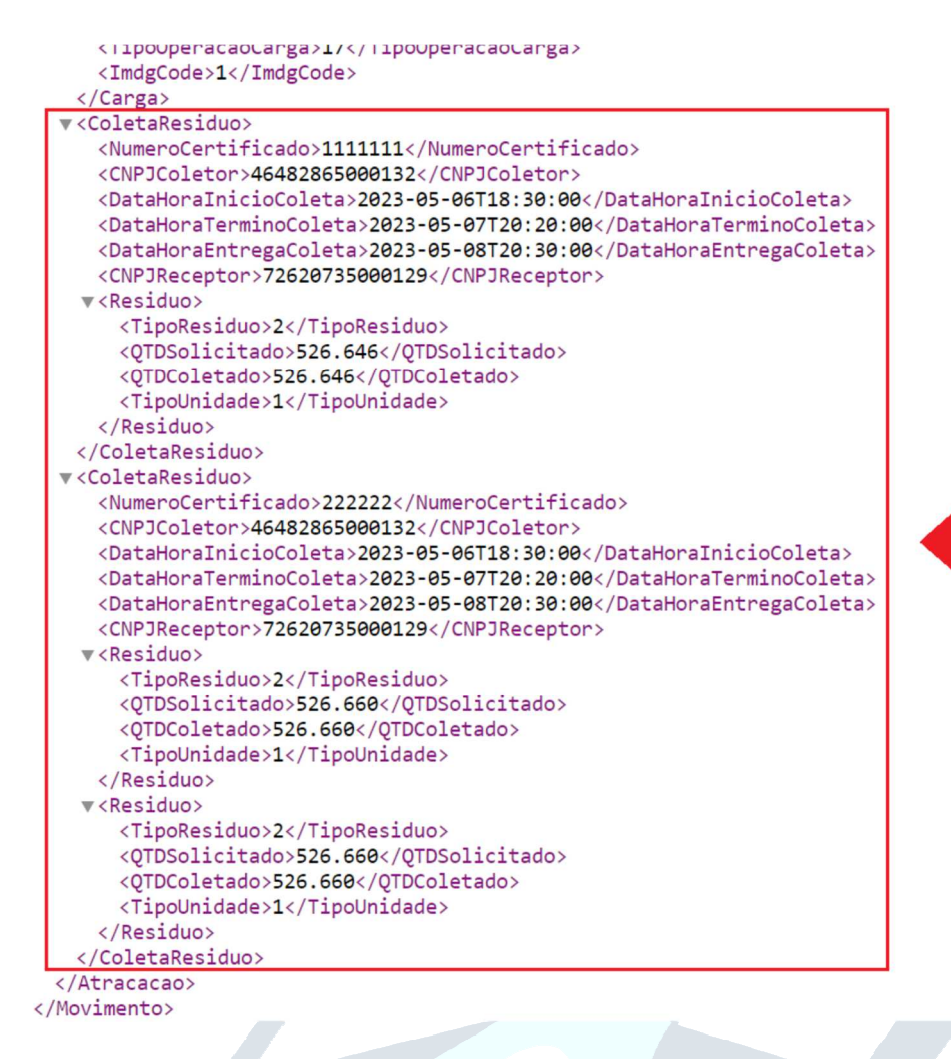

O bloco de tags <Residuo> é onde serão informados os resíduos retirados na coleta, sendo obrigatório a informação de pelo menos um resíduo. A tag <Residuo> deve ser informada dentro da tag <ColetaResiduo> e possui os seguintes campos:

- <TipoResiduo>, do tipo inteiro e de preenchimento obrigatório. As identificações aceitas dos tipos de resíduos podem ser consultadas no Portal do SDP (https://web3.antaq.gov.br/portalv3/sdpv2servicosonline/). O tipo de resíduo e o CNPJ do Coletor devem estar vinculados através de cadastro realizado no menu Apoio -> Empresa Coletora – GISIS.
- <QTDSolicitado>, em que deve ser informada a quantidade de resíduos que foi solicitada para coleta. É do tipo decimal, aceitando 11 dígitos e 3 casas decimais, e de preenchimento obrigatório.
- <QTDColetado>, em que deve ser informada a quantidade de resíduos que foi efetivamente coletada. É do tipo decimal, aceitando 11 dígitos e 3 casas decimais, e de preenchimento obrigatório.
- <TipoUnidade>, do tipo inteiro e de preenchimento obrigatório. Caso a unidade de medida seja m<sup>3</sup> deverá ser informado o valor 1, caso seja kg deverá ser informado o valor 2.

De forma semelhante ao preenchimento de formulários, o sistema SDP pode identificar durante a validação do arquivo XML submetido a ausência de cadastros prévios das empresas coletora ou receptora dos resíduos, bem como indicar a ausência de vínculo entre os tipos de resíduos presentes e às habilitações do cadastro GISIS das empresas coletoras indicadas no arquivo. Se

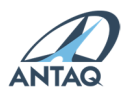

necessário, a instalação deverá realizar os cadastros exigidos conforme indicação deste guia.

#### 10. Declaração de Classificação de Cargas Perigosas – IMDG Code

O sistema SDP passará a exigir a informação explícita da classe de cargas perigosas sobre os registros de cargas lançados pelas instalações portuárias. A classificação adotada será a do IMDG Code da IMO (International Maritime Dangerous Goods), também prevista na Resolução ANTAQ nº 65/2021.

| Atracação: 1112222025                                                                                                    | Porto: Suape                                                                                                    |                |                                   |
|----------------------------------------------------------------------------------------------------|----------------------------------------------------------------------------------------------------|----------------|-----------------------------------|
| Terminal: Píer de Graneis Líquidos 1                                                                                                    | Berco: SUAPL1e - Pier de Granéis                                                                                                    |                |                                   |
|                                                                                                    | Líquidos 1 - Berço Leste                                                                                                    |                |                                   |
| Navegação: Cabotagem                                                                                                    | Operação: Movimentação de Carga                                                                                                    |                |                                   |
| Data/Hora Atracação: 04/05/2023<br>09:00                                                                                                    | Data/Hora<br>Desatracação: 06/05/2023 01:07                                                                                                    |                |                                   |
| ados da Carga                                                                                                    |                                                                                                    |                |                                   |
| NPJ Operador:                                                                                                    |                                                                                                    |                | Operação                          |
|                                                                                                    |                                                                                                    |                | Selecione                         |
| CMSH2:                                                                                                    |                                                                                                    |                | NCMSH4:                           |
| Selecione                                                                                                    |                                                                                                    | $\sim$         | Selecione um NCMSH2.              |
| E Mercante:                                                                                                    |                                                                                                    |                | Perfil da Carga:                  |
|                                                                                                    |                                                                                                    |                | Selecione                         |
| .3 substancias e artigos com risco de inco<br>4 substâncias e artigos que não apresen<br>5 substâncias muito insensiveis, com ris-<br>6 artigos extremamente insensiveis, sem<br>1 gases inflamáveis<br>2 gases não inflamáveis<br>2 gases tóxicos<br>1 fundos túricos                                                                                                    | indio e com pequeno risco de explosad ou de projeça<br><b>iam risco significativo</b><br>zo de explosão em massa<br>i risco de explosão em massa | o,ou ambos, ma | as sem risco de explosad em massa |
| 1. solidos inflamáveis, substâncias auto-<br>1.2 substâncias passíveis de combustão es<br>1.3 substâncias que, em contato com a ág<br>1.1 substâncias oxidantes<br>1.2 peróxidos orgânicos<br>1.1 substâncias tóxicas<br>1.2 substâncias infectantes<br>Material radioativo<br>Substâncias corrosivas                                                                                          | eagentes e explosivos sólidos insensibilizados<br>;pontânea<br>ua, emitem gases inflamáveis                                                      |                |                                   |
| L solidos inflamàveis, substâncias auto-<br>1. solidos inflamàveis, substâncias auto-<br>1. substâncias passíveis de combustão es<br>3. substâncias que, em contato com a ág<br>3. substâncias oxidantes<br>5. substâncias infectantes<br>Material radioativo<br>1 substâncias corrosivas<br>5. substâncias e artigos perigosos diversos                                                       | eagentes e explosivos sólidos insensibilizados<br>pontânea<br>ua, emitem gases inflamáveis                                                       |                |                                   |
| L guidos minimaveis, substâncias auto-r<br>1, solidos inflamáveis, substâncias auto-r<br>1, substâncias passíveis de combustão es<br>3, substâncias que, em contato com a ág<br>5,1 substâncias oxídantes<br>2, peróxidos orgânicos<br>5,1 substâncias infectantes<br>Material radioativo<br>1 Substâncias corrosivas<br>9 Substâncias e artigos perigosos diversos<br>eso Total da Carga (t): | eagentes e explosivos sólidos insensibilizados<br>pontânea<br>ua, emitem gases inflamáveis                                                       |                |                                   |

A prestação da informação sobre a classificação da carga será realizada por campo obrigatório do formulário Dados da Carga do SDP, conforme Figura acima. Quando a carga não for classificada como perigosa pelo IMDG Code, ainda assim será necessário preencher o campo correspondente, que deverá receber o valor "O Carga composta de produto não considerado perigoso pelo IMDG Code".

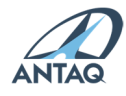

| 🖲 Porto 🔵 Instalação Portuária                                                                                                    |                                                                                                    | 🔍 Porto 🔵 Instalação Portuária |
|----------------------------------------------------------------------------------------------------|----------------------------------------------------------------------------------------------------|--------------------------------|
| Instalação de Origem:                                                                                                    |                                                                                                    | Instalação de Destino:         |
| Selecione                                                                                                    | $\sim$                                                                                                    | Selecione                      |
| País de Origem:                                                                                                    |                                                                                                    | País de Destino:               |
| Selecione                                                                                                    | $\sim$                                                                                                    | Selecione                      |
| Porto de Origem:                                                                                                    |                                                                                                    | Porto de Destino:              |
| Selecione um país                                                                                                    | $\sim$                                                                                                    | Selecione um país              |
| Peso Total da Carga (t):                                                                                                    |                                                                                                    |                                |
| 1.499,969                                                                                                    |                                                                                                    |                                |
| Carga Conteinerizada                                                                                                    |                                                                                                    |                                |
| Carga Conteinerizada<br>IMDG Code<br>0 Carga composta de produto não considerado perigoso segundo o IMDG Code                                                                                                    | ~                                                                                                    |                                |
| Carga Conteinerizada<br>IMDG Code<br>0 Carga composta de produto não considerado perigoso segundo o IMDG Code<br>NCMCH21                                                                                                    | ~                                                                                                    |                                |
| Carga Conteinerizada<br>IMDG Code<br>0 Carga composta de produto não considerado perigoso segundo o IMDG Code<br>NGMCH2:<br>83 - Obras diversas de metais comuns                                                                                                    | ~                                                                                                    |                                |
| Carga Conteinerizada IMDG Code 0 Carga composta de produto não considerado perigoso segundo o IMDG Code NGMCH2: 83 - Obras diversas de metais comuns Identificador Conteiner:                                                                                                    | <b>v</b>                                                                                                    |                                |
| Carga Conteinerizada IMDG Code 0 Carga composta de produto não considerado perigoso segundo o IMDG Code NCMCH2: 83 - Obras diversas de metais comuns Identificador Conteiner: XPT0012121                                                                                                    | ~                                                                                                    |                                |
| Carga Conteinerizada IMDG Code 0 Carga composta de produto não considerado perigoso segundo o IMDG Code NCMCH2: 83 - Obras diversas de metais comuns Identificador Conteiner: XPT0012121 NCMSH4:                                                                                                    | ×<br>×                                                                                                    |                                |
| Carga Conteinerizada<br>IMDG Code<br>0 Carga composta de produto não considerado perigoso segundo o IMDG Code<br>NCMCH2:<br>83 - Obras diversas de metais comuns<br>Identificador Conteiner:<br>XPT0012121<br>NCMSH4:<br>8301 - Cadeados, fechaduras e ferrolhos (de chave, de segredo ou elétricos), de r                                                 |                                                                                                    |                                |
| Carga Conteinerizada IMDG Code 0 Carga composta de produto não considerado perigoso segundo o IMDG Code NCMCH2: 83 - Obras diversas de metais comuns Identificador Conteiner: XPT0012121 NCMSH4: 8301 - Cadeados, fechaduras e ferrolhos (de chave, de segredo ou elétricos), de r CE Mercante:                                                            |                                                                                                    |                                |
| Carga Conteinerizada IMDG Code 0 Carga composta de produto não considerado perigoso segundo o IMDG Code NCMCH2: 83 - Obras diversas de metais comuns Identificador Conteiner: XPTO012121 NCMSH4: 8301 - Cadeados, fechaduras e ferrolhos (de chave, de segredo ou elétricos), de r CE Mercante: 147258369987535                                            | v v                                                                                                    |                                |
| Carga Conteinerizada  IMDG Code 0 Carga composta de produto não considerado perigoso segundo o IMDG Code NCMCH2: 83 - Obras diversas de metais comuns Identificador Conteiner: XPTO012121 NCMSH4: 8301 - Cadeados, fechaduras e ferrolhos (de chave, de segredo ou elétricos), de r CE Mercante: 147258369987535 Peso Líquido da Carga Conteinerizada (t): | <ul> <li>✓</li> <li>✓</li></ul> |                                |

A informação de IMDG Code também deverá ser preenchida obrigatoriamente para as cargas lançadas dentro dos contêineres no SDP, conforme Figura acima. No caso de contêineres, a classificação deverá ser declarada para cada mercadoria constante de cada contêiner.

```
</Carga>
▼<Carga>
   <CnpjOperador>14688220000598</CnpjOperador>
   <CodigoCarga>2905</CodigoCarga>
   <CEMercante>072303078336101</CEMercante>
   <NaturezaCarga>2</NaturezaCarga>
   <Sentido>1</Sentido>
   <Navegacao>3</Navegacao>
   <BigramaPaisOrigem>BR</BigramaPaisOrigem>
   <TrigramaPortoOrigem>ARB</TrigramaPortoOrigem>
   <BigramaPaisDestino>BR</BigramaPaisDestino>
   <TrigramaPortoDestino>SUA</TrigramaPortoDestino>
   <CodigoAreaDestino>0013</CodigoAreaDestino>
   <Quantidade>0</Quantidade>
   <PesoCargaBruta>526.646</PesoCargaBruta>
   <TipoOperacaoCarga>17</TipoOp
                                         rga>
   <ImdgCode>1</ImdgCode>
  /Carga>
▼<ColetaResiduo>
   <NumeroCertificado>1111111</NumeroCertificado>
   /CNDTColetons/6/82865000122//CNDTColetons
```

De forma análoga ao preenchimento de formulários, o novo modelo de arquivo XML para o SDP requer a declaração da classificação IMDG Code das cargas. Isso é realizado por meio dos campos <ImdgCode> previstos nas tags <Carga> e <CargaConteinerizada>, se for o caso de contêiner, constantes da estrutura de XML aceita pelo sistema, conforme ilustrado nas Figuras acima e abaixo.

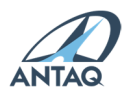

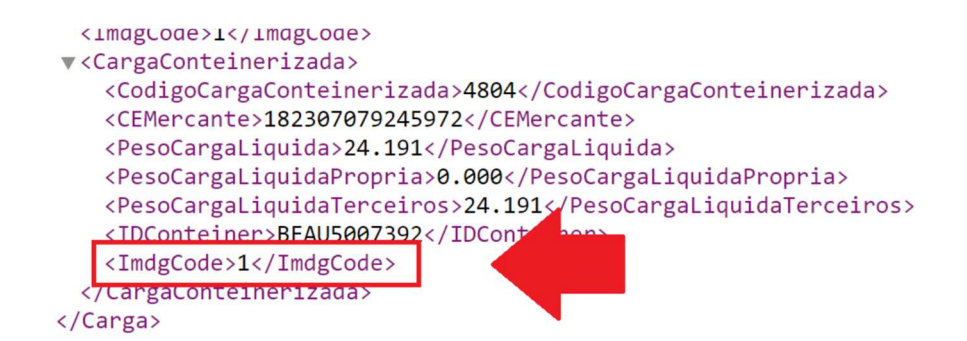

As identificações aceitas para o campo <ImdgCode>, correspondentes às classes e divisões do IMDG Code, podem ser consultadas no Portal do SDP, em <u>https://web3.antaq.gov.br/portalv3/sdpv2servicosonline/</u> e no arquivo XSD associado ao XML do sistema.

### 11. Ferramenta de Teste e Validação de Arquivo XML

O sistema SDP passará a contar com ferramenta para teste de adequação e validação de arquivos XML. A funcionalidade poderá ser acessada por meio do menu "Apoio" do SDP.

| SD                           | Pv2 Sistema de Des                                     | sempenho           | Portuário       | )              |            |         |
|------------------------------|--------------------------------------------------------|--------------------|-----------------|----------------|------------|---------|
| Aviso                        | Apoio Indicadores Avaliacao D                          | esempenho          | Portos          | Gerenciamento  | Relatórios | TUPs    |
|                              | Empresa Coletora                                       |                    |                 |                |            |         |
| Validação de                 | Armador Estrangeiro<br>Validar XML (Novo Layout) - TUP | 1 novo X           | SD              |                |            |         |
| Faça a validação c           | Validar XML (Novo Layout) - Porto                      | ) disponibil       | izado para f    | uturos envios. |            |         |
| Faça o Download (            | Homologar Entidade                                     | Validar XM (Novo I | Layout) - Porto |                |            |         |
|                              | Empresa Coletora                                       |                    |                 |                |            |         |
| Arquivo:<br>Choose File No 1 | Tipo de Resíduo                                        |                    |                 |                |            |         |
| Opção de envio d             | IMG Code                                               |                    |                 |                |            |         |
|                              | som tomonho monor ou igual a 60 MI                     |                    | é faita anlin   |                |            | da arra |

🖲 Enviar arquivo com tamanho menor ou igual a 60 MB (a validação é feita online e requer o reenvio do arquivo a cada erro

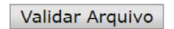

#### Resumo das alterações:

Na tag **Atracacao**, foi incluído o campo **FlagPossuiColetaResiduo**, do tipo inteiro e preenchimento obrigatório. Caso a atra informado, caso a atracação não tenha coleta de resíduo o valor 0(Não) deverá ser informado.

Na tag Carga, foi incluído o campo ImdgCode, do tipo inteiro e preenchimento obrigatório.

Na tag CargaConteinerizada, foi incluído o campo ImdgCode, do tipo inteiro e preenchimento obrigatório.

Os valores aceitos para o campo ImdgCode são:

Os arquivos XML submetidos ao teste passam por todas as regras de validação constantes do ambiente de produção do SDP, mas não são carregados na base de dados do sistema.

A estrutura dos arquivos testados já deve incorporar os novos blocos de informação relacionados às operações de retirada de resíduos de embarcações (CRRE) e de movimentação de cargas perigosas (IMDG Code), bem como o teste também avalia a presença do cadastramento prévio

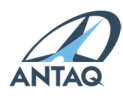

das entidades envolvidas na prestação da informação.

A tela da funcionalidade também contém link para download do novo modelo de XSD para o SDP e instruções sobre as alterações da estrutura do arquivo e preenchimento dos campos do XML.

#### 12. Protocolos de recebimento

Os protocolos gerados a cada registro efetuado de atracação poderão ser consultados em:

| Protocolo    | Sair       | Selecionar Entidade |
|--------------|------------|---------------------|
| Emitir Proto | colo (Arqı | uivo)               |
| Emitir Proto | colo (Forr | nulário)            |
| Emitir Proto | colo (Ausé | ência de Atracação) |

As consultas dos protocolos de recebimento dependem do preenchimento de datas de início e fim, relativas às datas de desatracação das atracações incluídas na base do SDP.

### 13. Relatórios gerenciais

#### RelEtório por período: EtrEcEção e cErgEs

Este relatório permite o usuário gerar um único arquivo com dados de atracação e cargas de mais de um mês de envio. O período da pesquisa pode ser de até 1 ano (365 dias).

#### Rel Itório mens Il de ItrIcIções

O usuário pode extrair relatório com os dados enviados das atracações, das cargas e/ou das cargas conteinerizadas do Informante, mês e ano selecionados.

#### Armedor estrengeiro e Tipos de Pereliseção

Encontram-se no menu Apoio e possuem telas próprias para pesquisas de registros e comando para download completo dos dados. Os códigos dos tipos de paralisação e armadores estrangeiros são auxiliares para geração de arquivo XML de transmissão de dados.

#### Downlo2d e visu2liz2ção dos rel2tórios gerenci2is

Por padrão, no momento do download, o SDP gera os arquivos dos relatórios gerenciais no formato ".aspx". Para efetuar a leitura destes arquivos recomenda-se que, após o download, o usuário renomeie a extensão do arquivo baixado para ".xls", e utilize um aplicativo de planilha eletrônica para a visualização do arquivo renomeado.

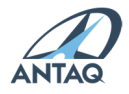

## 14. Outras informações

#### 14.1. Gestão de usuários

Cada entidade informante do SDP deverá possuir um colaborador principal cadastrado na ANTAQ como Usuário Máster do Sistema de Gestão dos Usuários (SGU), disponível em: <u>http://web2.antaq.gov.br/SGU</u>

O Usuário Máster poderá incluir, reativar ou inativar outros colaboradores de sua empresa como usuários do SDP.

A empresa autorizada a explorar instalação portuária deverá indicar o Usuário Máster no momento em que for se integrar ao SDP, após liberação da operação pela ANTAQ.

O usuário colaborador vinculado ao sistema SDP, após login, poderá alterar sua senha no menu Cadastros.

#### 14.2. Serviços online

O portal da ANTAQ possui página web de serviços auxiliares ao SDP, onde estão disponíveis para download os arquivos atualizados do layout do XML de transmissão de dados e o respectivo esquema XSD, tanto de portos organizados quanto de instalações autorizadas. Acesso em: https://web3.antaq.gov.br/portalv3/sdpv2servicosonline/

Conjuntamente há disponível consulta direta ao banco de tabelas auxiliares para o cadastro de atracações, nos endereços mostrados a seguir.

 Portos públicos nacionais e internacionais: https://web3.antaq.gov.br/portalv3/sdpv2servicosonline/ConsultarPorto.aspx

 Instalações portuárias privadas: http://web3.antaq.gov.br/portalv3/sdpv2servicosonline/ConsultarInstalacaoPortuaria.aspx

- Berços de atracações: http://web3.antaq.gov.br/portalv3/sdpv2servicosonline/ConsultarBerco.aspx

- Mercadorias: http://web3.antaq.gov.br/portalv3/sdpv2servicosonline/ConsultarMercadoria.aspx

- Áreas operacionais: http://web3.antaq.gov.br/portalv3/sdpv2servicosonline/ConsultarArea.aspx

### 14.3. Canal direto de atendimento

O canal direto de atendimento aos usuários do SDP é o e-mail corporativo: <u>desempenhoportuario@antaq.gov.br</u>.

Os servidores da Gerência de Estatística e Avaliação de Desempenho (GEA) da ANTAQ são os

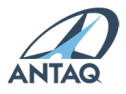

responsáveis pelas respostas às questões e solicitações encaminhadas.

Através desse canal os usuários poderão demandar:

- Cadastro de agentes marítimos, operadores portuários e embarcações brasileiras ainda não existentes na base da ANTAQ;

- Cadastro de armadores, portos e navios estrangeiros ainda não existentes na base da ANTAQ;

- Cadastro de novos berços de atracação, construídos e autorizados a operar, assim como inativação de berços;

- Desbloqueio de mês após prazo de envio, com a devida justificativa pelo atraso e/ou retificação dos dados;

- Alteração do Usuário Máster do SGU, incluído anteriormente quando da integração da instalação portuária ao SDP;

- Geração de nova senha de acesso ao SDP, quando o usuário esquecer a anterior;

- Orientações quanto ao funcionamento do sistema.

Eventuais ocorrências de falhas de operação também podem ser relatadas, de preferência com imagem da tela do sistema e horário do problema.

#### 15. Exemplos de XML preenchidos

Abaixo demonstra-se exemplos de arquivos XMLs preenchidos com casos diversos de tipos de atracação e cargas, visando auxiliar a programação dos usuários para geração de seus respectivos arquivos para transmissão de dados via sistema.

### 15.1. Exportação

Exemplo: Porto de Santos como único carregamento de 01 contêiner cheio de exportação com duas diferentes mercadorias conteinerizadas, destino ao porto holandês de Rotterdam.

#### XML do porto de Sentos como Informente de exporteção:

```
<Atracacao>
<TrigramaPorto>SSZ SANTOS
(...)
<TipoOperacao>1 MOVIMENTAÇÃO DE CARGA
(...)
<Carga>
(...)
<CodigoCarga>22G0 CONVENCIONAL 20 PÉS
<CheioVazio>C CHEIO
<NaturezaCarga>3 CARGA GERAL
<Sentido>2 EMBARQUE
<Navegacao>5 LONGO CURSO
<BigramaPaisOrigem>BR BRASIL
<TrigramaPortoOrigem>SSZ SANTOS
<CodigoAreaOrigem>9999 EMBARQUE DIRETO
<BigramaPaisDestino>NL HOLANDA
<TrigramaPortoDestino>RTM ROTTERDAM
<Quantidade>1
```

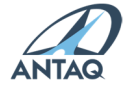

```
<PesoCargaBruta>10.000
<TipoOperacaoCarga>13 LONGO CURSO EXPORTAÇÃO (LCE)
<ImdgCode>0
<CargaConteinerizada>
<CodigoCargaConteinerizada>3901
<CEMercante>000000000000001
<PesoCargaLiquida>3.000
<IDConteiner>HOYU7510136
<ImdgCode>0
</CargaConteinerizada>
<CargaConteinerizada>
<CodigoCargaConteinerizada>3801
(...)
<PesoCargaLiquida>2.500
<IDConteiner> HOYU7510136
<ImdgCode>0
</CargaConteinerizada>
</Carga>
</Atracacao>
```

#### 15.2. Exportação com baldeação

Exemplo: Porto do Rio de Janeiro como carregamento de 01 contêiner cheio com destino ao porto holandês de Rotterdam, mas que fará baldeação no porto de Santos.

XML do porto do Rio de JEneiro como InformEnte de embErque de cErge estrEngeire de beldeEção de exporteção:

```
<Atracacao>
<TrigramaPorto>RIO RIO DE JANEIRO
(...)
<TipoOperacao>1 MOVIMENTAÇÃO DE CARGA
(...)
<Carga>
(...)
<CodigoCarga>22G0 CONVENCIONAL 20 PÉS
<CheioVazio>C CHEIO
(...)
<NaturezaCarga>3 CARGA GERAL
<Sentido>2 EMBARQUE
<Navegacao>3 CABOTAGEM
<BigramaPaisOrigem>BR BRASIL
<TrigramaPortoOrigem>RIO RIO DE JANEIRO
(...)
<BigramaPaisDestino>BR BRASIL
<TrigramaPortoDestino>SSZ SANTOS
<Quantidade>1
<PesoCargaBruta>5.000
<TipoOperacaoCarga>15 LCE COM BALDEAÇÃO DE CARGA ESTRANGEIRA
<ImdgCode>0
<CargaConteinerizada>
```

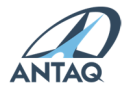

<CodigoCargaConteinerizada>3901 (...) <PesoCargaLiquida>3.000 <IDConteiner>HOYU7510136 <ImdgCode>0 </CargaConteinerizada> </Carga> </Atracacao>

XML do porto de SEntos como InformEnte de desembErque de cErgE estrEngeirE de bEldeEção de exportEção proveniente do Rio de JEneiro e com destino E RotterdEm:

<Atracacao> <TrigramaPorto> SSZ SANTOS (...) <TipoOperacao>1 MOVIMENTAÇÃO DE CARGA (...) <Carga> (...) <CodigoCarga>22G0 CONVENCIONAL 20 PÉS <CheioVazio>C CHEIO (...) <NaturezaCarga>3 CARGA GERAL <Sentido>1 DESEMBARQUE <Navegacao>3 CABOTAGEM <BigramaPaisOrigem>BR BRASIL <TrigramaPortoOrigem>RIO RIO DE JANEIRO <BigramaPaisDestino>BR BRASIL <TrigramaPortoDestino>SSZ SANTOS (...) <Quantidade>1 <PesoCargaBruta>5.000 <TipoOperacaoCarga>15 LCE COM BALDEAÇÃO DE CARGA ESTRANGEIRA <ImdgCode>0 <CargaConteinerizada> <CodigoCargaConteinerizada>3901 (...) <PesoCargaLiquida>3.000 <IDConteiner>HOYU7510136 <ImdgCode>0 </CargaConteinerizada> </Carga> </Atracacao>

XML do porto de SEntos como InformEnte de exportEção de umE cErgE bEldeEdE:

<Atracacao> <TrigramaPorto> SSZ <mark>SANTOS</mark> (...) <TipoOperacao>1 MOVIMENTAÇÃO DE CARGA (...) <Carga>

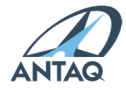

(...)

<CodigoCarga>22G0 CONVENCIONAL 20 PÉS <CheioVazio>C CHEIO <NaturezaCarga>3 CARGA GERAL <Sentido>2 EMBARQUE <Navegacao>5 LONGO CURSO <BigramaPaisOrigem>BR BRASIL <TrigramaPortoOrigem>SSZ SANTOS <CodigoAreaOrigem>0001 CAIS PÚBLICO - ALAMOA <BigramaPaisDestino>NL HOLANDA <TrigramaPortoDestino>RTM ROTTERDAM <Quantidade>1 <PesoCargaBruta>5.000 <TipoOperacaoCarga>13 LONGO CURSO EXPORTAÇÃO (LCE) <ImdgCode>0 <CargaConteinerizada> <CodigoCargaConteinerizada>3901 <PesoCargaLiquida>3.000 <IDConteiner>HOYU7510136 <ImdgCode>0 </CargaConteinerizada> </Carga> </Atracacao>

### 15.3. Carga de passagem

**Exemplo 3:** TUP Porto Itapoá como baldeação de 01 contêiner cheio de carga estrangeira de passagem, proveniente do porto uruguaio de Montevidéu e destinado ao porto holandês de Rotterdam.

XML do TUP Porto It2poá como Inform2nte de desemb2rque de c2rg2 de p2ss2gem:

```
<Atracacao>
<CodigoTUP>BRSC011 PORTO ITAPOÁ
(...)
<TipoOperacao>1 MOVIMENTAÇÃO DE CARGA
(...)
<FlagPossuiColetaResiduo>0 NÃO
<Carga>
(...)
<CodigoCarga>45R0 REFRIGERADO 40 PÉS
<CheioVazio>C CHEIO
<NaturezaCarga>3 CARGA GERAL
<Sentido>1 DESEMBARQUE
<Navegacao>5 LONGO CURSO
<BigramaPaisOrigem>UY URUGUAI
<TrigramaPortoOrigem>MVD MONTEVIDEO
<CodigoTUPDestino> BRSC011 PORTO ITAPOÁ
<CodigoAreaDestino>9999 DESEMBARQUE DIRETO
<Quantidade>1
<PesoCargaBruta>8.000
```

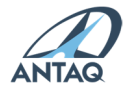

<PesoCargaBrutaTerceiros>8.000 <TipoOperacaoCarga>20 CARGA ESTRANGEIRA DE PASSAGEM <ImdgCode>0 <CargaConteinerizada> <CodigoCargaConteinerizada>3901 (...) <PesoCargaLiquida>4.000 <PesoCargaLiquidaTerceiros>4.000 <IDConteiner>HOYU7510136 <ImdgCode>0 </CargaConteinerizada> </Carga>

XML do TUP Porto It2poá como Inform2nte de emb2rque de c2rg2 de p2ss2gem:

<Atracacao> <CodigoTUP>BRSC011 PORTO ITAPOÁ (...) <TipoOperacao>1 MOVIMENTAÇÃO DE CARGA (...) <FlagPossuiColetaResiduo>0 NÃO <Carga> (...) <CodigoCarga>45R0 REFRIGERADO 40 PÉS <CheioVazio>C CHEIO <NaturezaCarga>3 CARGA GERAL <Sentido>2 EMBARQUE <Navegacao>5 LONGO CURSO <CodigoTUPOrigem> BRSC011 PORTO ITAPOÁ <CodigoAreaOrigem>9999 EMBARQUE DIRETO <BigramaPaisDestino>NL HOLANDA <TrigramaPortoDestino>RTM ROTTERDAM <Quantidade>1 <PesoCargaBruta>8.000 <PesoCargaBrutaTerceiros>8.000 <TipoOperacaoCarga>20 CARGA ESTRANGEIRA DE PASSAGEM <ImdgCode>0 <CargaConteinerizada> <CodigoCargaConteinerizada>3901 (...) <PesoCargaLiquida>4.000 <PesoCargaLiquidaTerceiros>4.000 <IDConteiner>HOYU7510136 <ImdgCode>0 </CargaConteinerizada> </Carga> </Atracacao>

### 15.4. Importação

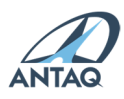

Exemplo: Porto de Salvador como único descarregamento de 01 contêiner vazio de importação, origem no porto holandês de Rotterdam.

#### XML do porto de SElvEdor como informEnte de importEção:

<Atracacao> <TrigramaPorto>SSA SALVADOR (...) <TipoOperacao>1 MOVIMENTAÇÃO DE CARGA (...) <FlagPossuiColetaResiduo>0 NÃO <Carga> (...) <CodigoCarga>22G0 CONVENCIONAL 20 PÉS <CheioVazio>V VAZIO <NaturezaCarga>3 CARGA GERAL <Sentido>1 DESEMBARQUE <Navegacao>5 LONGO CURSO <BigramaPaisOrigem>NL HOLANDA <TrigramaPortoOrigem>RTM ROTTERDAM <BigramaPaisDestino>BR BRASIL <TrigramaPortoDestino>SSA SALVADOR <CodigoAreaDestino>0009 ÁREA IV <Quantidade>1 <PesoCargaBruta>2.000 <TipoOperacaoCarga>14 LONGO CURSO IMPORTAÇÃO (LCI) <ImdgCode>0 <CargaConteinerizada> <IDConteiner>HOYU7510136 </CargaConteinerizada> </Carga> </Atracacao>

## 15.5. Importação com baldeação

Exemplo: Porto de Salvador como descarregamento de 01 contêiner vazio com baldeação de carga estrangeira, proveniente do porto panamenho Panama City e destinado ao porto de Vitória.

#### XML do porto do SElvedor como Informente de importeção:

```
<Atracacao>
<TrigramaPorto>SSA SALVADOR
(...)
<TipoOperacao>1 MOVIMENTAÇÃO DE CARGA
(...)
<FlagPossuiColetaResiduo>0 NÃO
<Carga>
(...)
<CodigoCarga>22G0 CONVENCIONAL 20 PÉS
<CheioVazio>V VAZIO
```

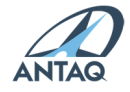

<NaturezaCarga>3 CARGA GERAL <Sentido>1 DESEMBARQUE <Navegacao>5 LONGO CURSO <BigramaPaisOrigem>PA PANAMÁ <TrigramaPortoOrigem>PTY PANAMA CITY <BigramaPaisDestino>BR BRASIL <TrigramaPortoDestino>SSA SALVADOR <CodigoAreaDestino>0009 ÁREA IV <Quantidade>1 <PesoCargaBruta>2.000 <TipoOperacaoCarga>14 LONGO CURSO IMPORTAÇÃO (LCI) <ImdgCode>0 <CargaConteinerizada> <IDConteiner>HOYU7510136 </CargaConteinerizada> </Carga> </Atracacao>

## XML do porto de SElvEdor como InformEnte de embErque de bEldeEção de cErgE estrEngeirE de importEção:

<Atracacao> <TrigramaPorto>SSA SALVADOR (...) <TipoOperacao>1 MOVIMENTAÇÃO DE CARGA (...) <FlagPossuiColetaResiduo>0 NÃO <Carga> (...) <CodigoCarga>22G0 CONVENCIONAL 20 PÉS <CheioVazio>V VAZIO <NaturezaCarga>3 CARGA GERAL <Sentido>2 EMBARQUE <Navegacao>3 CABOTAGEM <BigramaPaisOrigem>BR BRASIL <TrigramaPortoOrigem>SSA SALVADOR <CodigoAreaOrigem>9999 EMBARQUE DIRETO <BigramaPaisDestino>BR BRASIL <TrigramaPortoDestino>VIX VITÓRIA <Quantidade>1 <PesoCargaBruta>2.000 <TipoOperacaoCarga>16 LCI COM BALDEAÇÃO DE CARGA ESTRANGEIRA <ImdgCode>0 <CargaConteinerizada> <IDConteiner>HOYU7510136 </CargaConteinerizada> </Carga> </Atracacao>

## XML do Porto de Vitórii como Informente de desemberque de beldeeção de cerge estrengeire de importeção:

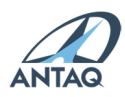

<Atracacao> <TrigramaPorto>VIX VITÓRIA (...) <TipoOperacao>1 MOVIMENTAÇÃO DE CARGA (...) <FlagPossuiColetaResiduo>0 NÃO <Carga> (...) <CodigoCarga>22G0 CONVENCIONAL 20 PÉS <CheioVazio>V VAZIO <NaturezaCarga>3 CARGA GERAL <Sentido>1 DESEMBARQUE <Navegacao>3 CABOTAGEM <BigramaPaisOrigem>BR BRASIL <TrigramaPortoOrigem>SSA SALVADOR <BigramaPaisDestino>BR BRASIL <TrigramaPortoDestino>VIX VITÓRIA <CodigoAreaDestino>9999 DESEMBARQUE DIRETO <Quantidade>1 <PesoCargaBruta>2.000 <TipoOperacaoCarga>16 LCI COM BALDEAÇÃO DE CARGA ESTRANGEIRA <ImdgCode>0 <CargaConteinerizada> <IDConteiner>HOYU7510136 </CargaConteinerizada> </Carga> </Atracacao>

### 15.6. Cabotagem

Exemplo: Porto de Vitória como Informante de único carregamento e Porto de São Francisco do Sul como único descarregamento de 6.000 t de madeira, operação de cabotagem.

```
<Atracacao>
<TrigramaPorto>VIX VITÓRIA
(...)
<TipoOperacao>1 MOVIMENTAÇÃO DE CARGA
(...)
<FlagPossuiColetaResiduo>0 NÃO
<Carga>
(...)
<CodigoCarga>4404 MADEIRA
<NaturezaCarga>3 CARGA GERAL
<Sentido>2 EMBARQUE
<Navegacao>3 CABOTAGEM
<BigramaPaisOrigem>BR BRASIL
<TrigramaPortoOrigem> VIX VITÓRIA
<CodigoAreaOrigem>9999 EMBARQUE DIRETO
<BigramaPaisDestino>BR BRASIL
<TrigramaPortoDestino>SFS SÃO FRANCISCO DO SUL
<PesoCargaBruta>6000
```

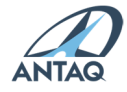

```
<TipoOperacaoCarga>17 CABOTAGEM
<ImdgCode>0
</Carga>
</Atracacao>
```

## 15.7. Baldeação de carga nacional

Exemplo: Porto de Paranaguá como Informante de baldeação de carga nacional carregada no porto de Vitória e destinada ao porto de São Francisco do Sul.

XML do Porto de Pereneguá como Informente de desemberque de beldeeção de cerge necionel:

```
<Atracacao>
<TrigramaPorto>PNG PARANAGUÁ
(...)
<TipoOperacao>1 MOVIMENTAÇÃO DE CARGA
(...)
<Carga>
(...)
<Sentido>1 DESEMBARQUE
<Navegacao>3 CABOTAGEM
<BigramaPaisOrigem>BR BRASIL
<TrigramaPortoOrigem> VIX VITÓRIA
(...)
<BigramaPaisDestino>BR BRASIL
<TrigramaPortoDestino> PNG PARANAGUÁ
(...)
<TipoOperacaoCarga>19 BALDEAÇÃO DE CARGA NACIONAL
<ImdgCode>0
</Carga>
</Atracacao>
```

XML do Porto de Pereneguá como Informente de emberque de beldeeção de cerge necionel:

```
<Atracacao>
<TrigramaPorto>PNG PARANAGUÁ
(...)
<TipoOperacao>1 MOVIMENTAÇÃO DE CARGA
(...)
<Carga>
<Sentido>2 EMBARQUE
<Navegacao>3 CABOTAGEM
<BigramaPaisOrigem>BR BRASIL
<TrigramaPortoOrigem>PNG PARANAGUÁ
(...)
<BigramaPaisDestino>BR BRASIL
<TrigramaPortoDestino>SFS SÃO FRANCISCO DO SUL
(...)
<TipoOperacaoCarga>19 BALDEAÇÃO DE CARGA NACIONAL
<ImdgCode>0
```

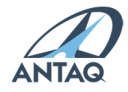

</Carga> </Atracacao>

## 15.8. Apoio

Exemplo: atracação de embarcação no porto de São Sebastião com finalidade exclusiva de apoio, embarque direto de 2 unidades e 100 t de carga de apoio marítimo com destino a bacia sedimentar de Santos.

```
<Atracacao>
<TrigramaPorto>SSO SÃO SEBASTIÃO
(...)
<TipoOperacao>3 APOIO
(...)
<Carga>
(...)
<CodigoCarga>CA01 CARGA DE APOIO
<NaturezaCarga>3 CARGA GERAL
<Sentido>2 EMBARQUE
<Navegacao>4 APOIO MARÍTIMO
<BigramaPaisOrigem>BR BRASIL
<TrigramaPortoOrigem>SSO SÃO SEBASTIÃO
<CodigoAreaOrigem>9999 EMBARQUE DIRETO
<BigramaPaisDestino>BR BRASIL
<TrigramaPortoDestino>SAS BACIA SEDIMENTAR DE SANTOS
<Quantidade>2
<PesoCargaBruta>100
<TipoOperacaoCarga>3 APOIO
</Carga>
```

```
</Atracacao>
```

## 15.9. Abastecimento

Exemplo: atracação de navio com finalidade exclusiva de abastecimento de 2.000 t de combustível para consumo de bordo.

```
<Atracacao>
(...)
<TipoOperacao>5 ABASTECIMENTO
(...)
<Carga>
<CodigoCarga>9998 CONSUMO DE BORDO
<NaturezaCarga>2 GRANEL LÍQUIDO
<NaturezaCarga>2 GRANEL LÍQUIDO
<Sentido>0 NÃO SE APLICA
<Navegacao>0 NÃO SE APLICA
<PesoCargaBruta>2000
<TipoOperacaoCarga>5 ABASTECIMENTO
</Carga>
</Atracacao>
```

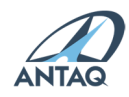

## 15.10. Safamento

Exemplo: operação de 4 veículos, peso total de 12 t, removidos para o cais e posteriormente reembarcados para o mesmo navio.

```
<Atracacao>
(...)
<TipoOperacao>1 MOVIMENTAÇÃO DE CARGA
(...)
<Carga>
<CodigoCarga>8701 VEÍCULOS
<NaturezaCarga>3 CARGA GERAL
<Quantidade>4
<PesoCargaBruta>12
<TipoOperacaoCarga>8 SAFAMENTO
</Carga>
</Atracacao>
```

## 15.11. Operação intermediária

Movimentações de carregamento/descarregamento em locais intermediários, antes do local de atracação final.

Exemplo: 2.100 t de trigo transbordado de navio para balsa, para aliviar o calado do navio e permitir sua atracação em berço com calado baixo.

```
<Atracacao>
(...)
<TipoOperacao>1 MOVIMENTAÇÃO DE CARGA
(...)
<Carga>
<CodigoCarga>1001 TRIGO
<NaturezaCarga>1 GRANEL SÓLIDO
<Sentido>2 EMBARQUE
<Navegacao>0 NÃO SE APLICA
<PesoCargaBruta>2100
<TipoOperacaoCarga>11 OPERAÇÃO INTERMEDIÁRIA
</Carga>
</Atracacao>
```

### 15.12. Transferência interna

Transporte de carga entre berços/terminais de um mesmo porto, por utilização de via aquática. Exemplo: transporte aquaviário de 7.410 t de ferro entre berços do porto de Vitória.

```
<Atracacao>
(...)
<TrigramaPorto>VIX <mark>VITÓRIA</mark>
<TipoOperacao>1 <mark>MOVIMENTAÇÃO DE CARGA</mark>
(...)
```

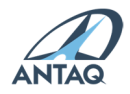

```
<Carga>
<CodigoCarga>7202 FERRO
<NaturezaCarga>1 GRANEL SÓLIDO
<Sentido>2 EMBARQUE
<Navegacao>0 NÃO SE APLICA
<PesoCargaBruta>7.410
<TipoOperacaoCarga>12 TRANSFERÊNCIA INTERNA
</Carga>
</Atracacao>
```

## 15.13. Misto

Exemplo: Atracação mista no porto de Santarém com embarque de 1.200 passageiros e 200 t de bagagens com destino ao porto de Belém, transporte por navegação interior.

```
<Atracacao>
(...)
<TrigramaPorto>STM SANTARÉM
<TipoOperacao>7 MISTO
(...)
<QuantidadePassageirosEmbarcados>1200
<QuantidadePassageirosDesembarcados>0
<QuantidadePassageirosTransito>0
<Carga>
(...)
<CodigoCarga>9797 BAGAGEM
<NaturezaCarga>3 CARGA GERAL
<Sentido>2 EMBARQUE
<Navegacao>1 NAVEGAÇÃO INTERIOR
(...)
<BigramaPaisOrigem>BR BRASIL
<TrigramaPortoOrigem>STM SANTARÉM
(...)
<BigramaPaisDestino>BR BRASIL
<TrigramaPortoDestino>BEL BELÉM
<PesoCargaBruta>200
<TipoOperacaoCarga>18 INTERIOR
</Carga>
```

```
</Atracacao>
```

### 15.14. Marinha

Exemplo: Atracação de número 32 no berço 201 de embarcação de Marinha no porto de Paranaguá.

```
<Atracacao>
<TrigramaPorto>PNG PARANAGUÁ
<NumeroAtracacao>32
<LocalAtracacao>0201 BERÇO 201
<IMON>0
```

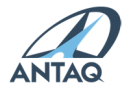

<Navegacao>3 CABOTAGEM <TipoOperacao>4 MARINHA (...) </Atracacao>

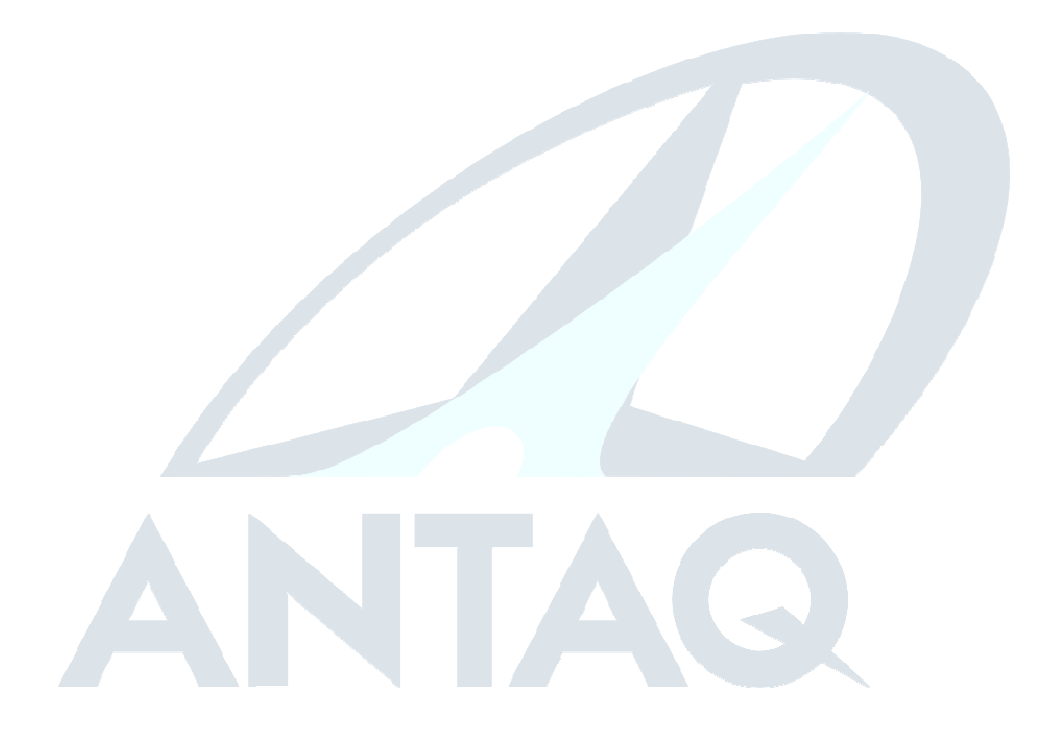

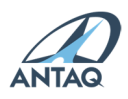

60